# **SERVICE MANUAL**

Panoramic Radiograph
Bel-Cypher N

### SAFETY INSTRUCTION TO SERVICE PERSONNEL

- Be sure to read this "Service Manual" before starting repair work.
- Be sure to keep this "Service Manual" handy while performing repair work.

# TAKARA BELMONT CORPORATION

## **Before Starting Repair Work**

Please be sure to read this "Service Manual" before starting repair work and fully understand the contents. Some repair works involve risks in adjustment, confirmation, etc. So be very careful about the safety when performing such works. The repair works shall be performed by a qualified personnel or a person who completed the training specialized in repair at our company.

B02-T157N

### CONTENTS

| 01. INTRODUCTION                           | 01-1/1  |
|--------------------------------------------|---------|
| 02. WARNINGS                               | 02-1/6  |
| 03. PREPARATION FOR REPAIR WORK            | 03-1/1  |
| 04. SPECIFICATION                          | 04-1/2  |
| 05. EQUIPMENT COMPONENTS                   | 05-1/1  |
| 06. TROUBLESHOOTING                        | 06-1/23 |
| 07. RESPONSE TO ERROR MESSAGE              | 07-1/18 |
| 08. PRINTED CIRCUIT BOARD LAYOUT DRAWING   | 08-1/5  |
| 09. PART LIST                              | 09-1/14 |
| 10. MAINTENANCE CHECK                      | 10-1/2  |
| 11. How to use ExCap.exe                   | 11-1/4  |
| 12. How to create Calib data               | 12-1/1  |
| 13. Initial Value setting of image process | 13-1/4  |
| 14. Change IP address                      | 14-1/6  |
| 15. Explanation of BEL_CYPHER_C.ini        | 15-1/1  |
| 16. CONTACT INFORMATION                    | 16-1/1  |
| 17. REVISED RECORD OF THIS MANUAL          | 17-1/1  |
| APPENDIX : ELECTRIC BLOCK DIAGRAM          |         |

#### **01. INTRODUCTION**

- 1. Before starting repair work, be sure to read Operation Manual of the equipment.
- 2. The operating procedure of panoramic radiography forms the basis of all operations. So become fully familiar with its procedure before taking other radiograph.
- 3. Be sure to observe the warnings and prohibited matters in the body of this Service Manual strictly.
- 4. Read this Service Manual from the beginning in the order it is written. If you read from the middle of this manual and do the repair work, it may cause an accident, breakage of this equipment etc. due to an incorrect repair work.
- 5. If you find any unclear point during a repair work, read this Service Manual again to check about it and restart the repair work.
- Exemption from Responsibility
   Be sure to observe the contents of Service Manual. The accident and breakage of this equipment due to an incorrect repair work are out of the scope of our responsibilities.
- 7. Warranty Period for Equipment The warranty period is three years from the date of purchase. The charge-free warranty will be applied only to the cases where breakage, failure, etc. of this equipment occurred through normal use.
- Available Period for Repair Parts and Service Parts
   The repair parts and service parts are available for 10 years after discontinuing this product.
- 10. The disinstallation and disposal of equipment are within the scope of responsibilities of the customer. In the case to disinstall the equipment, consult with the dealer you purchased from or with us.

#### 02. WARNINGS

## 

When you perform a repair work, read this "Service Manual" and follow its instructions. If repaired wrongly, it may cause a breakage of the equipment or an accident. Especially, be sure to comply with the instructions following the signal words DANGER, WARNING and CAUTION.

## ₩ NOTE

In this "Service Manual", the meanings of signal words are defined as follows:

### 

Indicates a direct risk that is predicted to result in death or serious injury, serious property damage such as total loss of equipment and fire if you do not avoid it.

## 

Indicates an indirect risk that is predicted to result in death or serious injury, serious property damage such as total loss of equipment and fire if you do not avoid it.

## 

Indicates a risk that has a potential to result in minor injury or moderate injury, partial damage of equipment and extinction of computer data if you do not avoid it.

# **⚠ NOTE**

Indicates helpful information in using this equipment.

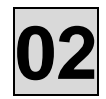

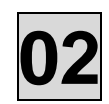

Liquids on this equipment will cause electric shock accident or equipment damage. This equipment is electric equipment. Keep liquids away from this equipment.

# 

Shock hazard. This equipment is electric equipment and has some high-voltage portions inside. Turn off the power of equipment and unplug power cable from electrical outlet before opening cover of equipment for repair work.

## 

Some repair works involve risks. Only qualified or trained persons may do repair works.

## 

Some repair works involve risks. Service personnel must give instructions to outsiders to stay away from repair work area.

## 

Do not make alterations to medical electronics equipment!

Alterations by user are prohibited.

Also, relevant pharmaceutical affairs law imposes following regulations on manufacturers.

That is, medical equipments need item-specific approval for manufacture, and "application for partial

modification approval" is required when making functional changes in medical equipments.

So unauthorized alterations are prohibited.

## 

Radiation Protection in Dentistry

Comply with the contents of each clause regarding protection against radiation exposure prescribed in relevant medical regulations when installing and using dental X-ray equipments.

# 

This equipment for radiograph can cause hazard to service personnel if safe exposure conditions and how to use are not complied with.

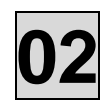

Be sure to sterilize equipment portions to be touched by patient or operator before starting repair work. After completing the repair work, sterilize equipment portions touched by service personnel.

## 

While repairing, do not place anything that can be an obstacle within the range of equipment.

# 

To avoid damages to equipment, measuring instruments, etc. and electric shock, service personnel must not remove covers of equipment except when necessary.

# 

To avoid damages to equipment, measuring instruments, etc. and electric shock, turn off power of equipment and take extra care not to short-circuit with other circuit when connecting lead wire of measuring instrument to a circuit within the equipment during repair work.

# 

To avoid damages to equipment, measuring instruments, etc. and electric shock, be sure to turn off power of equipment and use the parts specified by us when replacing machine parts and electric parts of the equipment.

# 

To avoid X-ray exposure due to carelessness, be sure to install lead plate for X-ray protection on X-radiation aperture of X-ray generator when radiating X-rays during repair work.

# 

Be sure to use positioning attachment specified for each exposure mode when positioning patient.

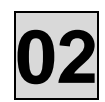

Be sure to make patient and nursing attendant to wear X-ray protective clothing. (Nursing attendant in this sentence means a person allowed by doctor.)

# 

Be sure to operate X-ray exposure switch from outside of X-ray room.

## 

Operator must instruct patient not to move while X-raying.

## 

Watch patient, nursing attendant and equipment constantly while X-raying, and release X-ray exposure switch immediately if you find something abnormal.

## 

Contact the dealer you purchased from when scraping this equipment.

# 

After completing repair work, be sure to turn OFF power for safety.

# 

When X-raying patient after completing repair work, take extra care for patient safety when positioning patient.

# 

Damage etc. inside X-ray generator cannot be repaired on site. Depending on service personnel's judgment, the equipment will be returned to factory for repair or replacement.

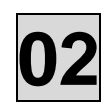

Responsibility for managing the use and maintenance of medical equipments lies with the user (hospital or clinic). This equipment must be used by doctor or qualified person only.

As repair or check inside equipment involves risks, contact the company you purchased from.

## 

When earthquake warning is issued, do not use this equipment. After an earthquake, be sure to conduct maintenance check of the equipment and confirm no abnormality before use. Default of the check and/or confirmation can harm patient.

## 

Be sure to set up X-ray examination room and install the equipment body in the X-ray examination room.

## 

Do not place anything that can be an obstacle within the range of equipment movement.

# 

X-raying and approach to equipment must be done under the responsibility of user when repairer, patient, or nursing attendant allowed by doctor has a pacemaker etc.

## 

Be sure to use positioning attachment specified for each exposure mode when positioning patient.

## 

Be sure to make patient and nursing attendant to wear X-ray protective clothing. (Nursing attendant in this sentence means a person allowed by doctor.)

## 

Operator must instruct patient not to move while X-raying.

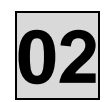

Be sure to sterilize and disinfect equipment portions touched by patient or operator after X-raying and at daily closing time.

# 

Contact our sales office near you when scraping this equipment.

## 

After using equipment, be sure to turn OFF power for safety.

# 

Keep everyone out of X-ray room except repairer when radiating X-rays for repair.

## 

To avoid equipment failure, do not rotate arm by hand.

## 

Keep patient unmoved until arm reset operation completed after X-raying.

# 

Take extra care for patient safety when positioning patient.

## 

Take extra care for patient safety when moving sliding unit up and down.

## 

Do not look straight at positioning laser beam for your safety. Also, give this caution to patient and nursing attendant.

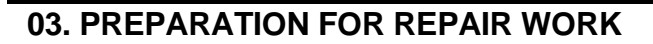

#### 1. Manuals

- This Service Manual on Bel-Cypher N
- Operation Manual on Bel-Cypher N

#### 2. Measuring Equipments

- 1) Digital multi-meter
- 2) Oscilloscope
- 3) Lead wire for measurement
- 4) Insulation-resistance meter
- 5) X-ray detecting paper
- 6) Scale

#### 3. Tools

- 1) Phillips-head screwdrivers (Large-size and small-size)
- 2) Flathead screwdriver (Small-size, insulated-type)
- 3) Box drivers (for M3, 4, 5, 6 screws)
- 4) Hexagonal wrench (a set of wrenches)
- 5) Nipper
- 6) Long-nose pliers
- 7) Electric soldering iron (insulated-type), solder
- 8) Taps for thread
- 9) Tap handle
- 10) Electric drill
- 11) Drill
- 12) Crimp tool (for crimping terminal)

#### 4. Jigs for Adjustment

- 1) Test piece for Bel-Cypher N
- 2) Lead plate with thickness of 3mm or more (for X-ray protection)
- 3) Brass plate filter
- 4) Aluminum filter with thickness of 35mm
- 5) X-ray detecting paper

#### 5. Repair and Service Parts

1) Depending the contents of repair, please prepare necessary boards, parts, wire harness, etc.

#### 6. Other

- 1) Depending the contents of repair, please prepare screws, nuts, crimping terminals, grease, etc.
- 2) Alcohol for disinfection
- 3) Cloth
- 4) Clearing solvent

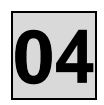

### **04. SPECIFICATION**

| Product Name                    | Panoramic Radiograph                                                                                |
|---------------------------------|----------------------------------------------------------------------------------------------------|
| Model Name                      | Bel-Cypher N                                                                                        |
| Power Voltage                   | 120Vac 60Hz                                                                                         |
| Power Capacity                  | 11A                                                                                                 |
| High Voltage<br>Generator       | High-frequency inverter system (100kHz)                                                             |
| X-ray Tube Voltage              | 60kV~ 80kV (1kV step)                                                                               |
| X-ray Tube Current              | 2 to 8mA (2mA step)                                                                                 |
| Exposure Control                | Manual                                                                                              |
| X-ray Tube                      | D-052SB (made by Toshiba Corp.)                                                                     |
| X-ray Tube Focus                | 0.5mm                                                                                               |
| Total Filtration                | 2.8mmAI (minimum)                                                                                   |
| Exposure Mode                   | Panoramic Adult<br>radiography Child<br>TMJ Lateral 4 sections<br>Panoramic Adult<br>Bitewing Child |
| Exposure Time                   | Panorama: 10 secPanoramic: 4.6 secBitewing: 2.5 sec (X4)sections: 2.5 sec (X4)                      |
| Magnification                   | Panorama: 1.2 to1.3Panoramic: 1.2 to 1.3Bitewing                                                    |
| Beam for Patient<br>Positioning | 3 beams                                                                                             |
| Dimensions (mm)                 | W: 906×D:1,126×H:2,200                                                                              |
| Weight                          | Approx. 364lb(165kg)                                                                                |

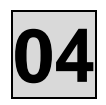

Transportation EnvironmentTemperature :  $-10 \sim 60^{\circ}$ CHumidity:  $10 \sim 95\%$ Pressure:  $700 \sim 1060$  hPa

### **05. EQUIPMENT COMPONENTS**

#### **Block Diagrams**

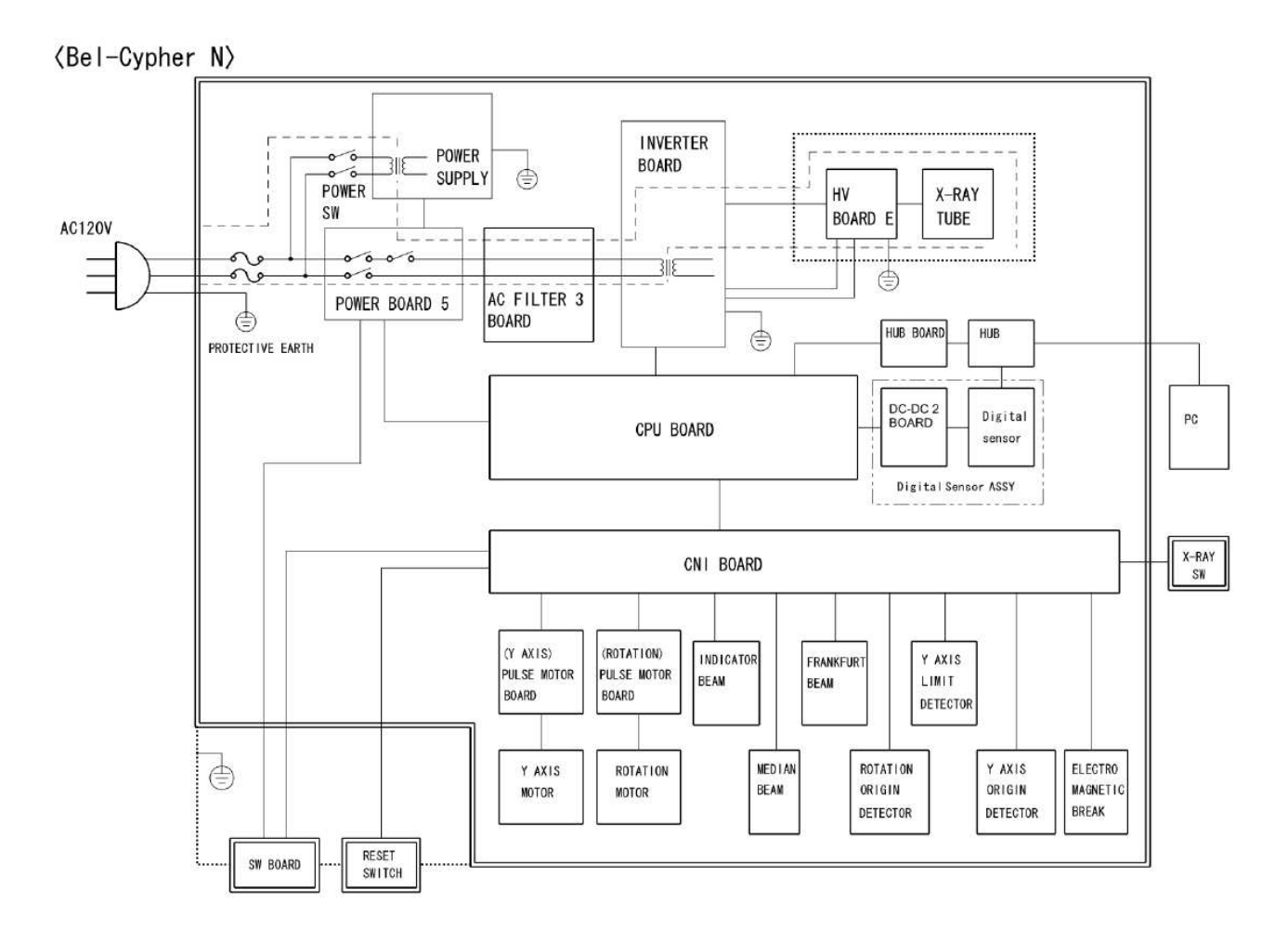

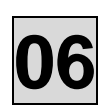

### 6. TROUBLESHOOTING

- 6.1 Unable to Turn On Power
- 6.2. Arm doesn't rotate
- 6.3. Y-axis doesn't Move
- 6.4. Tube Temperature Error, Unable to irradiate X-Ray
- 6.5. Positioning Beam doesn't Lit
- 6.6. Unable to Irradiate X-rays
- 6.7. Exposure Switch doesn't work
- 6.8. Communication Error between PC and Main CPU Board
- 6.9. Sliding unit doesn't move up or down
- 6.10. Saving a file takes long time.
- 6.11. Horizontal lines at equal interval on the image
- 6.12. Lines on the top and bottom portion of the image
- 6.13. Upper or bottom portion of the image is not displayed
- 6.14. The image stretches from the certain point
- 6.15. Shrank dentition in the image
- 6.16. Vertical lines on the image
- 6.17. Nothing is shown in the image
- 6.18. How to adjust X-ray exposure field

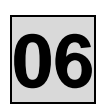

### 6.1 Unable to Turn On Power

Follow "OK" if problem is not resolved

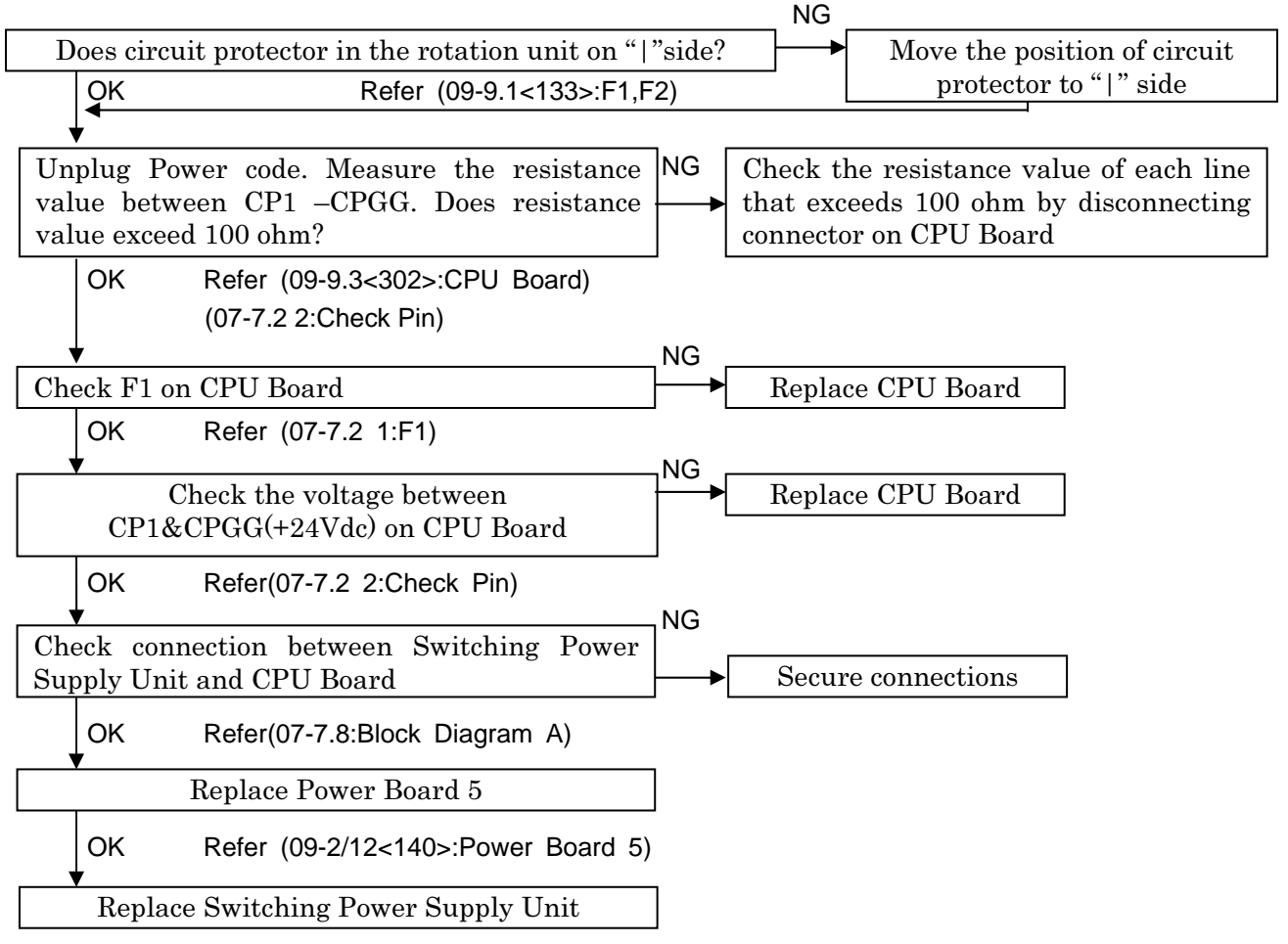

Refer (09-2/12<135>:Switching Power Supply)

### 6.2. Arm doesn't rotate

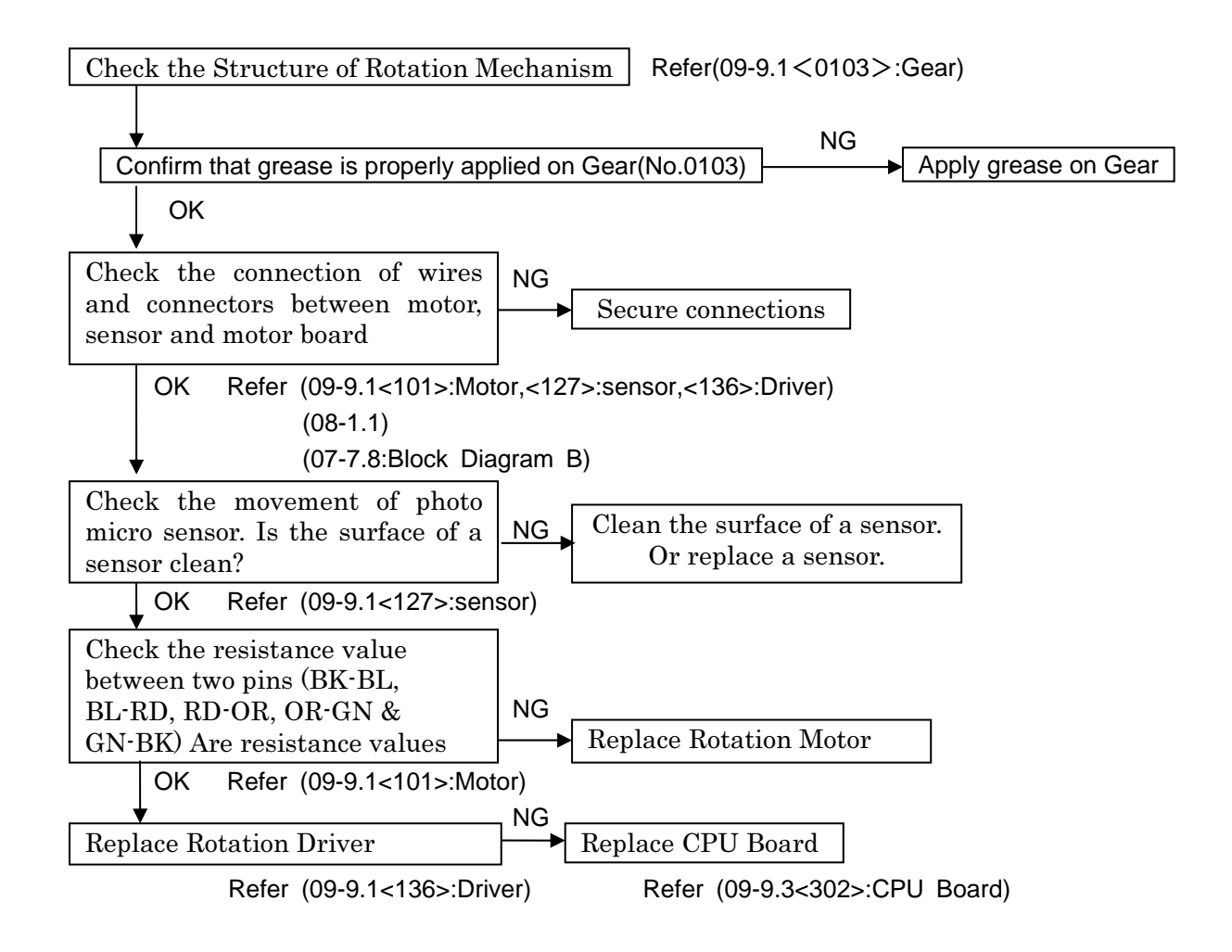

#### 6.3. Y-axis Doesn't Move

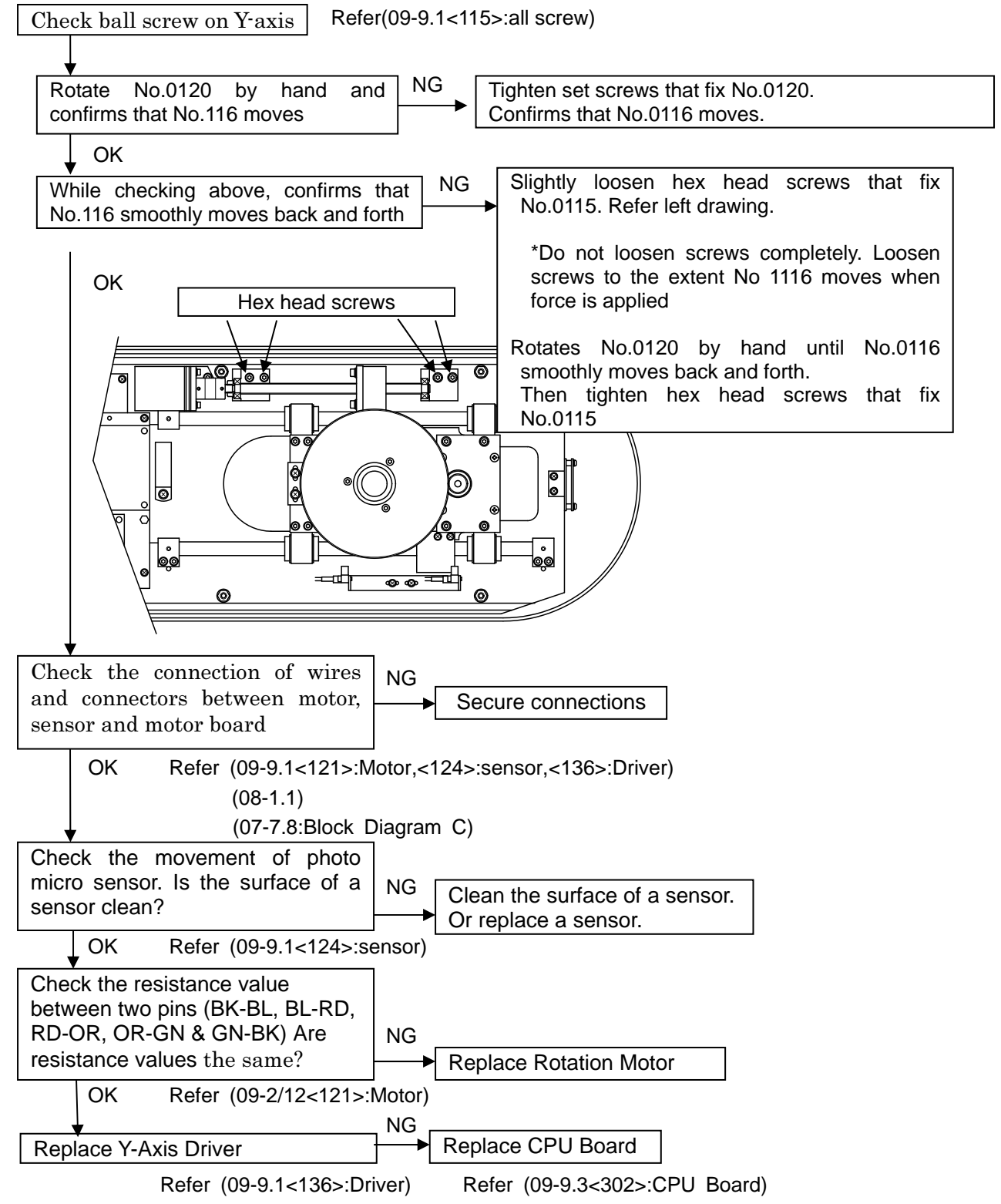

### 6.4. Tube Temperature Error, Unable to irradiate X-Ray

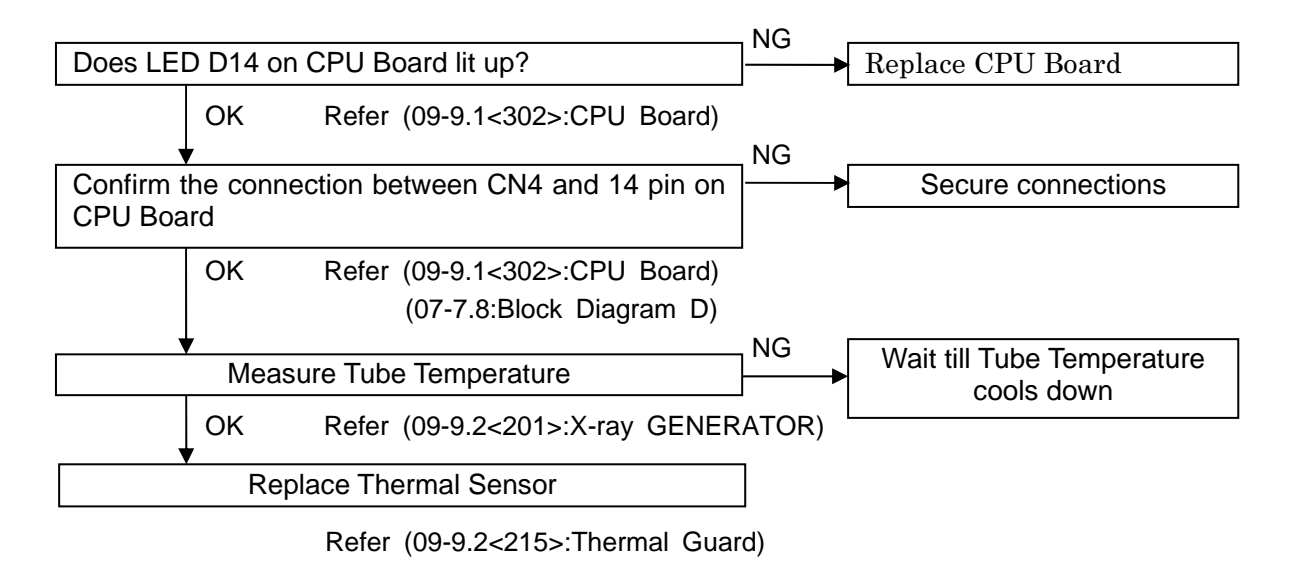

### 6.5. Positioning Beam Doesn't Lit

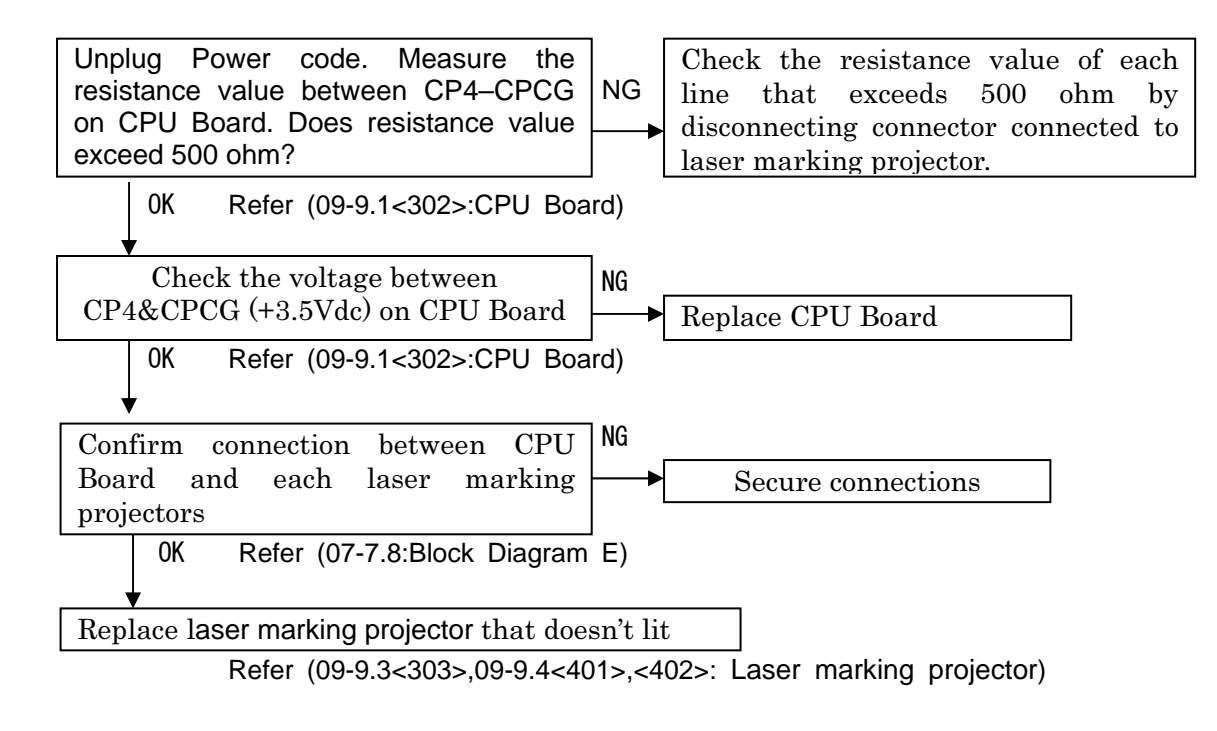

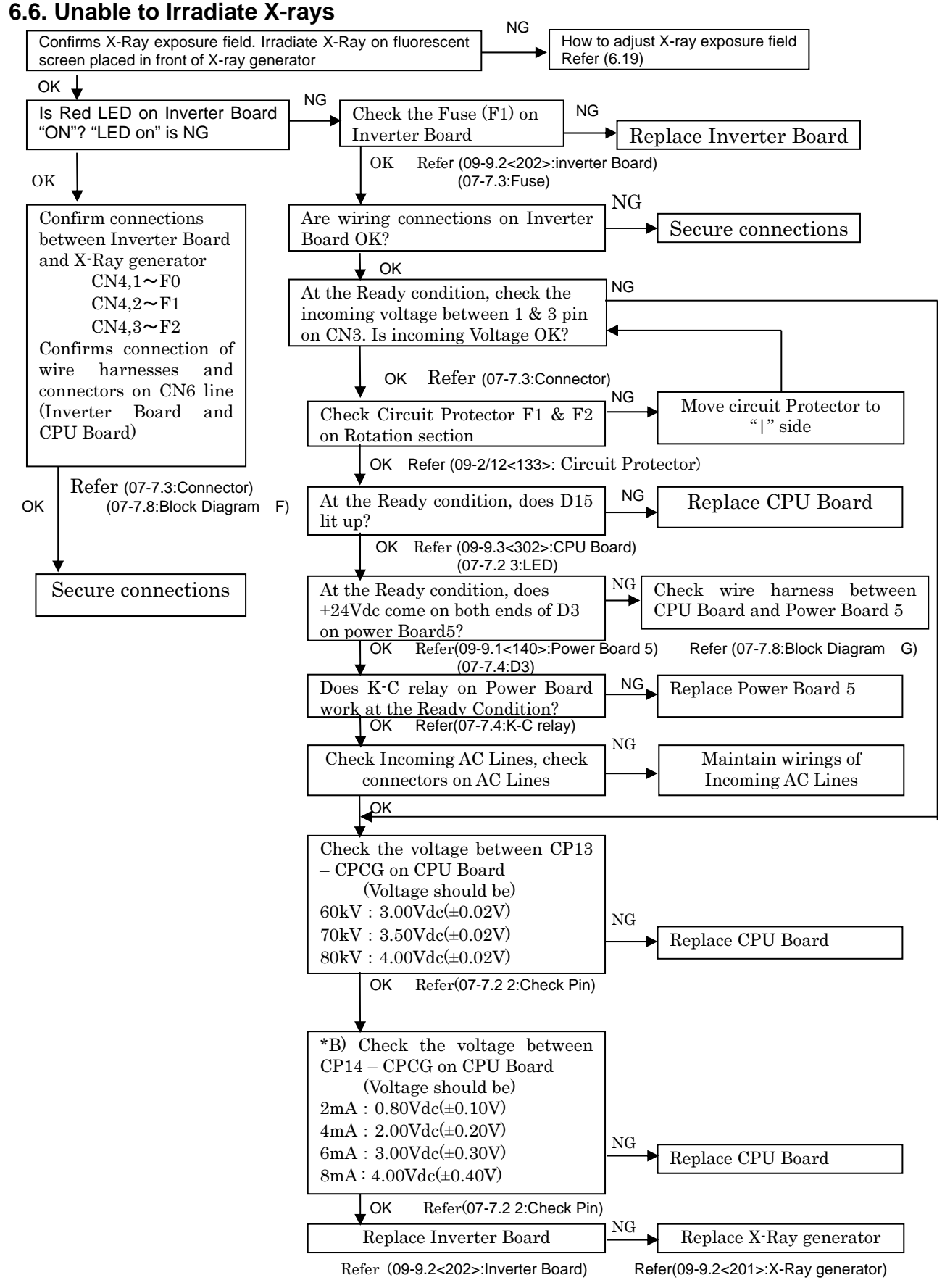

Remarks: \*A) If Circuit Protector is returned to " | ", always check \*B).

When part is replaced, always confirms Tube current and feedback voltage of X-ray tube.

### 6.7. Exposure Switch doesn't work

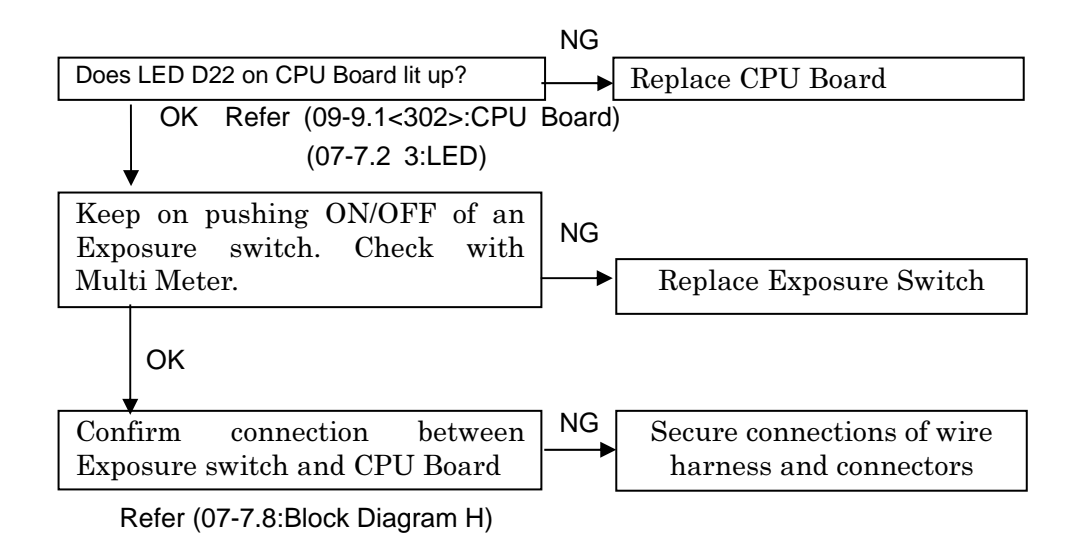

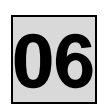

#### 6.8. Communication Error between PC and Main CPU Board

Is power indicator (LED) on switching HUB on?

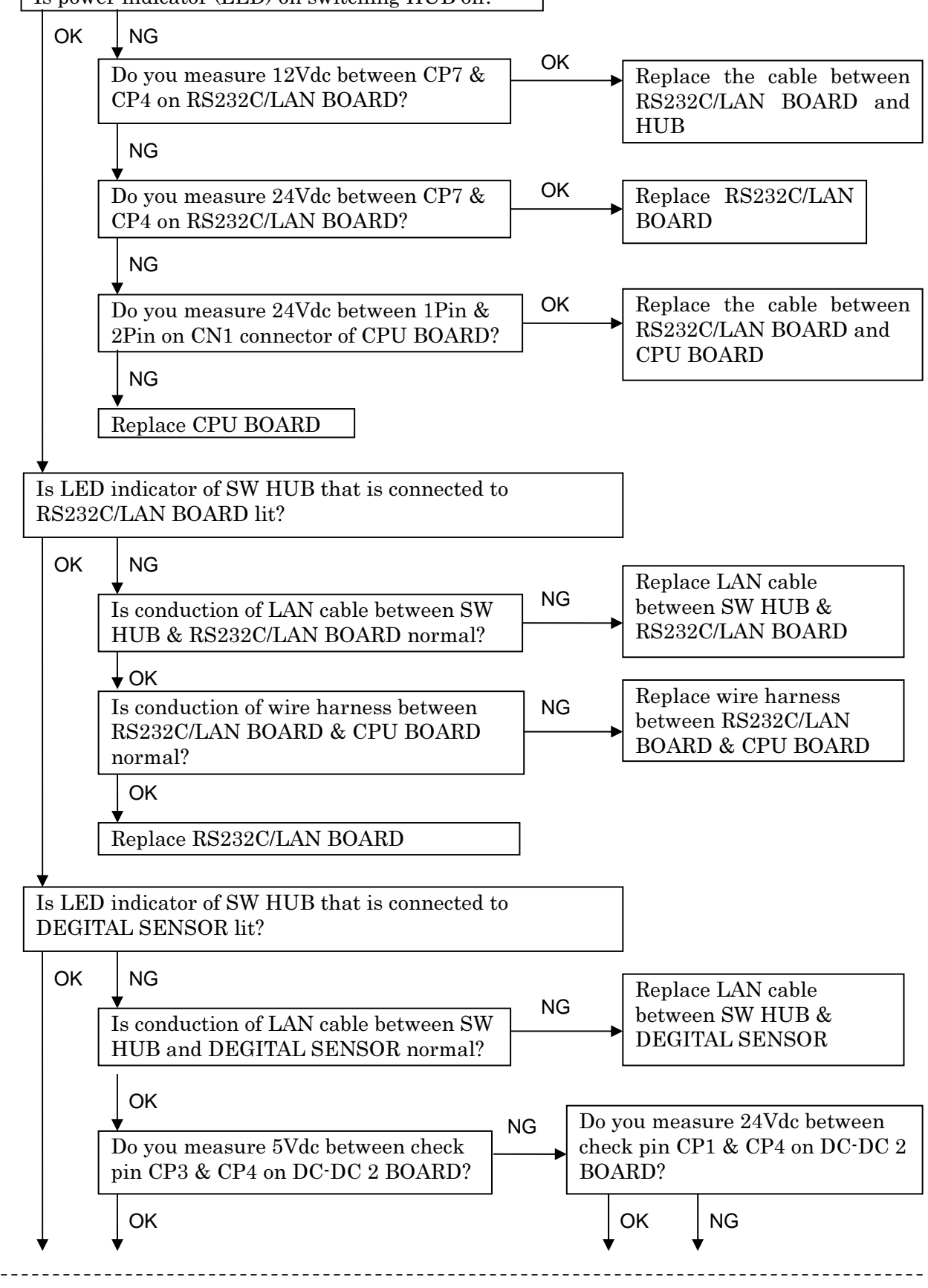

Continue to next page

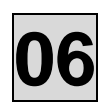

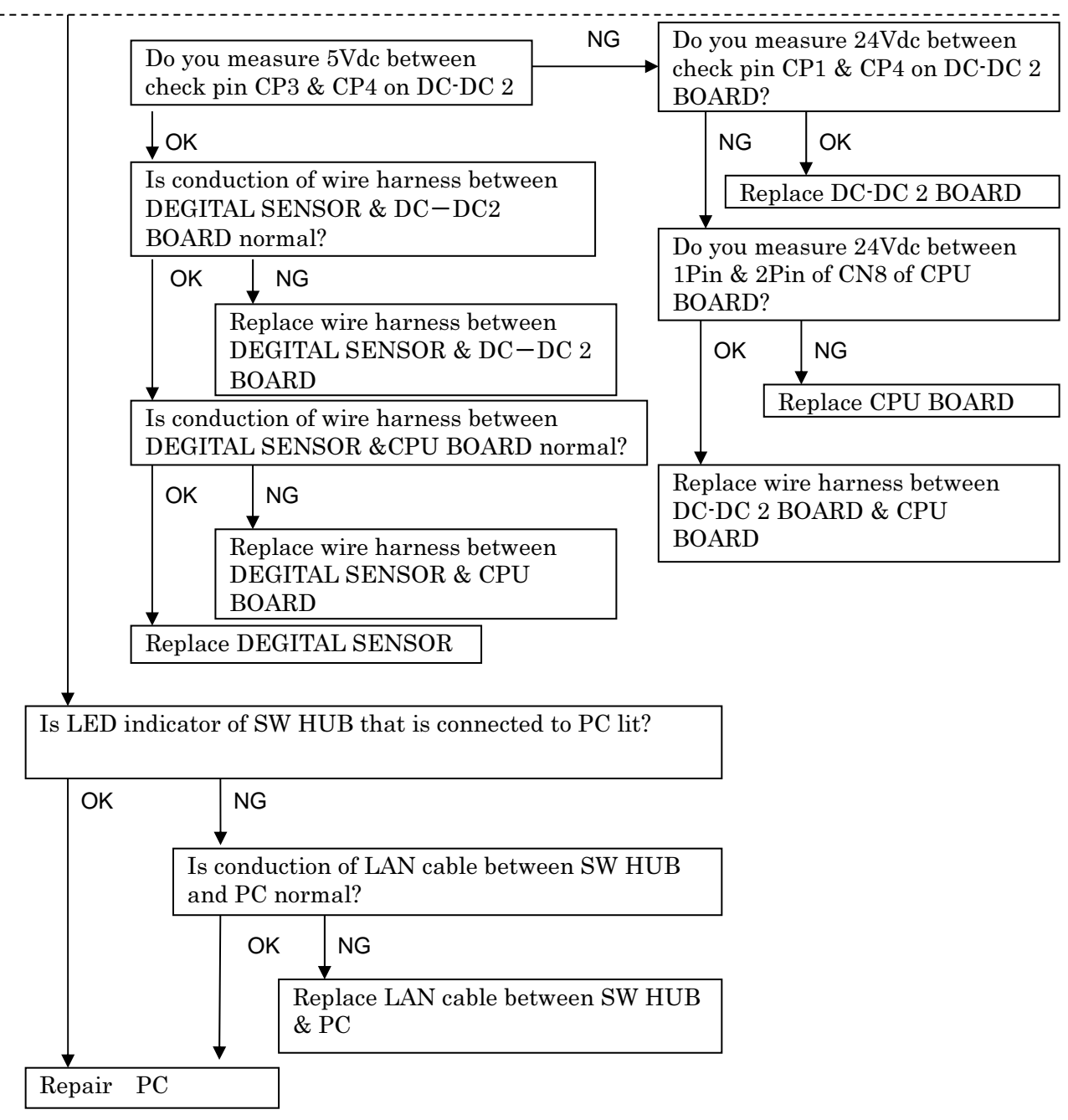

### 6.9. Sliding Unit doesn't move up/down

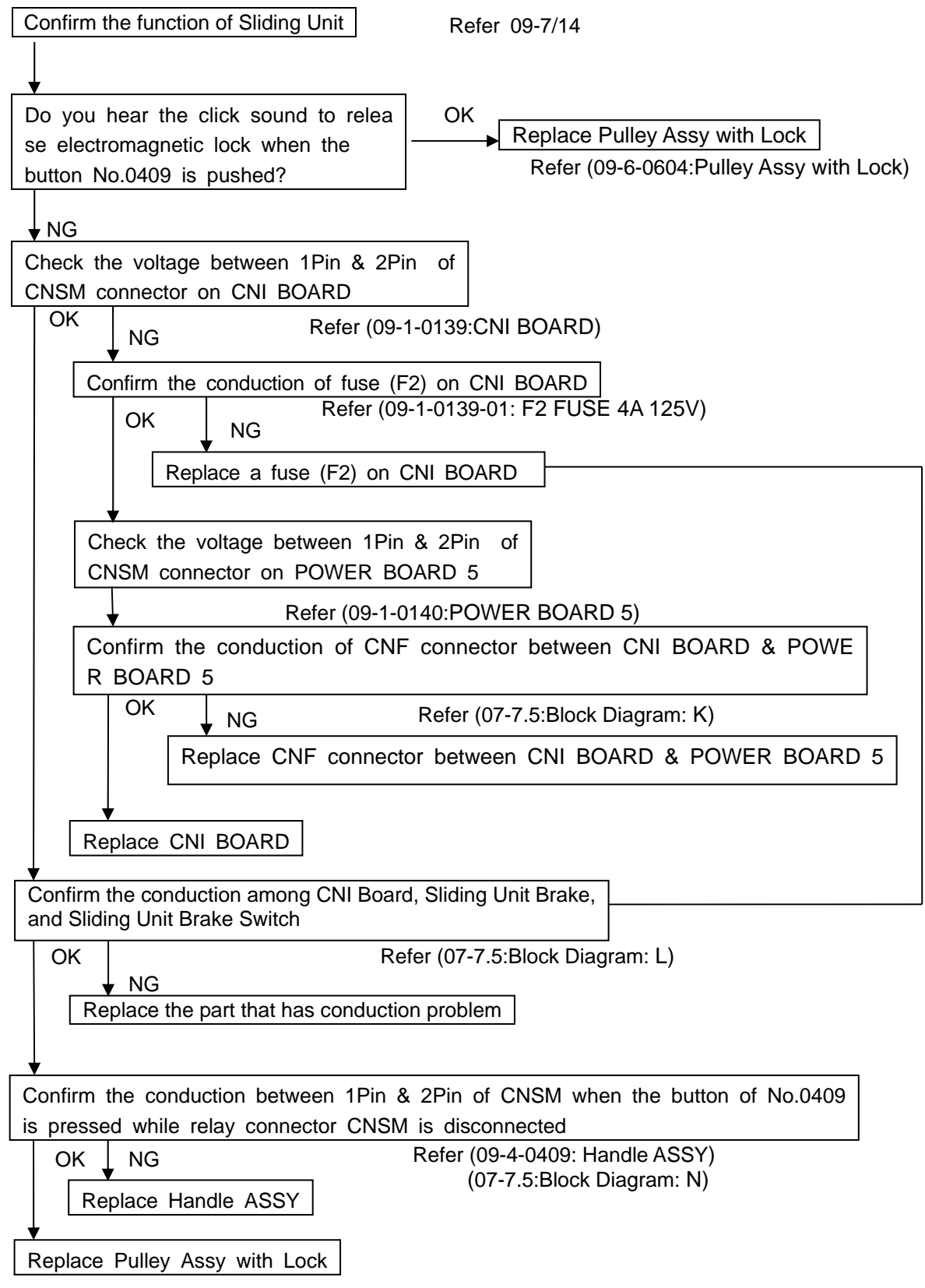

Refer (09-6-0604:Pulley Assy with Lock)

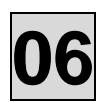

# 6.10. After irradiation of X-ray, it takes long time before save file screen Comes up

Possible Loose connection of LAN cable between PC and CMOS sensor cause

| Check the connecti<br>using LAN tester | on of LAN | cable by               |                      | Replace LAN cable |
|----------------------------------------|-----------|------------------------|----------------------|-------------------|
|                                        | YES       | Refer (09<br>Refer (09 | 9- 6/14<<br>9-14/14< | 301>)<br>702>)    |
| Insert LAN cable<br>hear a click sound | connector | till you               |                      |                   |

| Possible | Connected at 100Mbps |
|----------|----------------------|
| cause    |                      |

Replace NIC, Switching Hub and LAN Cable to Gigabit type

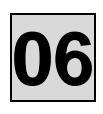

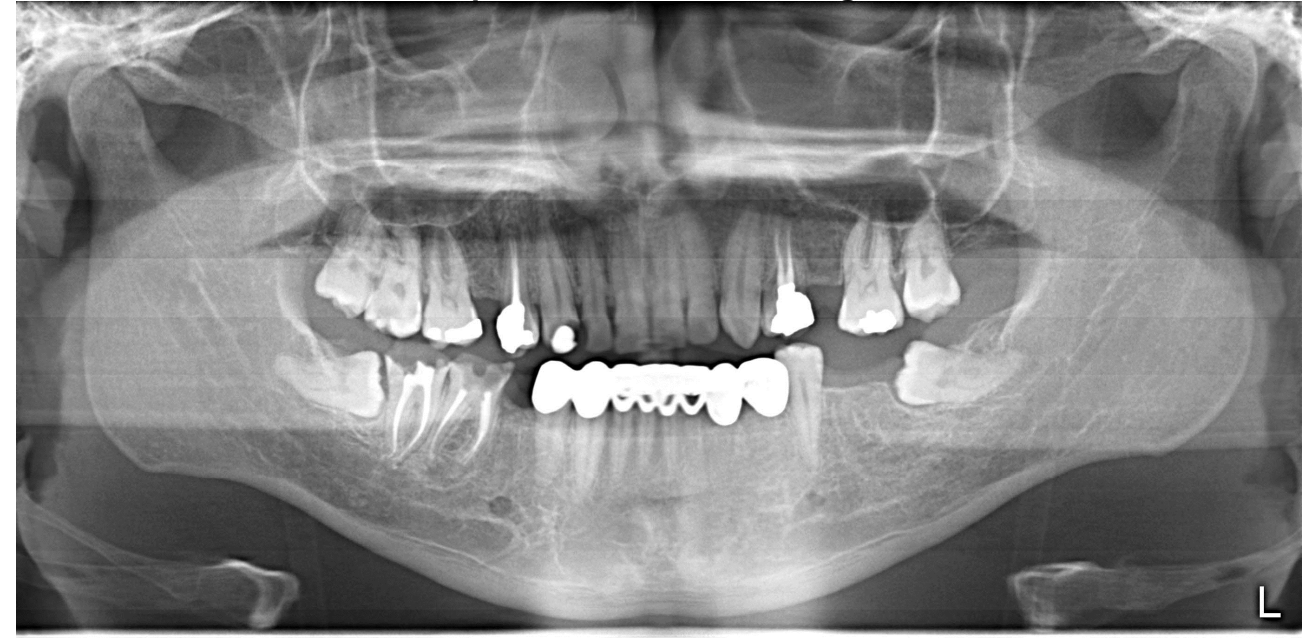

### 6.11. Horizontal lines at equal interval on the image

| Possible | Image is not corrected because right calib files are not used. |
|----------|----------------------------------------------------------------|
| cause    | (Calib files for other Bel-Cypher is used)                     |

| Copy "max_data" folder stored in calib folder in the CD supplied with | NO | Create Calib files by referring to 12. How to create Calib data |
|-----------------------------------------------------------------------|----|-----------------------------------------------------------------|
| Bel-Cypher N to C:¥BelCypherN                                         |    |                                                                 |

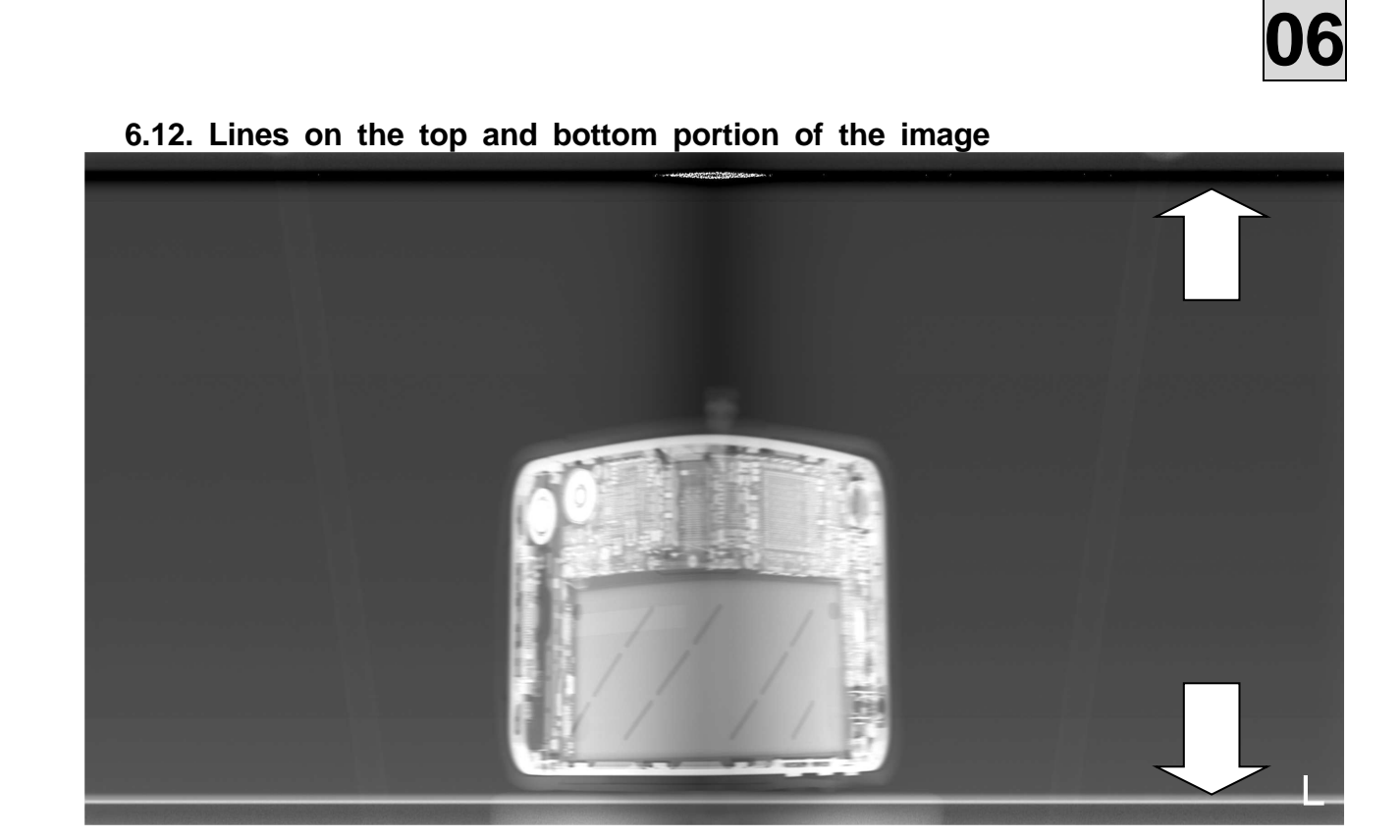

| Possible | Wrong | ini | file | is | used. | (ini | file | for | other | Bel-Cypher | is | used) |
|----------|-------|-----|------|----|-------|------|------|-----|-------|------------|----|-------|
| cause    |       |     |      |    |       |      |      |     |       |            |    |       |

Copy "BEL\_CYPHER\_C.ini" stored in calib folder in supplied Twain Driver CD to C:¥BelCypherN

## 6.13. Upper or bottom portion of the image is not displayed

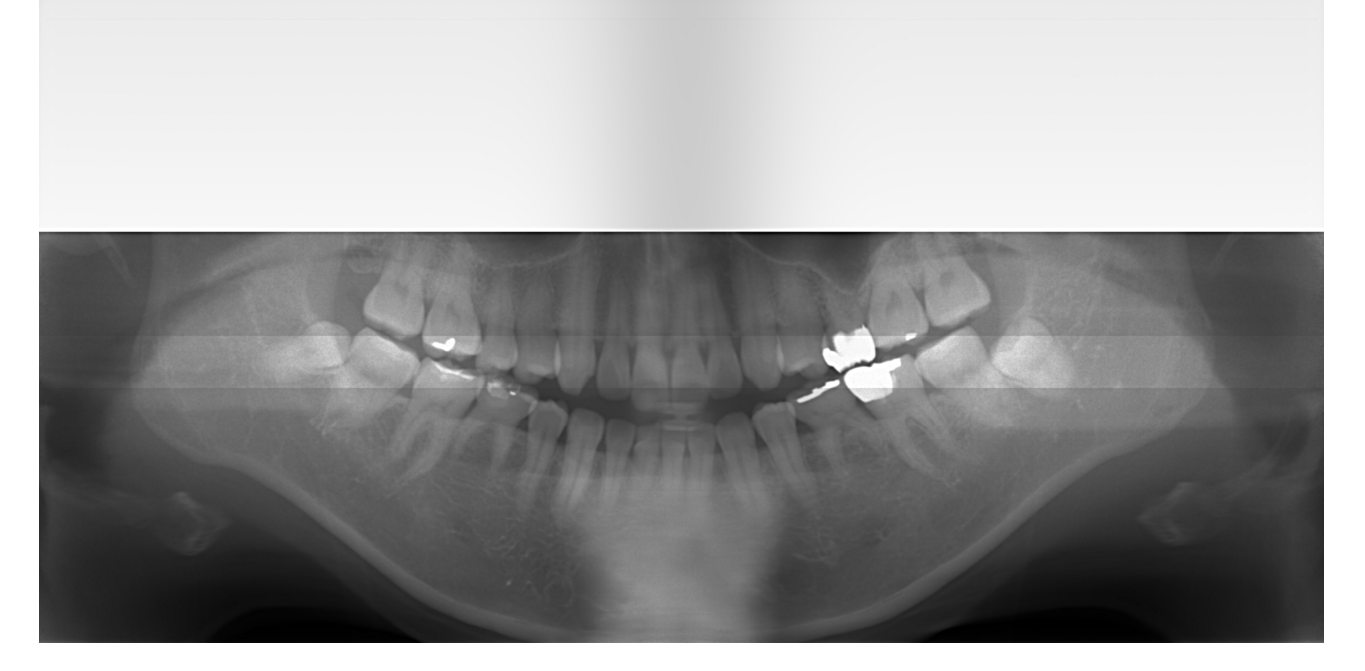

| Possible | Unable to initialize CMOS sensor |
|----------|----------------------------------|
| cause    |                                  |

|                                         | - NO |
|-----------------------------------------|------|
| Turn off / on the power of Bel-Cypher N |      |

Replace CMOS sensor

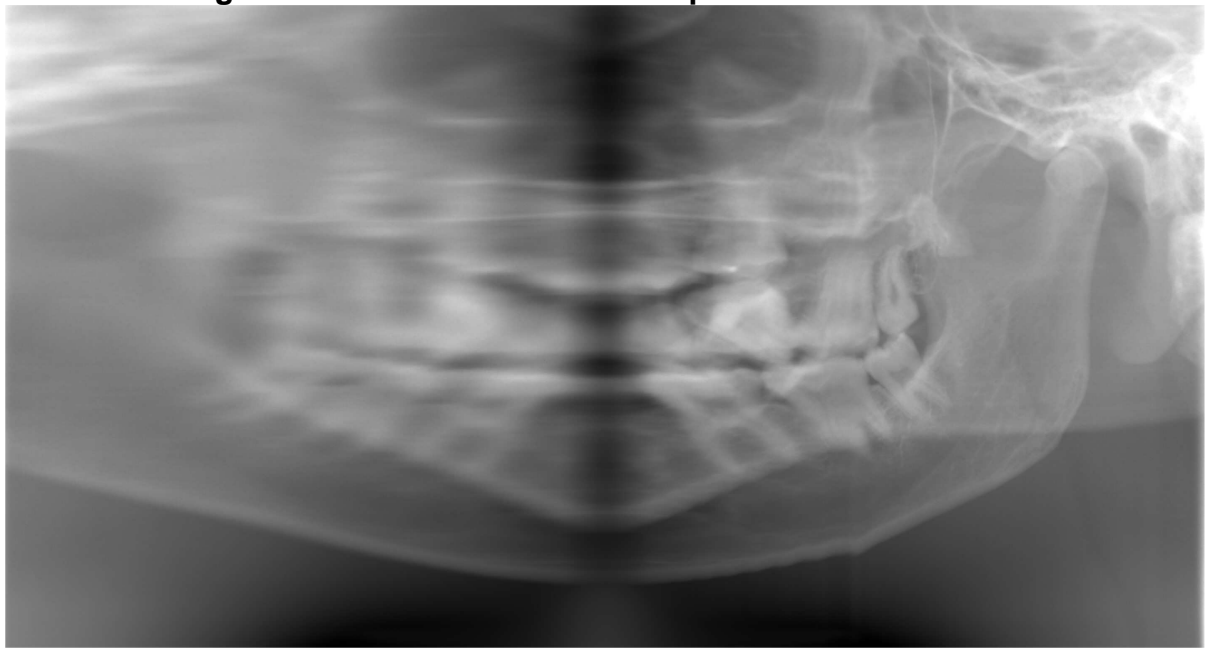

## 6.14. The image stretches from the certain point

| Possible | Rotation stops in the middle of shooting |
|----------|------------------------------------------|
| cause    |                                          |

Follow the Trouble Shooting. 6.2. Arm doesn't rotate

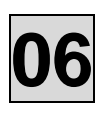

## 6.15. Shrank dentition in the image

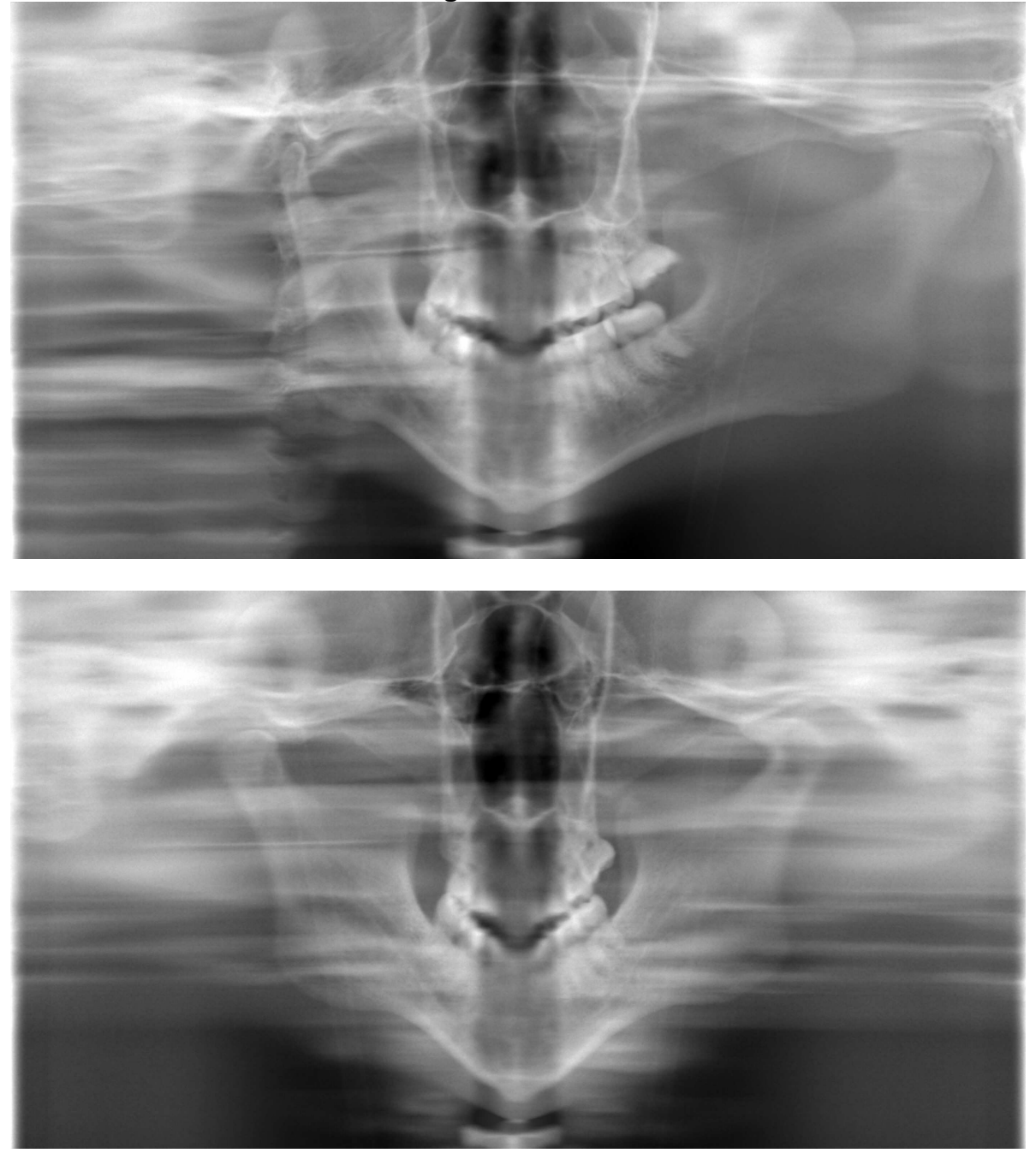

| Possible | The movement of Y-axis is stopped in the middle of shooting |
|----------|-------------------------------------------------------------|
| cause    |                                                             |

Follow the Trouble Shooting. 6.3. Y-axis Doesn't Move

### 6.16. Vertical lines on the image

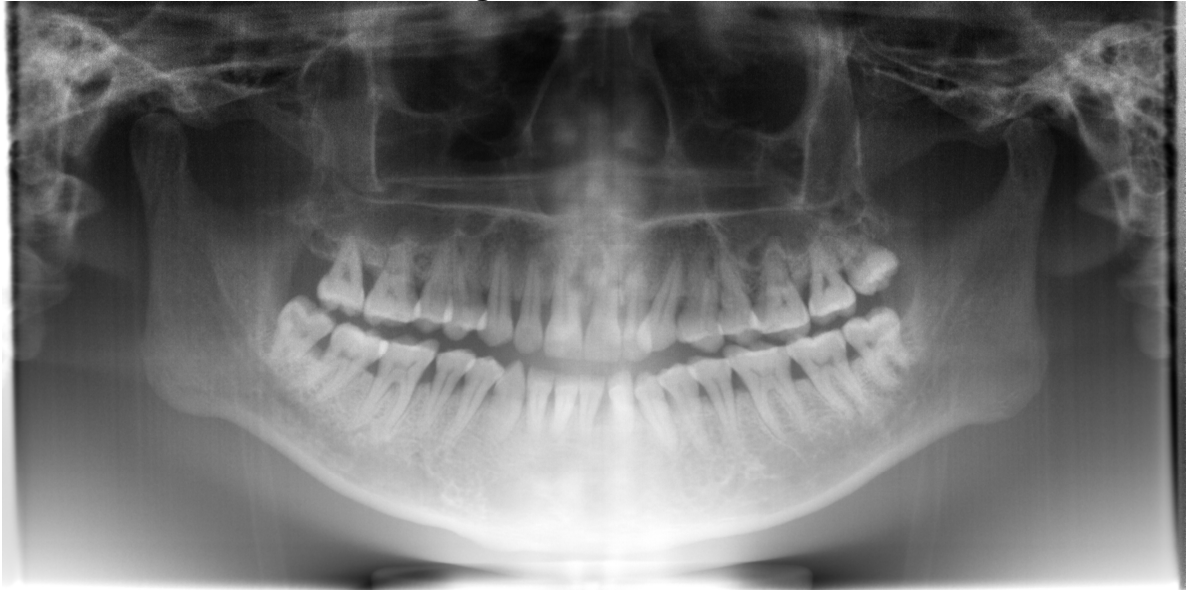

| Possible | The mask is not properly adjusted |
|----------|-----------------------------------|
| cause    |                                   |

Follow the Trouble Shooting. Method of X-ray radiation field

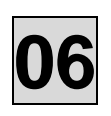

### 6.17. Nothing is shown in the image

| Possible | There is a possibility that X-ray didn't irradiate. |
|----------|-----------------------------------------------------|
| cause    |                                                     |

### $\label{eq:Follow} {\rm Follow} \ {\rm the} \ {\rm Trouble} \ {\rm Shooting}. \ {\rm 6.6.} \ {\rm Unable} \ {\rm to} \ {\rm Irradiate} \ {\rm X-rays}$

| Possible              | LAN connection between PC and CMOS sensor is not stable. |  |  |
|-----------------------|----------------------------------------------------------|--|--|
| cause                 |                                                          |  |  |
|                       |                                                          |  |  |
| Confirm<br>HUB is li  | the light on the switching NO Replace Switching HUB      |  |  |
|                       | NES Refer (09- 6/14<301>)                                |  |  |
|                       | Refer (09-14/14<702>)                                    |  |  |
| Check the<br>using LA | e connection of LAN cable by Replace LAN cable           |  |  |
|                       | YES                                                      |  |  |
| Insert L<br>hear a cl | AN cable connector till you<br>ick sound                 |  |  |

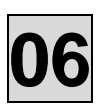

### 6.18. How to adjust X-ray exposure field

1. Remove X-Ray Tube cover (1)

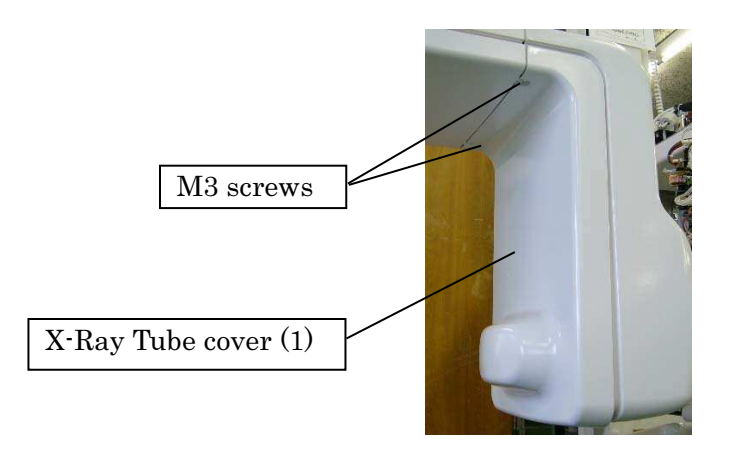

2. Remove sensor cover (2)

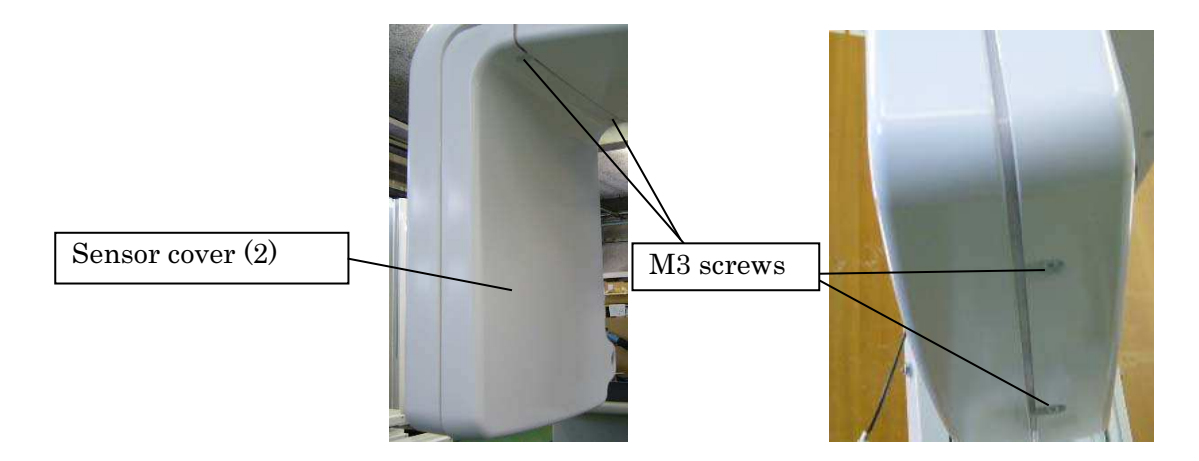

3. Remove the secondary slit and two shield plates

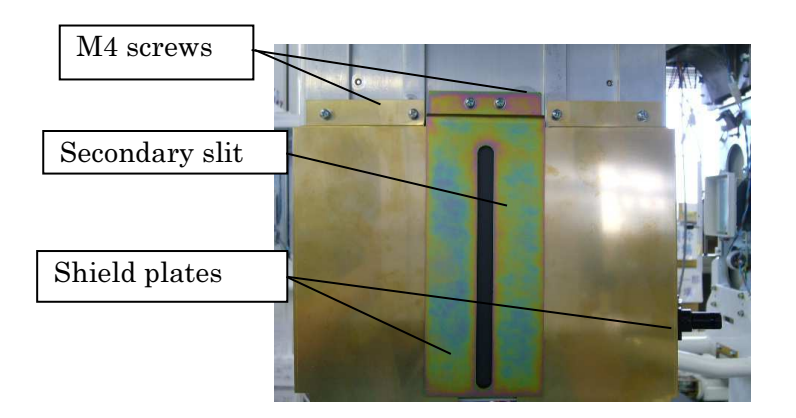

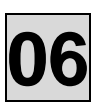

4. Attach the Jig that adjust exposure field 1 Remove two M3 screws that hold sensor 2 Fig the Jig that adjust exposure field by two knowled corr

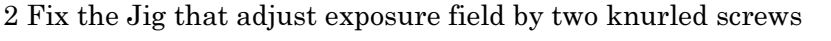

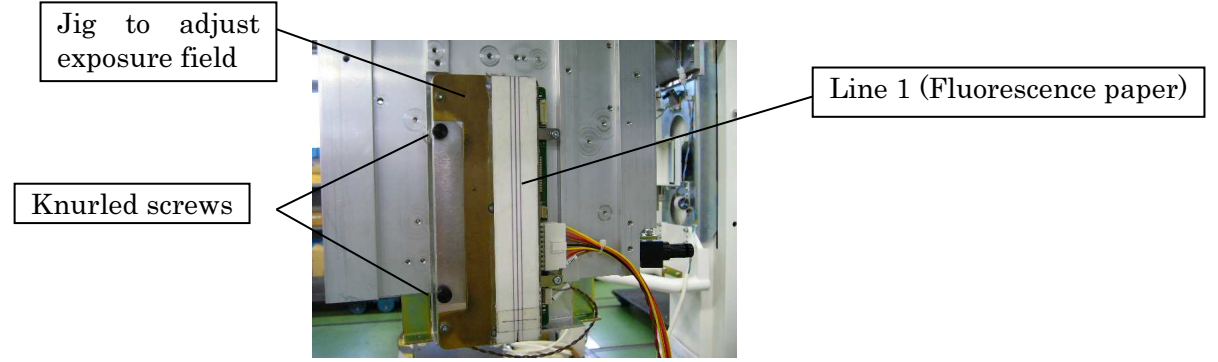

- 5. Attach secondary slit
- Align the center line of secondary slit with the center of line 1
- 6. Paste fluorescence paper on the secondary slit
  1 Align the bottom of fluorescence paper with the bottom of secondary slit
  2 Align the center of pasted fluorescence paper with the center of fluorescence paper on the Jig

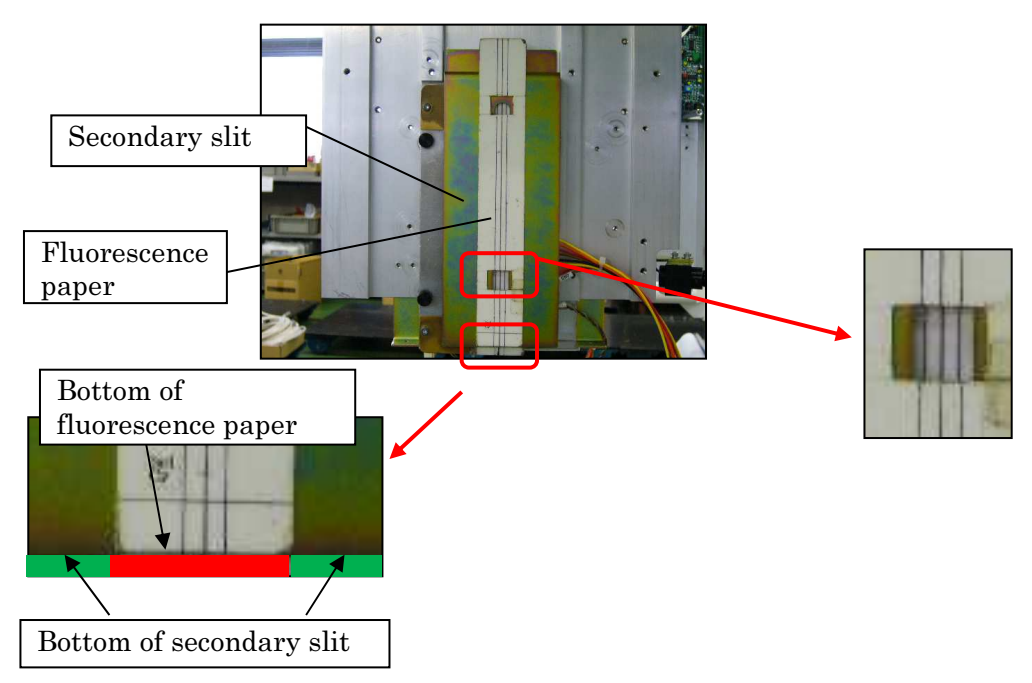

- 7. Turn on the power of Bel-Cypher N
- 8. Start TWAIN and choose panorama
- 9. Go into Test mode to disable arm rotation (Hit Ctrl+Alt+T simultaneously)
- 10. Set exposure settings as 64kV, 8mA
- 11. Darken the surrounding area of sensor (i.e. turn off the light)
- 12. Click READY and push exposure switch
- 13. Confirm the position of X-ray radiation by looking at florescence paper

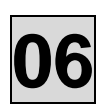

- 14. Adjust collimator (primary slit) to align the center of florescence paper with center of X-ray radiation
  - 1 Scribe the outer frame of collimator by using a pencil
  - $2 \quad Remove \ four \ M3 \ x \ 10 \ \text{sems} \ \text{screws}$
  - 3 Remove collimator (primary slit)
  - 4 Thoroughly wipe collimator
  - 5 Temporarily attach collimator along scribed line (1)
  - 6 Adjust the error difference confirmed at "13"
  - 7 Tighten sems screws to the extent that spring washer works
  - Rem: There are two types of collimators depends on manufacturing period. And adjustment methods are different.
    - Old type: Adjust exposure field by moving collimator right and left & up and down
    - New type: Adjust exposure filed by moving collimator up and down. Adjust exposure field by moving mask adjustment plate right and left.

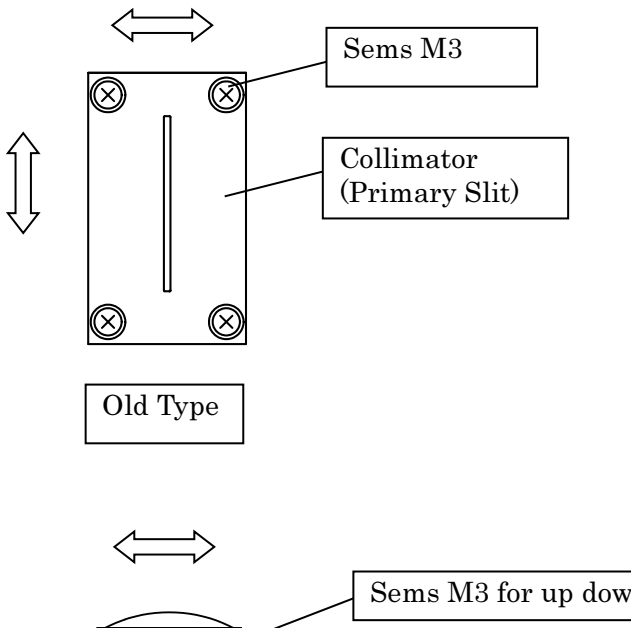

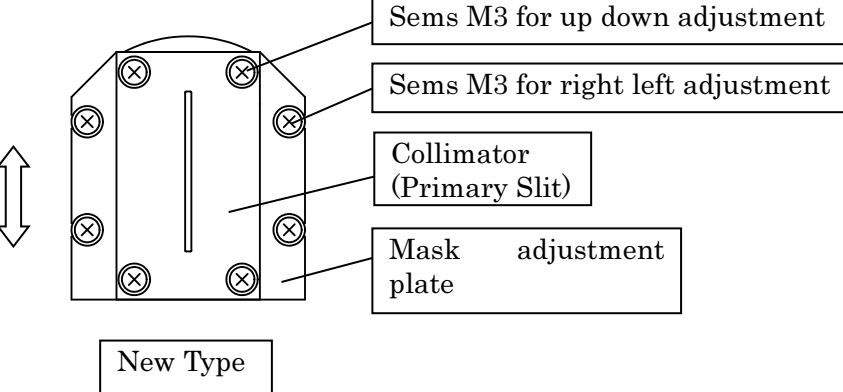
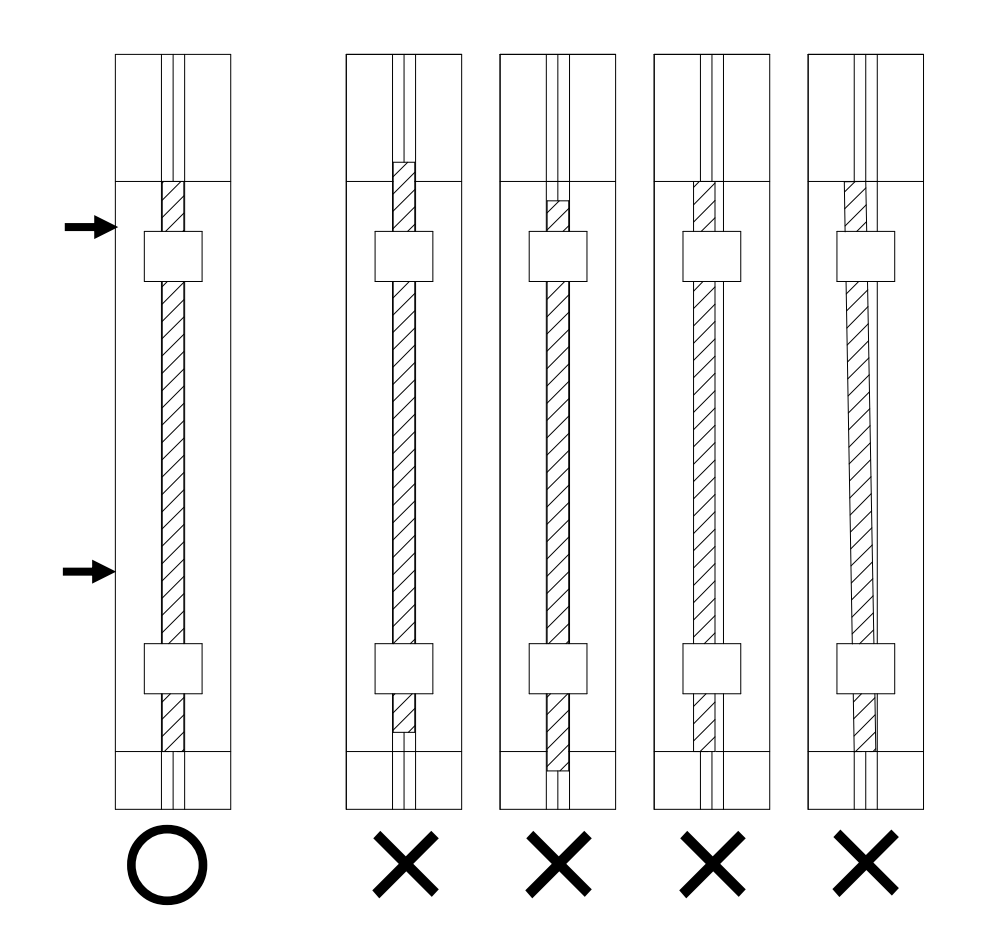

15. Confirm whether the center of florescence paper and center of X-ray beam are aligned or not by irradiating X-ray

\*Caution: If you make more than two X-ray irradiations, irradiate X-ray for less than 3 seconds to avoid malfunction of X-ray tube

- 16. If not aligned, repeat from 13
- $17.\,$  If aligned, remove florescence paper and Jig
- 18. Fix sensor by two screws
- 19. Attach two shield plates
- 20. Attach covers
- $21. \ \ {\rm Turn \ the \ power \ off}$

#### 7. RESPONSE TO ERROR MESSAGE

When an error occurred in the equipment, the error message appears on the PC Screen. Take a measure to resolve the error.

- 1. Inverter Error
- 2. Tube Temperature Error
- 3. Y Axis Motor Error
- 4. Rotation Motor Error
- 5. X-Ray Switch Error
- 6. Communication Error between PC and Main CPU
- 7. <Cypher.Cypher It occurred error when opening TCP/IP circuit.Turn on the the power of the X-ray equipment again. err>
- 8. Communication Error. Communication is not established.(1) MSG : Sensor is not connected
- 9. Could not read INI file, Set default.
- 10. Communication with equipment is unavailable.Confirm power on of the equipment
- 11. The program can't start because PvDevic64.dll is missing from your computer.
- 12. Unable to load DLL"NeoDCAM64.dll"

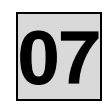

1. Inverter Error

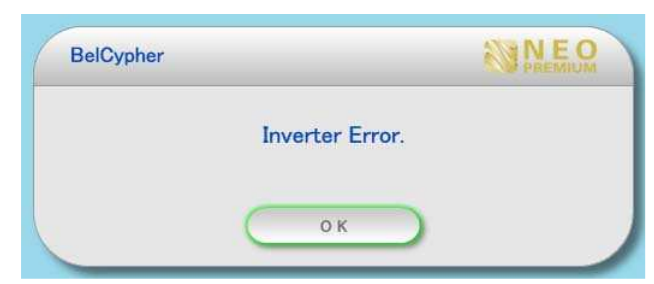

Follow the Trouble Shooting 6.6. Unable to Irradiate X-rays

#### 2. Tube Temperature Error

| BelCypher   |               |
|-------------|---------------|
| Tube Temper | rature Error. |
|             | к             |

Follow the Trouble Shooting 6.4. Tube Temperature Error, Unable to irradiate X-Ray

#### 3. Y Axis Motor Error

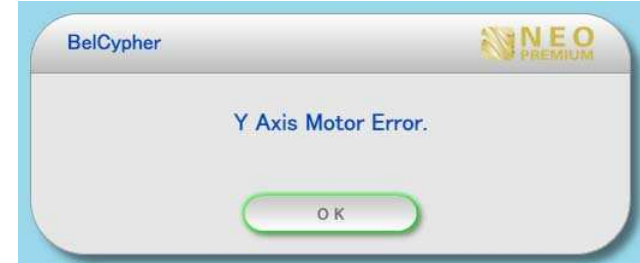

Follow the Trouble Shooting. 6.3. Y-axis Doesn't Move

#### 4. Rotation Motor Error

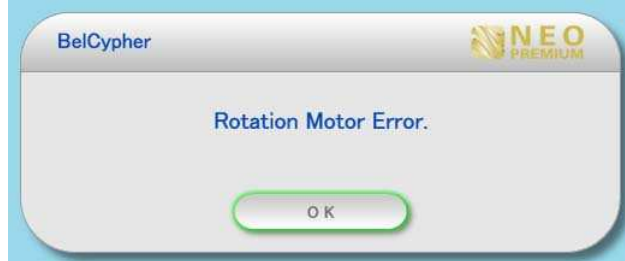

Follow the Trouble Shooting. 6.2. Arm doesn't rotate

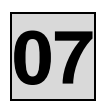

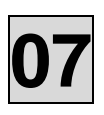

#### 5. X-Ray Switch Error

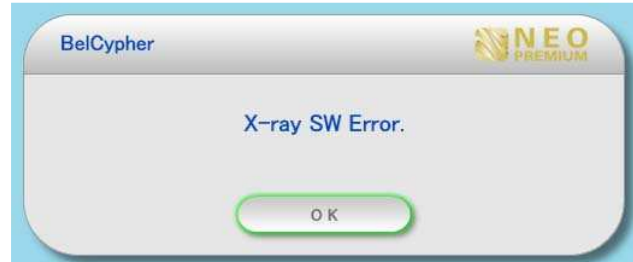

Follow the Trouble Shooting. 6.7 Exposure Switch doesn't work

#### 6. Communication Error between PC and Main CPU

| BelCypher                          |          |
|------------------------------------|----------|
| Communication Error between PC and | MAIN CPU |
| ОК                                 |          |

Follow the Trouble Shooting. 6.8. Communication Error between PC and Main CPU Board

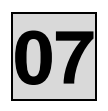

7. <Cypher.Cypher It occurred error when opening TCP/IP circuit. Turn on the the power of the X-ray equipment again. err>

Below error comes up after clicking OK on "Confirm power of the equipment"

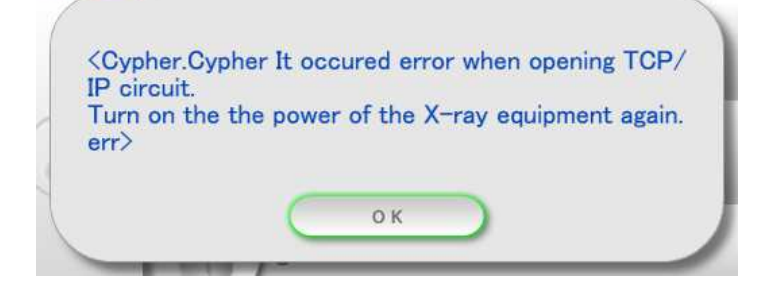

Possible Communication failure between PC (NIC) and Bel-Cypher N (RS232C/LAN board) cause

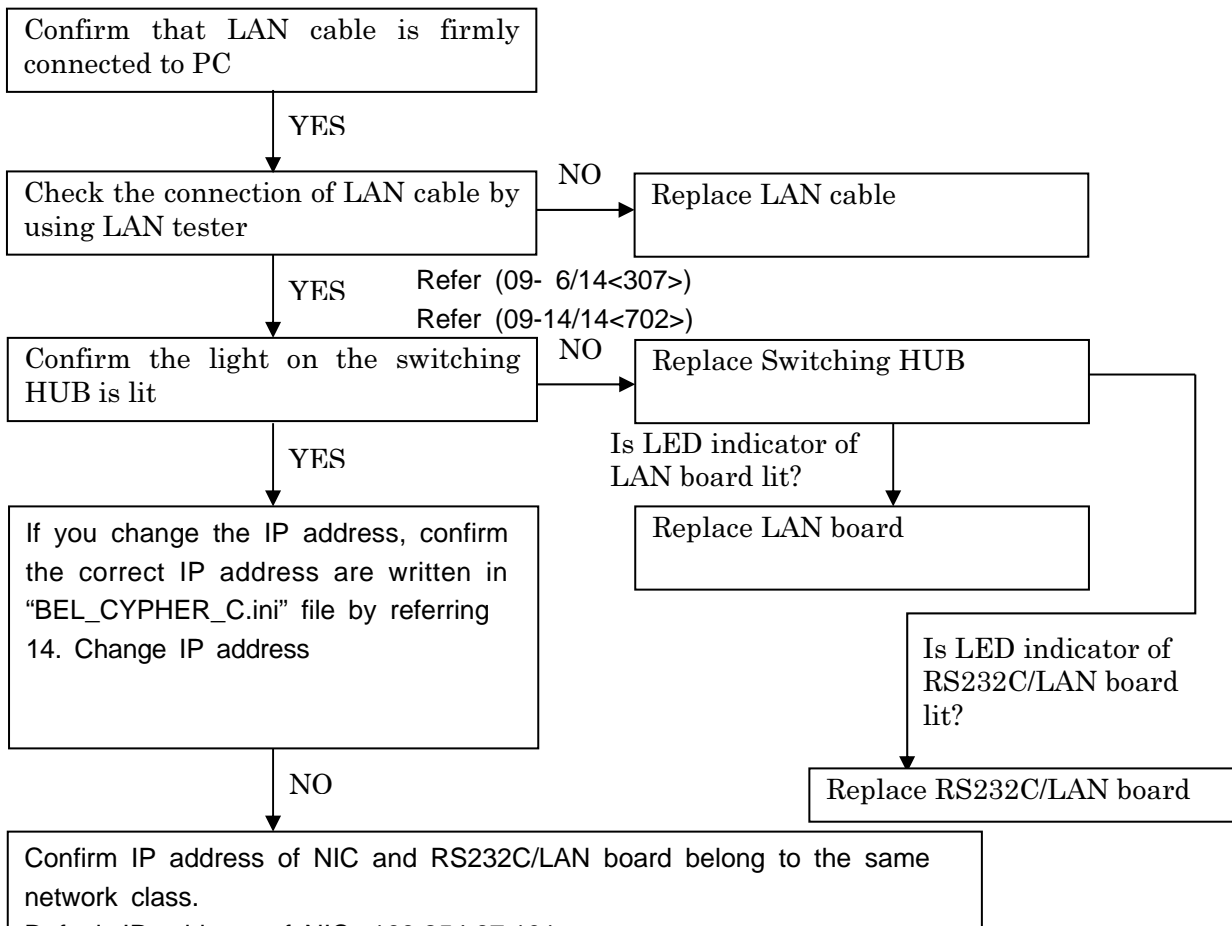

Default IP address of NIC: 169.254.87.101 Default IP address of RS232C/LAN board: 169.254.0.181 If they don't belong to the same network class, change IP address setting of NIC to obtain IP address automatically, and set IP address of RS232C/LAN board by referring to "14. Change IP address" of this service manual. After setting is done, set IP address of NIC to "use the following IP address".

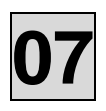

#### 8. Communication Error. Communication is not established.(1) MSG : Sensor is not connected

Below error occurs when Ready is clicked.

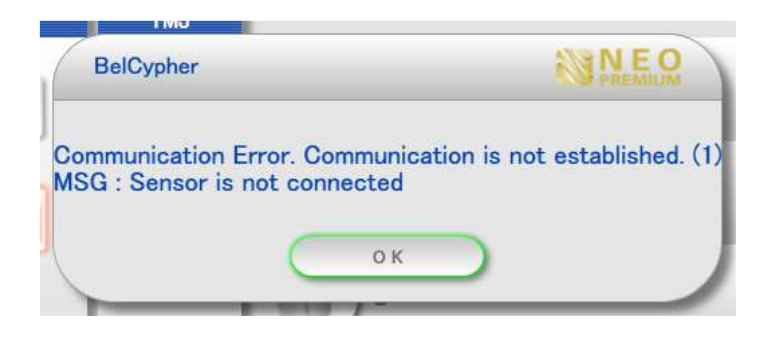

| Possible | Communication problem between PC and CMOS sensor |
|----------|--------------------------------------------------|
| cause    |                                                  |

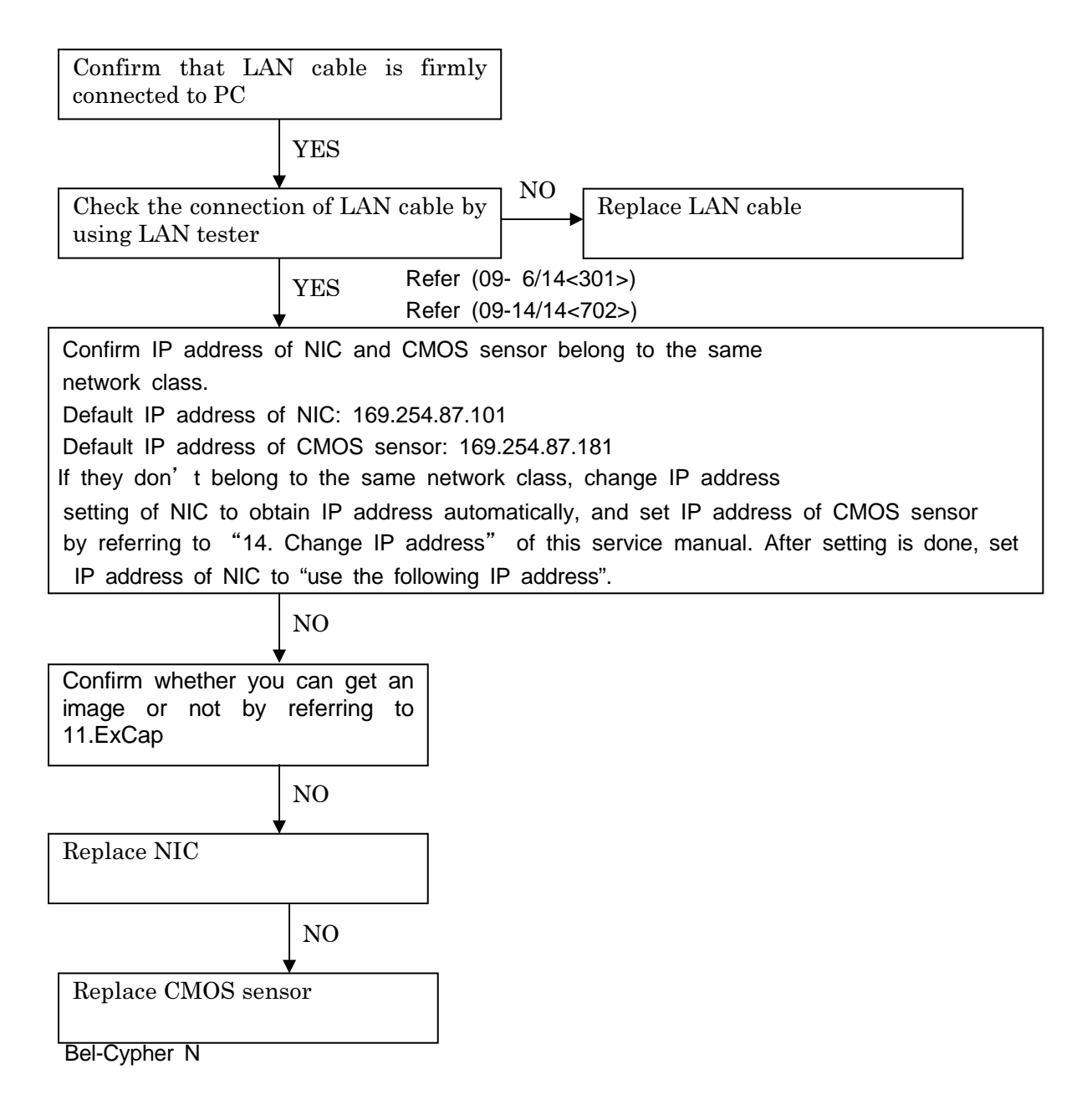

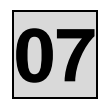

9. Could not read INI file, Set default.

Below error occurs when starting TWAIN

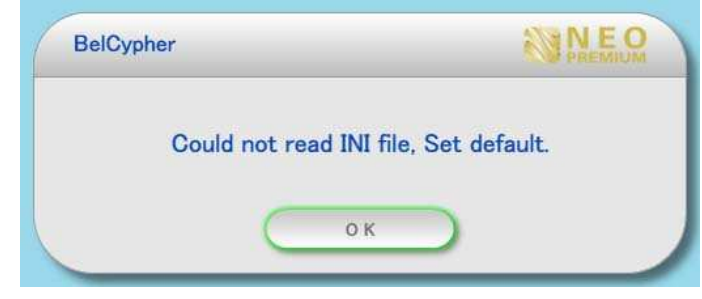

| Possible | Ini file doesn't exist in C:¥BelCypherN folder |
|----------|------------------------------------------------|
| cause    |                                                |

Copy "BEL\_CYPHER\_C.ini" and "BelCypher\_Save.ini" in calib folder of TwainDriverCD came with Bel-Cypher N to C:¥BelCypherN

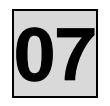

#### 10. Communication with equipment is unavailable. Confirm power on of the equipment

Below error occurs when starting TWAIN

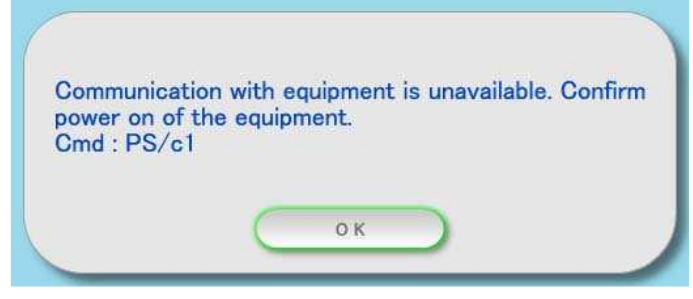

| Possible | Communication problem between PC and RS232C/LAN board |
|----------|-------------------------------------------------------|
| cause    |                                                       |

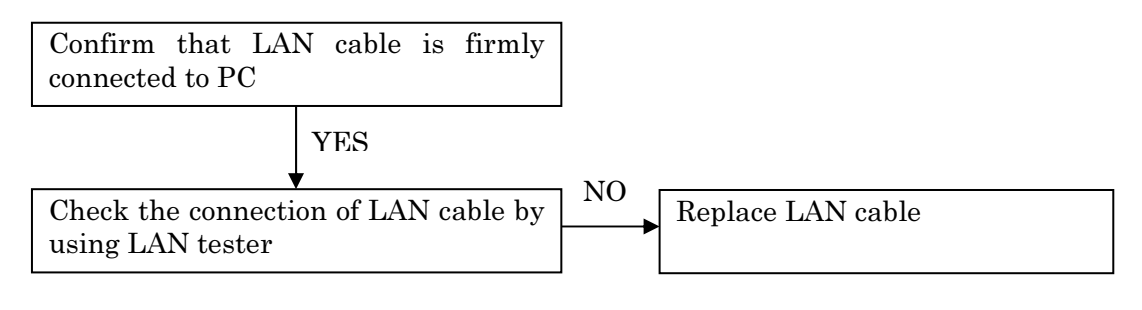

Refer (09- 6/14<307>) Refer (09-14/14<702>)

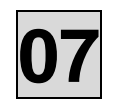

#### 11. When Ready is clicked, below error occurs

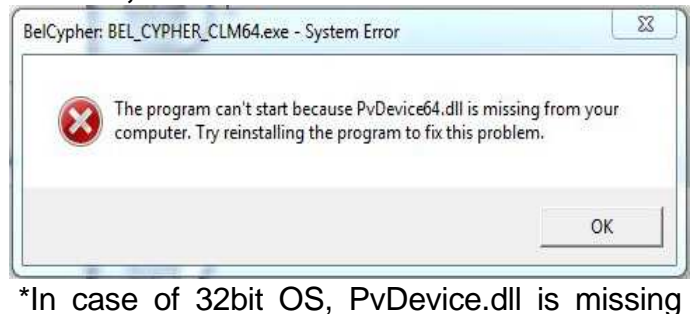

Possible TWAIN was installed by using LibraryCD (No.01) and TwainDriverCD (No.02~) cause

Uninstall following programs (GenlCam v2.2 / DCAM-API for GigE / Bel-CypherN Twain) Delete C:¥BelCypherN folder Reinstall TWAIN by referring to installation manual

| Possible | TWAIN was installed by using LibraryCD (No.02~) and TwainDriverCD (No.01) |
|----------|---------------------------------------------------------------------------|
| cause    |                                                                           |

Uninstall following programs (DCAM-API Drivers for GigE Cameras / Bel-CypherN Twain) Delete C:¥BelCypherN folder Reinstall TWAIN by referring to installation manual

| Possible | After uninstalling TwainDriverCD(No.001), installed TWAIN by using TwainDriverCD (No.02 |
|----------|-----------------------------------------------------------------------------------------|
| cause    |                                                                                         |

Uninstall TwainDriverCD Delete C:¥BelCypherN folder Reinstall TWAIN by using TwainDriverCD

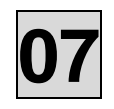

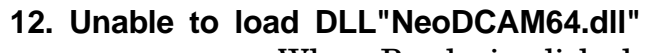

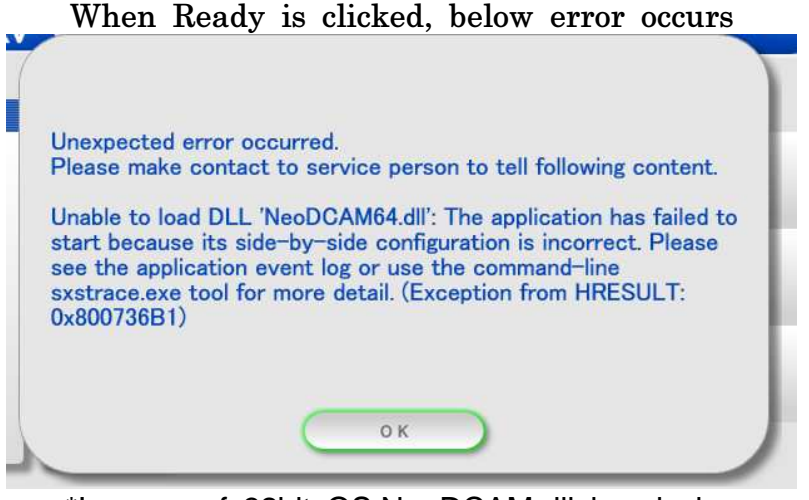

\*In case of 32bit OS,NeoDCAM.dll is missing

| Possible | 32bitOS : vcredist_x86.exe is not installed |
|----------|---------------------------------------------|
| cause    | 64bitOS : vcredist_x64.exe is not installed |

32bitOS : Install "vcredist\_x86.exe" stored in TwainDriverCD →"Setup\_x32"→"vcredist\_x86" folder 64bitOS : Install "vcredist\_x64.exe" stored in TwainDriverCD →"Setup\_x64"→"vcredist\_x64" folder

**7.2 CPU Board of Bel-Cypher** 1 . Position of connectors and fuse on CPU Board of Bel-Cypher

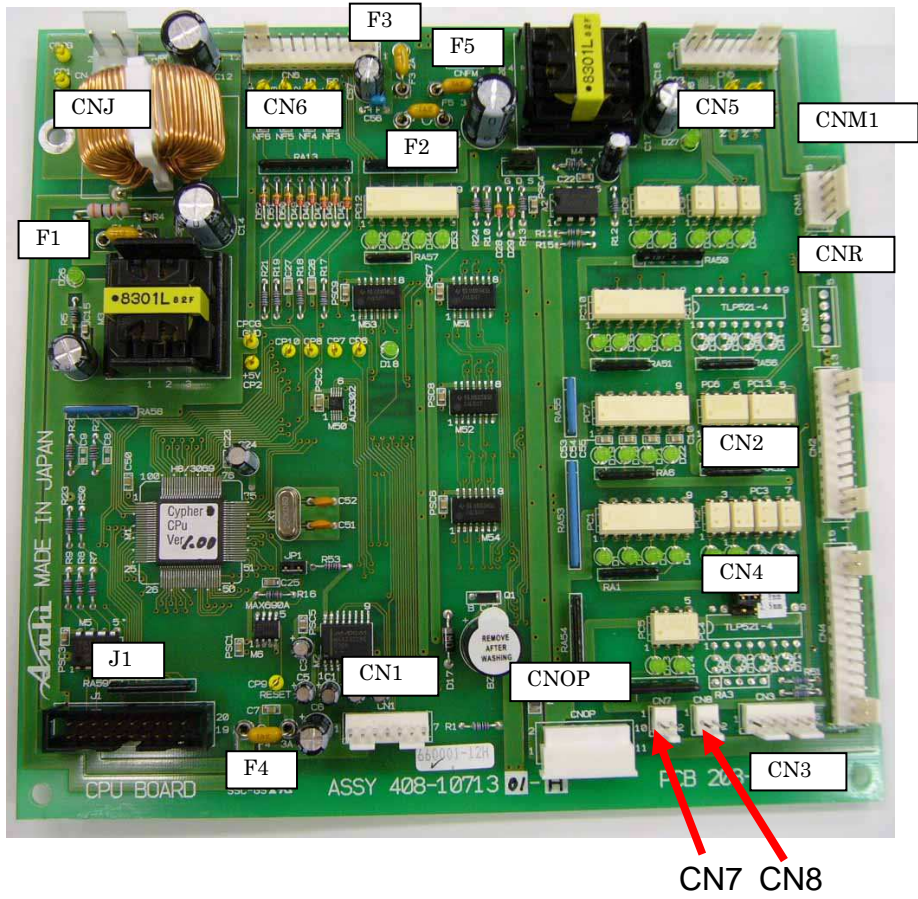

| Name of connector | Function                                            | Where to be connected  |
|-------------------|-----------------------------------------------------|------------------------|
| CNJ               | +24V Input                                          | Switching Power Supply |
| CN6               | Inverter interface                                  | Inverter Board         |
| CN5: 1            | Each Sensor and Output of<br>power source for motor | CNI BOARD              |
| CN5: 5 and 6      | Output of power source for<br>Each indicator beam   |                        |
| CN5: 7, 8, and 9  | Output of control output for Y<br>Axis Motor        |                        |
| CNM1              | Output of control for Rotation<br>Motor             | CNI BOARD              |
| CNR               | Signal for READY<br>Signal for POWER OFF            | POWER BOARD 5          |
| <b>CN</b> 2       | Input of Origin Sensor for Rotation                 | CNI BOARD              |
| CN2: 5            | Input of Origin Sensor for Y Axis                   | CNI BOARD              |
| CN2: 6            | Input of Limit Sensor for Y Axis                    |                        |
| CN2: 7            | X-RAY ON LED (YW)                                   |                        |
| CN2: 13           | X-RAY SW signal                                     |                        |
| CN4: 14 and 15    | Input of signal for Thermal<br>Switch               | Relay connector CNTH   |
| CN3               | NC                                                  | NC                     |
| CN8               | +24V                                                | DC-DC 2BOARD           |

| CN7          | Output of Power Source for       | Relay connector CN7      |
|--------------|----------------------------------|--------------------------|
|              | Cooling Fan of Inverter          | -                        |
| CNOP         | Connector to connect with        | Operation Panel for Test |
|              | Operation Panel for Test         | •                        |
| CN1: 1 and 2 | Output of power source           | CCD Sensor               |
| CN1:34 and 5 | Communication with RS232C        |                          |
|              | Output of start signal to obtain |                          |
| CN1: 6 and 7 | image                            |                          |
| J1           | Writing of inside software of    | NC                       |
|              | CPU                              |                          |

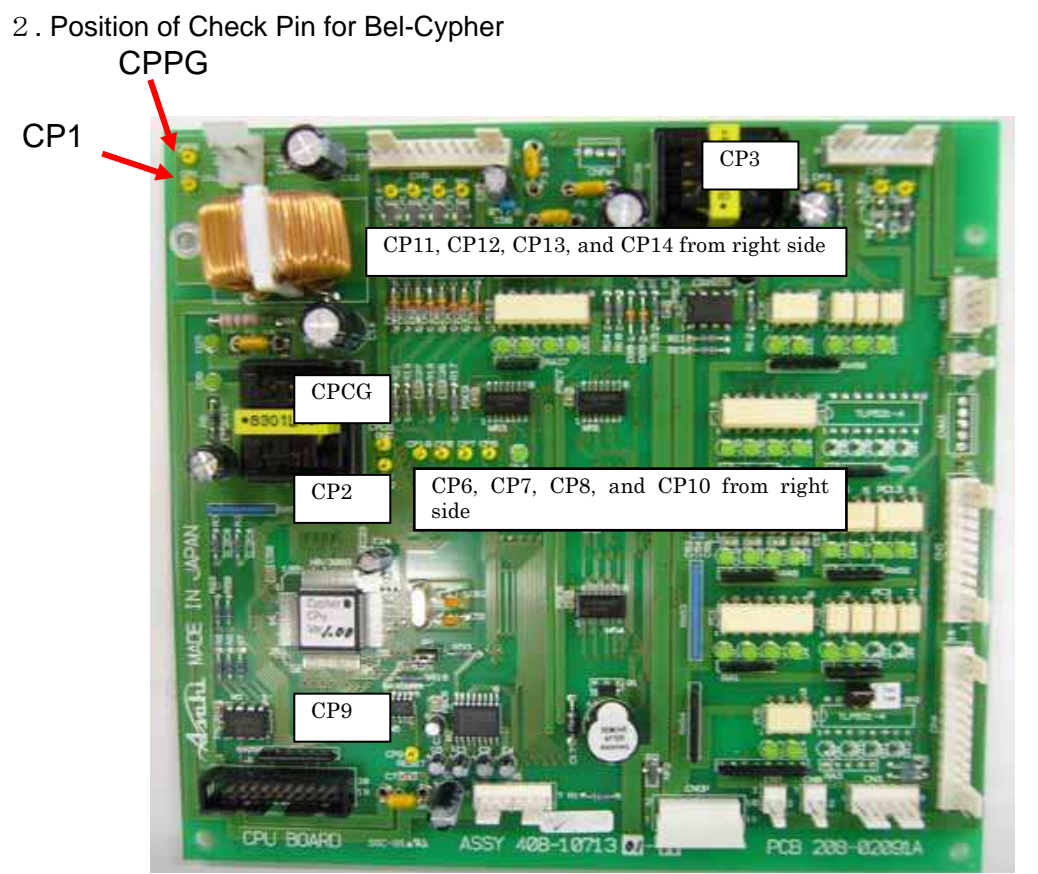

| Pin Number | Function                                             |
|------------|------------------------------------------------------|
| CPCG       | Ground for Signal                                    |
| CPPG       | Ground for Power                                     |
| CP1        | +24 Vdc                                              |
| CP2        | +5 Vdc (inside of CPU Board)                         |
| CP3        | +5 Vdc (For P.C.Boards outside of CPU Board)         |
| CP4        | +3.5 Vdc (For Laser Beams)                           |
| CP5        | No needs to check (Circuits around CP5 are not used) |
| CP6        | Clock signal for Y Axis Motor (Output)               |
| CP7        | Clock signal for Rotation Motor                      |
| CP8        | No needs to check (Circuits around CP5 are not used) |
| CP9        | RESET                                                |
| CP10       | Start signal for X-ray exposure (Output)             |

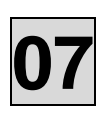

| CP11 | Feedback signal for Tube Voltage (Input) |
|------|------------------------------------------|
| CP12 | Feedback signal for Tube Current (Input) |
| CP13 | Setting signal for Tube Voltage (Output) |
| CP14 | Setting signal for Tube Current (Output) |

#### $\boldsymbol{3}$ . Position of LED for Bel-Cypher

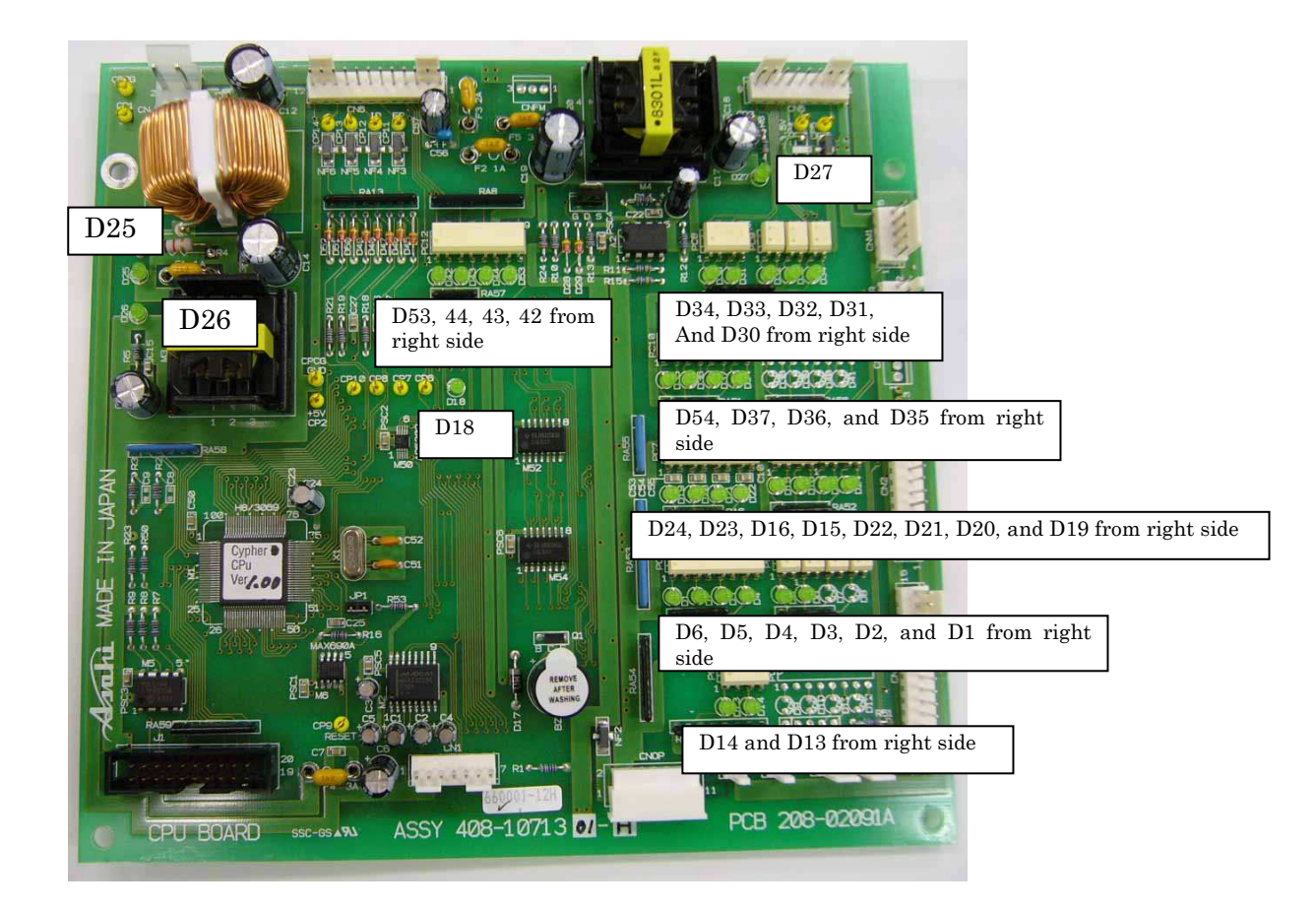

| Number of LED | Function (Working of LED)                                               |
|---------------|-------------------------------------------------------------------------|
| D1            | Not used                                                                |
| D2            | Not used                                                                |
| D3            | Not used                                                                |
| D4            | Origin for Rotation: LED is lighted ON when sensor is shaded            |
| D5            | Origin for Y Axis: LED is lighted ON when the sensor is shaded.         |
| D6            | Limit for Y Axis: LED is lighted ON when the sensor is shaded.          |
| D13           | Not used                                                                |
| D14           | Thermal Switch: LED lights OFF when the switch works.                   |
| D15           | Signal for READY ON: LED is lighted ON at time of READY.                |
| D16           | Signal for Auto Power OFF: LED lights ON when the signal is output.     |
| D18           | Start signal to fetch images: LED lights ON when the signal is output.  |
| D19           | Beam Right Side Switch: LED lights ON while the switch is being pushed. |
| D20           | Beam Left Side Switch: LED lights ON while the switch is pushed.        |
| D21           | RESET Switch: LED lights ON while the switch is pushed.                 |
| D22           | X-RAY Switch: LED lights ON while the switch is pushed.                 |

| D23 | X-RAY On LED(YW): LED lights ON while X-ray is exposed.                              |
|-----|--------------------------------------------------------------------------------------|
| D24 | No usage                                                                             |
| D25 | +24V Input:: LED is lighted ON while +24V is being input.                            |
| D26 | +5V Output(inside of CPU): LED lights ON while +5V is input.                         |
| D27 | +5V Output(outside of CPU): LED lights ON while +5V is being input.                  |
| D30 | No usage                                                                             |
| D31 | No usage                                                                             |
| D32 | CLK signal for Y Axis Motor: LED repeats to light ON and OFF when the motor works.   |
| D33 | CW/CCW signal for Y Axis Motor: LED lights ON when the origin moves.                 |
| D34 | ENABLE signal for Y Axis Motor: LED lights OFF when the motor is locked.             |
| D35 | CLK signal for Rotation Motor: LED repeats to light ON and OFF when the motor works. |
| D36 | CW/CCW signal for Rotation Motor: LED lights OFF when the<br>origin moves.           |
| D37 | Enable signal for Rotation Motor: LED lights OFF when the motor is locked.           |
| D42 | Signal for X-ray CONT: LED lights ON when the signal is output.                      |
| D43 | Signal for Prehead: LED lights ON when the signal is output.                         |
| D44 | Signal for Inverter Alarm Reset: LED lights ON when the signal is output.            |
| D53 | Signal for Inverter Alarm: LED lights ON when the signal is input.                   |

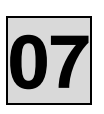

## 7.3 INV BOARD of Bel-Cypher

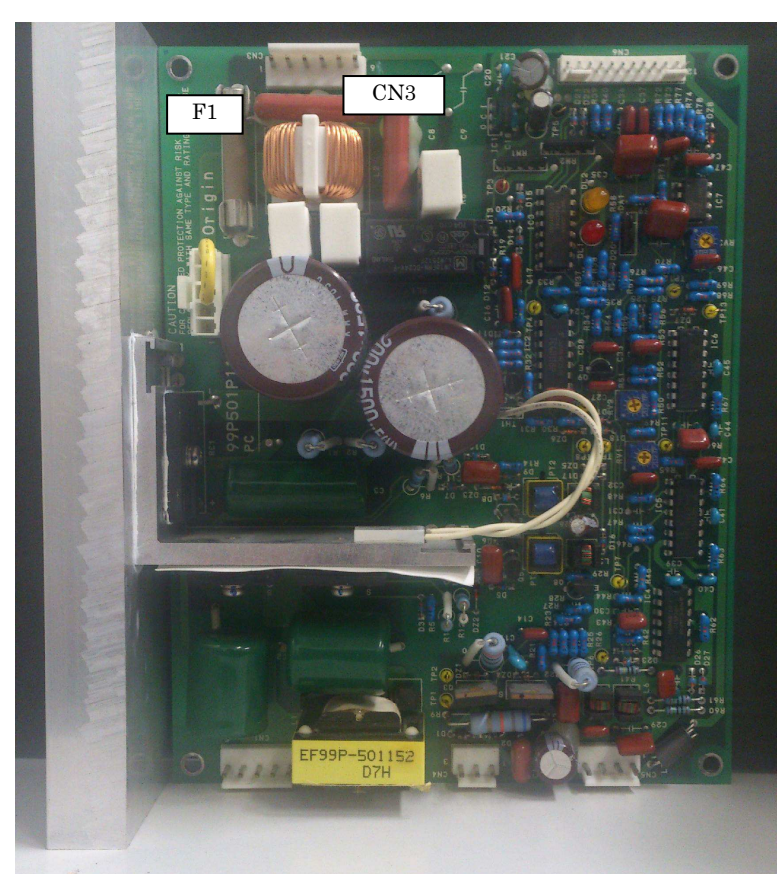

| Number of parts | Function              |
|-----------------|-----------------------|
| CN3             | Connector:I+24V Input |
| F1              | Fuse:INPUT AC Voltage |

## 7.4 POWER BOARD 5 of Bel-Cypher

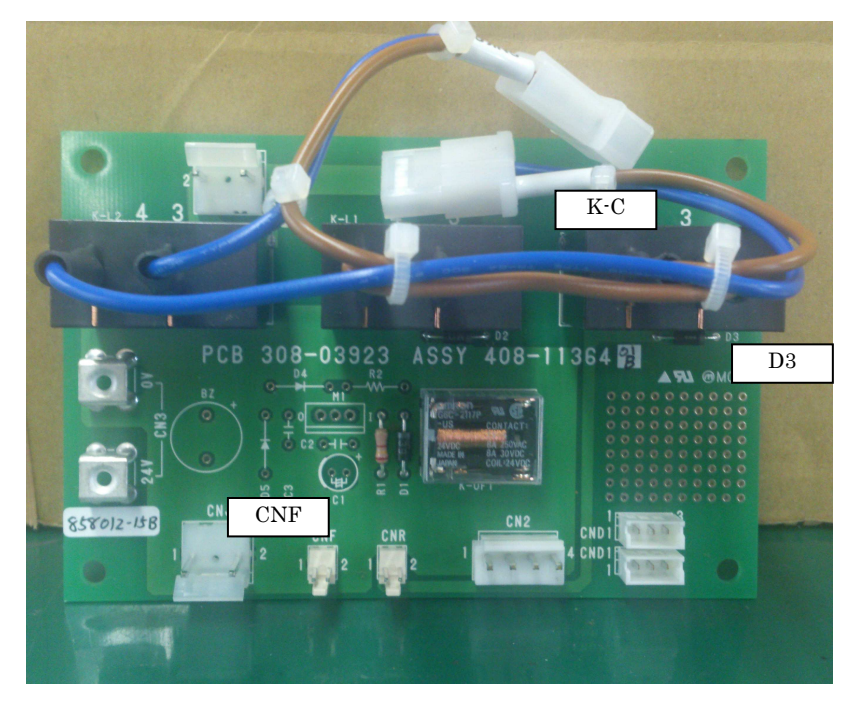

| Number of parts | Function                                             |
|-----------------|------------------------------------------------------|
| D3              | Diode : At the Ready condition, does +24Vac come on. |
| K-C             | Relay : At the Ready condition INPUT AC Voltage      |
| CNF             | Connector : +24Vdc                                   |

## 7.5 DC-DC BOARD of Bel-Cypher

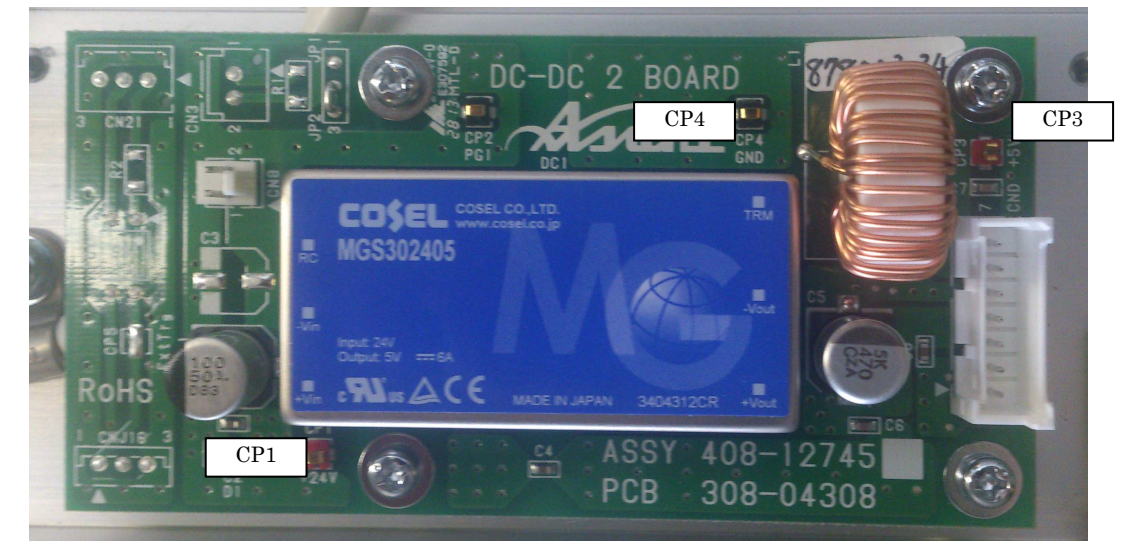

| Number of parts | Function       |
|-----------------|----------------|
| CP1             | Check Pin:+24V |
| CP3             | Check Pin:+5V  |
| CP4             | Check Pin:GND  |

## 7.6 CNI BOARD of Bel-Cypher

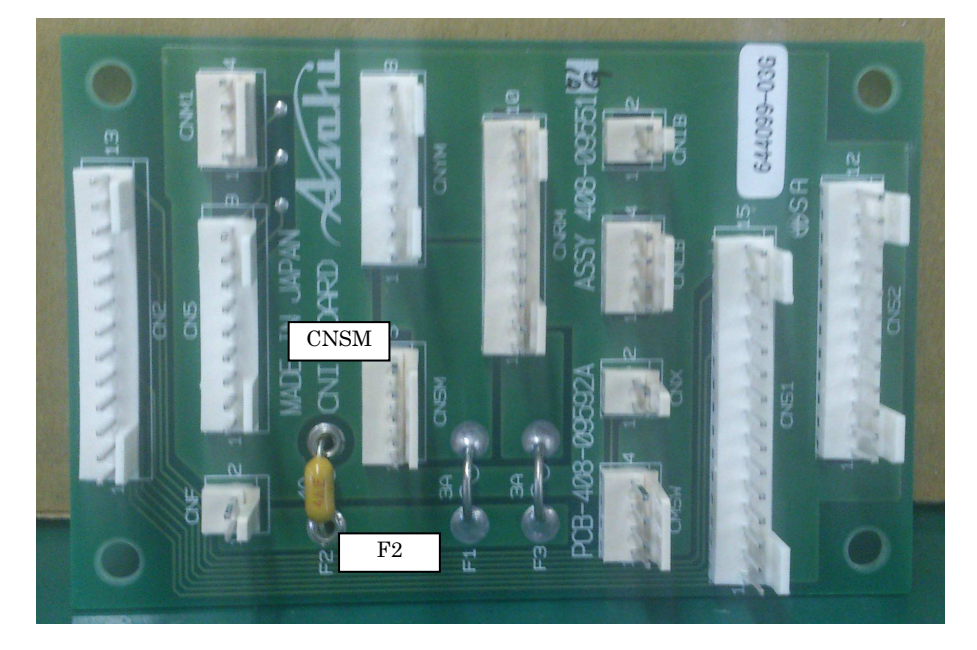

| Number of parts | Function                    |
|-----------------|-----------------------------|
| F2              | Fuse :protective 24Vdc line |
| CNSM            | Connector :+24Vdc           |

## 7.7 RS232C/LAN BOARD of Bel-Cypher

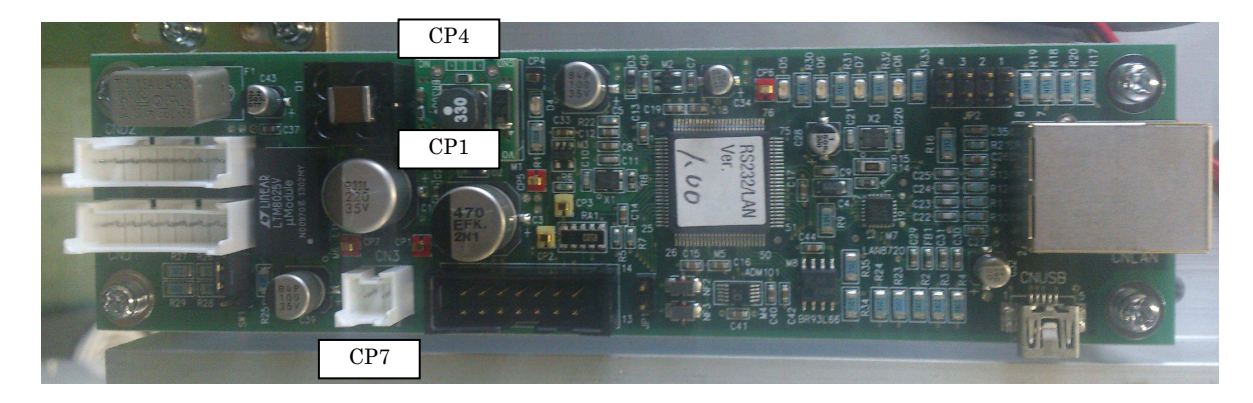

| Number of parts | Function                                     |
|-----------------|----------------------------------------------|
| CP1             | Check Pin:+24V                               |
| CP4             | Check Pin:GND                                |
| CP7             | Check Pin:+12V or 5 V if Jumper SW1 is moved |

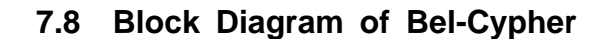

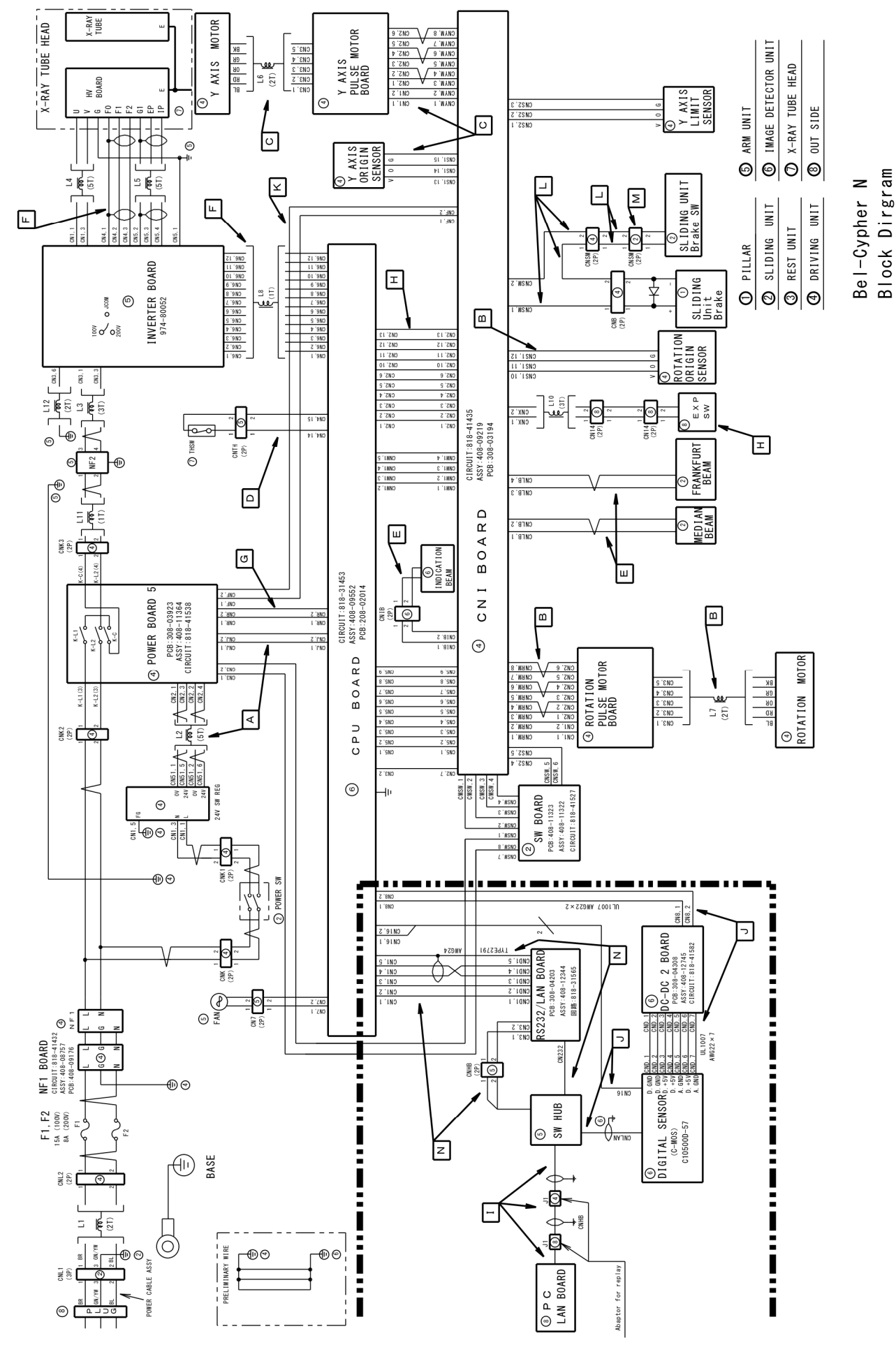

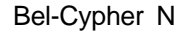

7.9 Adjustment of Tube Current

Preheat level can be adjusted by RV1(Adjusting Resistor) on Inverter Board.

Adjusting Method:

- 1. Hit & Hold CTL+ALT+T to get into Test mode.
- 2. Click Rest on PC Screen
- 3. Set Exposure conditions as Panorama, Adult, 70kV & 4mA
- 4. Click Ready on PC Screen
- 5. Confirms wave shown on the oscilloscope.

Connect probes of storage oscilloscope to CP12 and CPCG on CPU Board.

Adjust RV1 on Inverter Board to change preheat level.

To rise preheat turn the knob to CW direction. If Inverter Error occurs, turn the knob to CCW direction. 6. When adjustment is completed, hit & hold CTL+ALT+T to get out from Test mode.

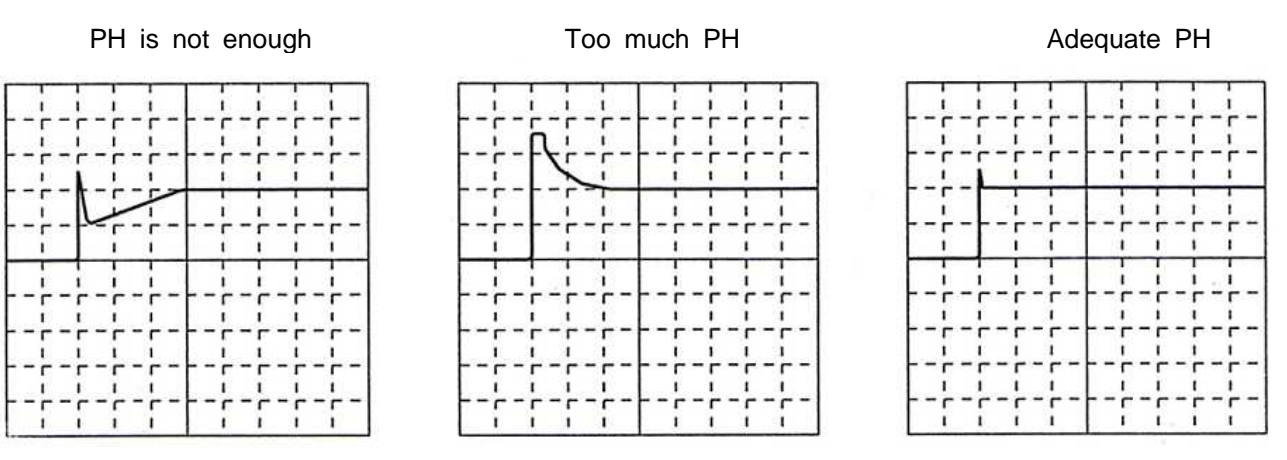

Scale 100ms/DIV at horizontal line, 1V/DIV at vertical line

7 After adjustment is done, confirm voltage is set within ranges.

| Measuring Point        | Tube Voltage | Tube Current | Measured Voltage<br>(Vdc) |
|------------------------|--------------|--------------|---------------------------|
|                        | 7 0          | 2            | 1.0±0.1Vdc                |
| Between CP12 & CPGG on |              | 4            | 2.0±0.1Vdc                |
| CPU Board              |              | 6            | 3.0±0.1Vdc                |
|                        |              | 8            | 4.0±0.1Vdc                |

| Measuring Point        | Tube Voltage | Tube Current | Measured Voltage<br>(Vdc) |
|------------------------|--------------|--------------|---------------------------|
|                        | 6 0          |              | 3.0±0.1Vdc                |
| Between CP11 & CPGG on | 70           | 8            | 3.5±0.1Vdc                |
| CPU Board              | 8 0          |              | 4.0±0.1Vdc                |

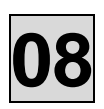

## 8. PRINTED CIRCUIT BOARD LAYOUT DRAWING

#### 1. Overall View

The printed circuit board assemblies are housed in the portions shown in the drawing.

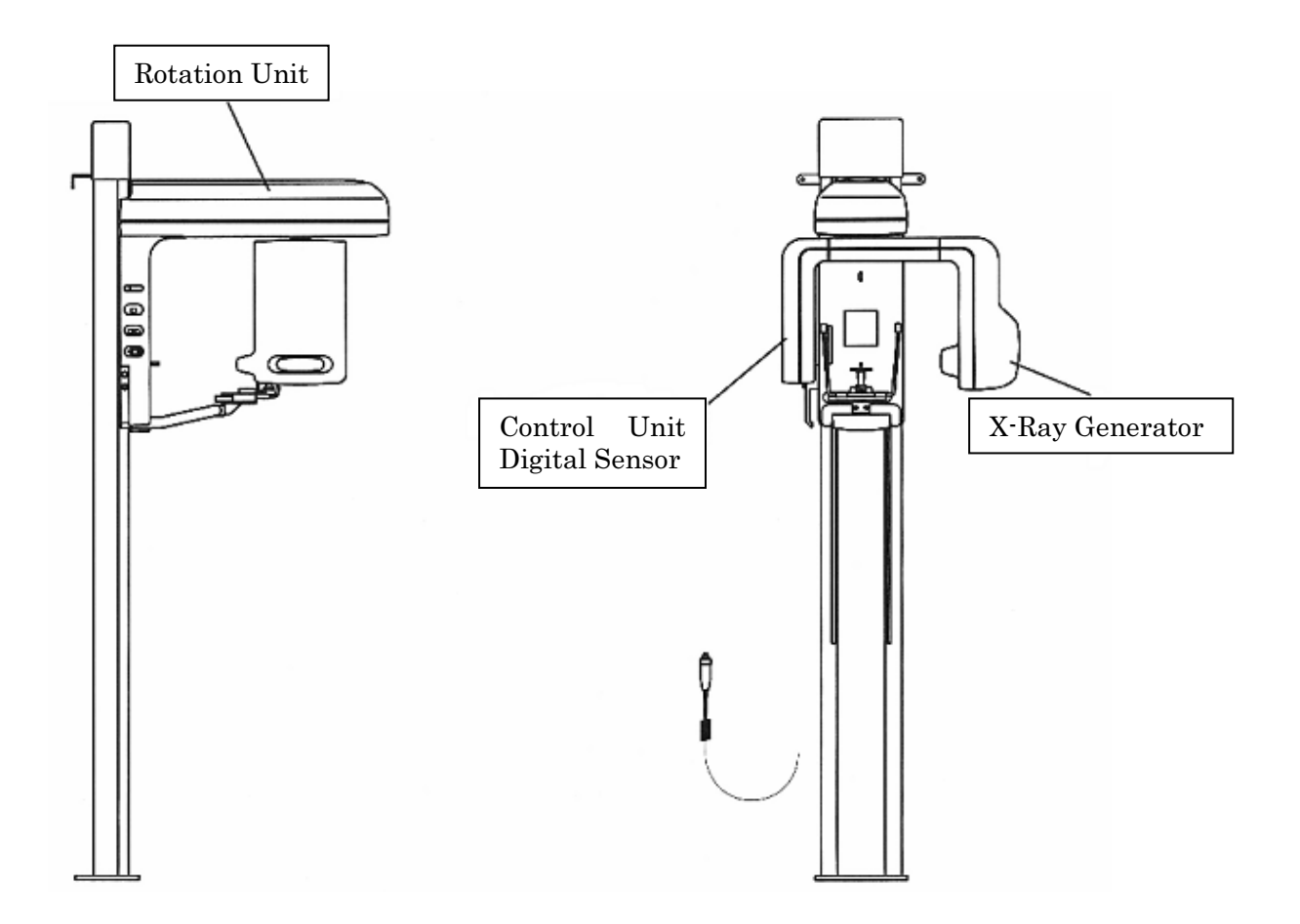

# 08

## 1.1 Rotation Unit

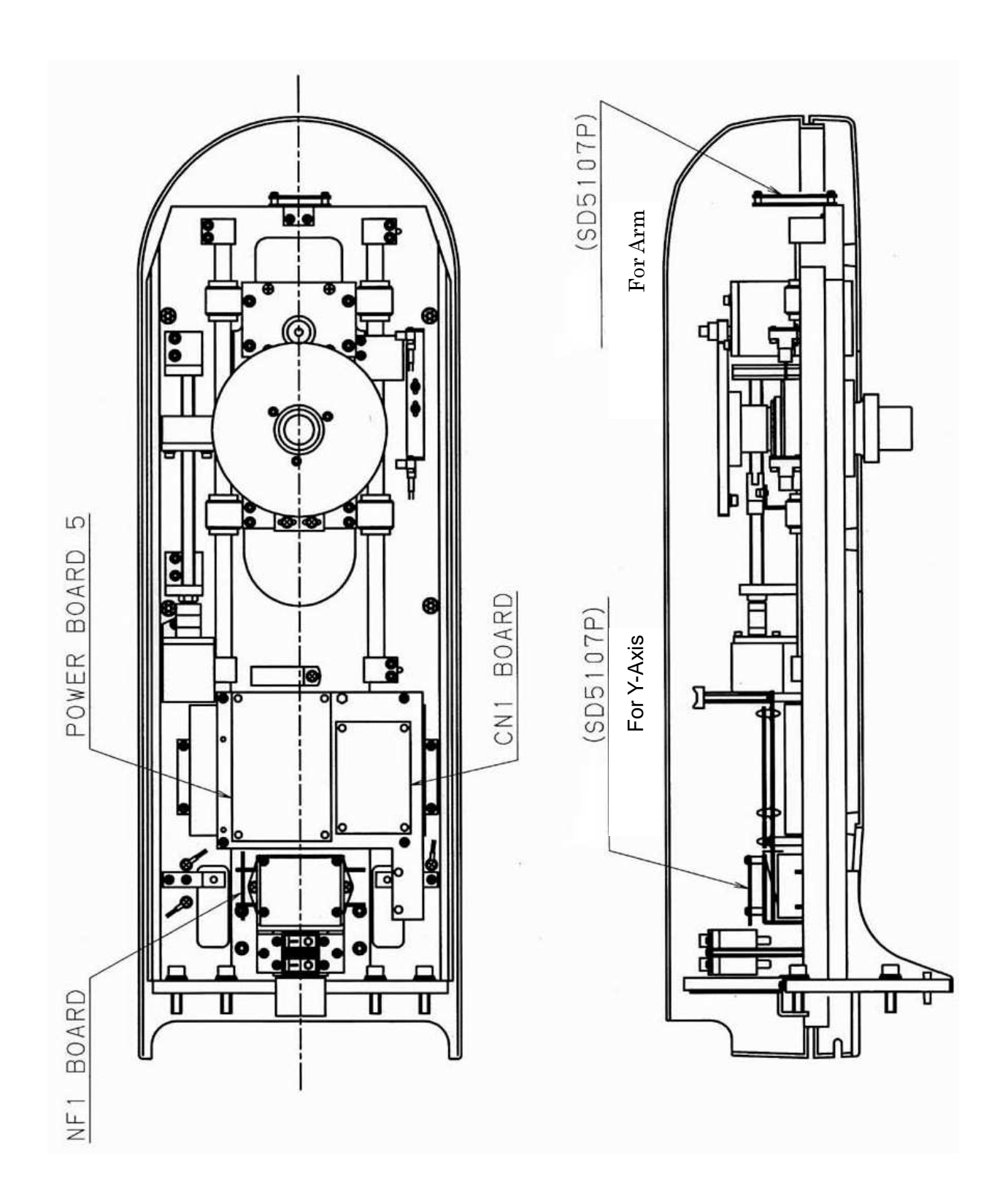

## 1.2 Arm Section (High Voltage Inverter side)

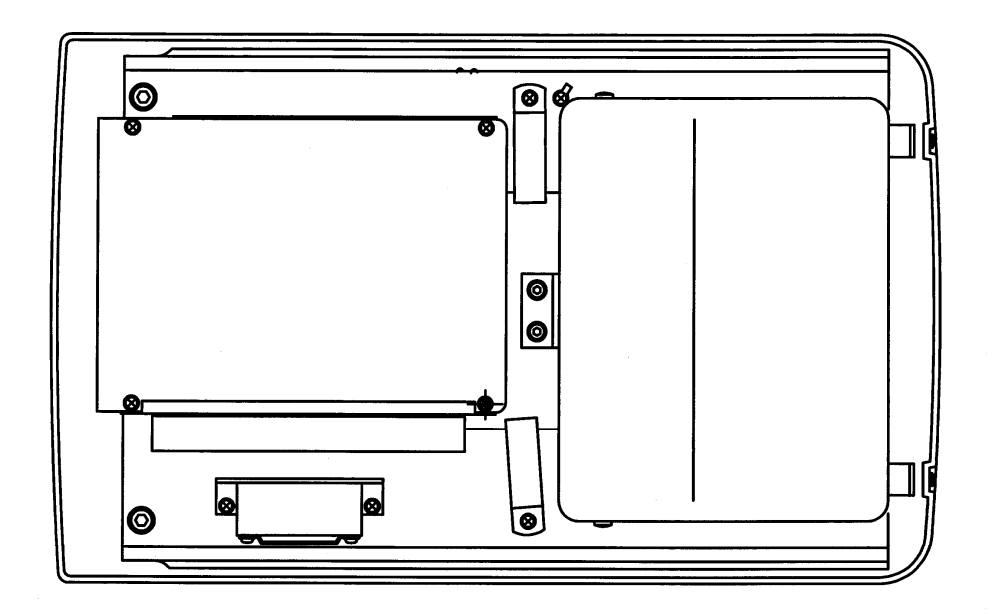

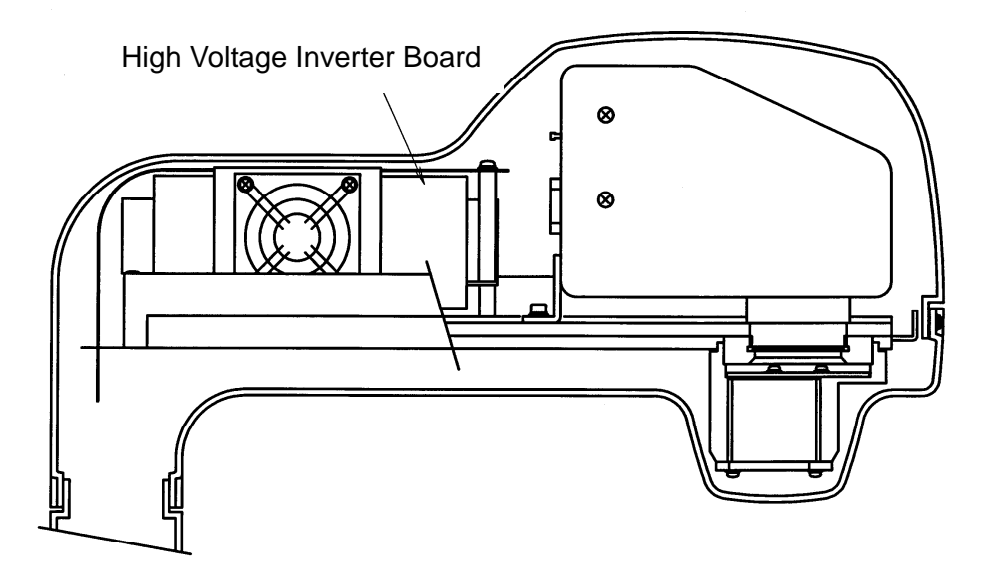

## 1.3 Arm Section (CMOS Sensor side)

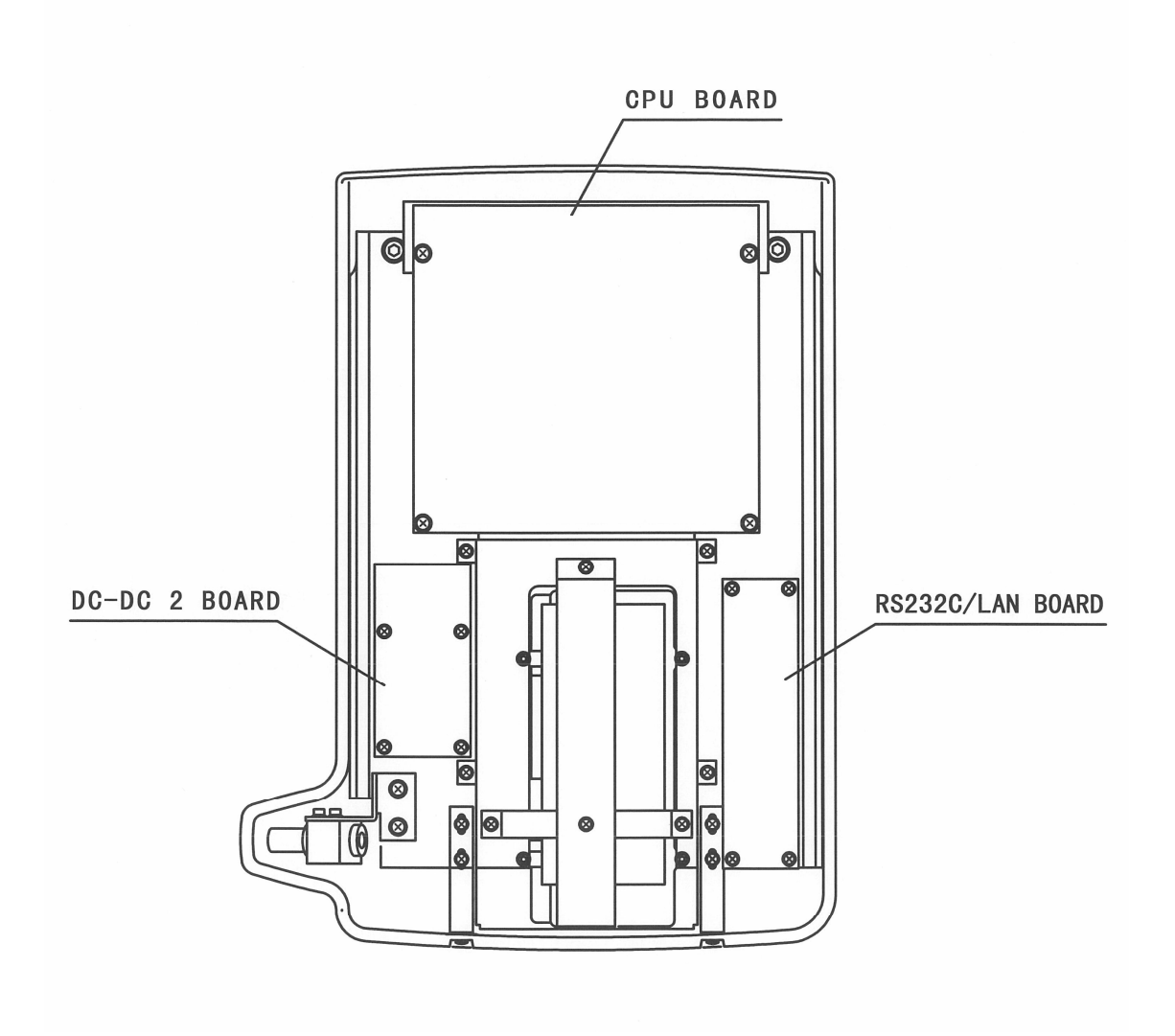

# 08

## 1.4 Sliding Unit

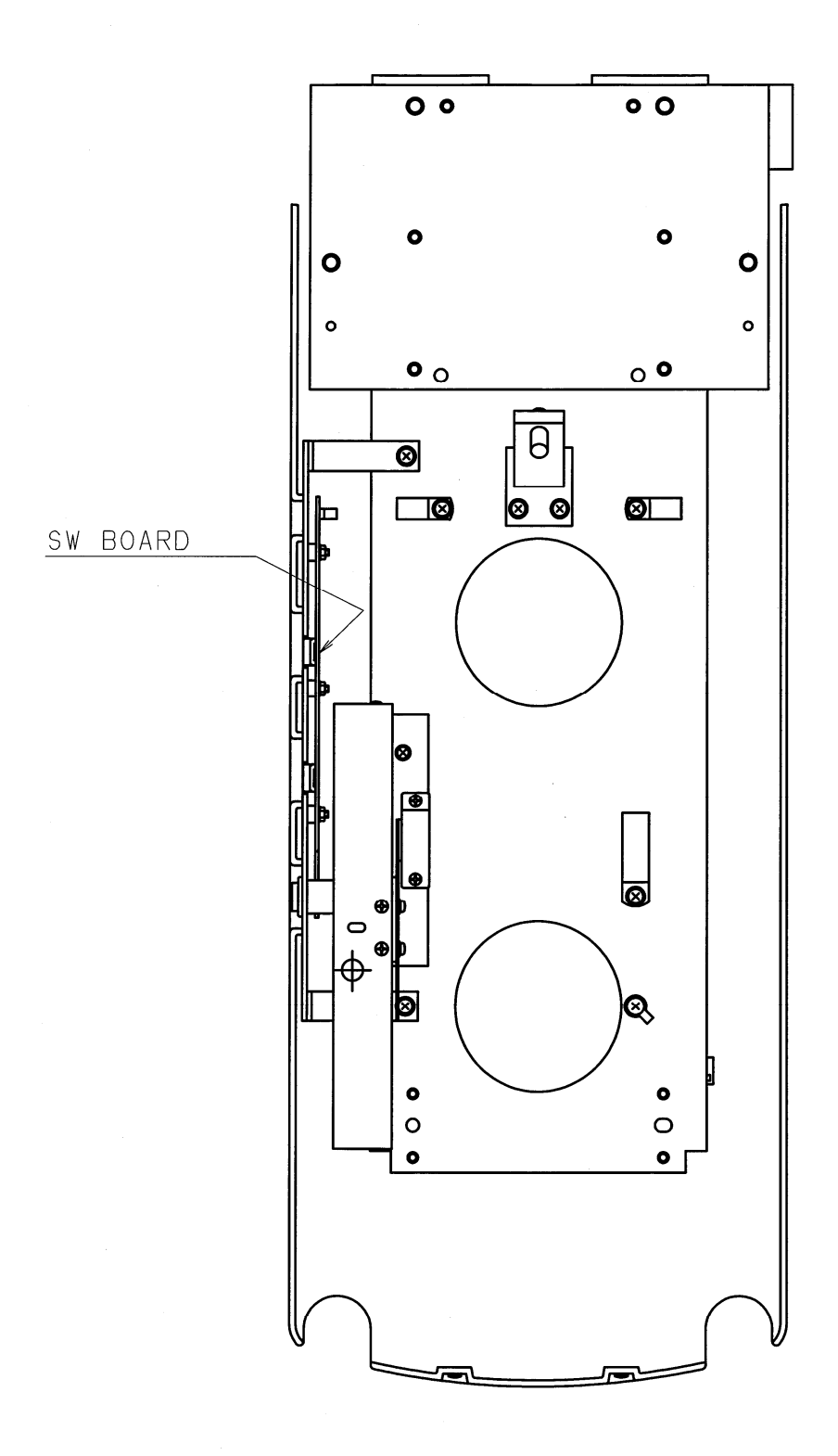

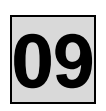

## 9. Parts List

### 1. Rotation Unit

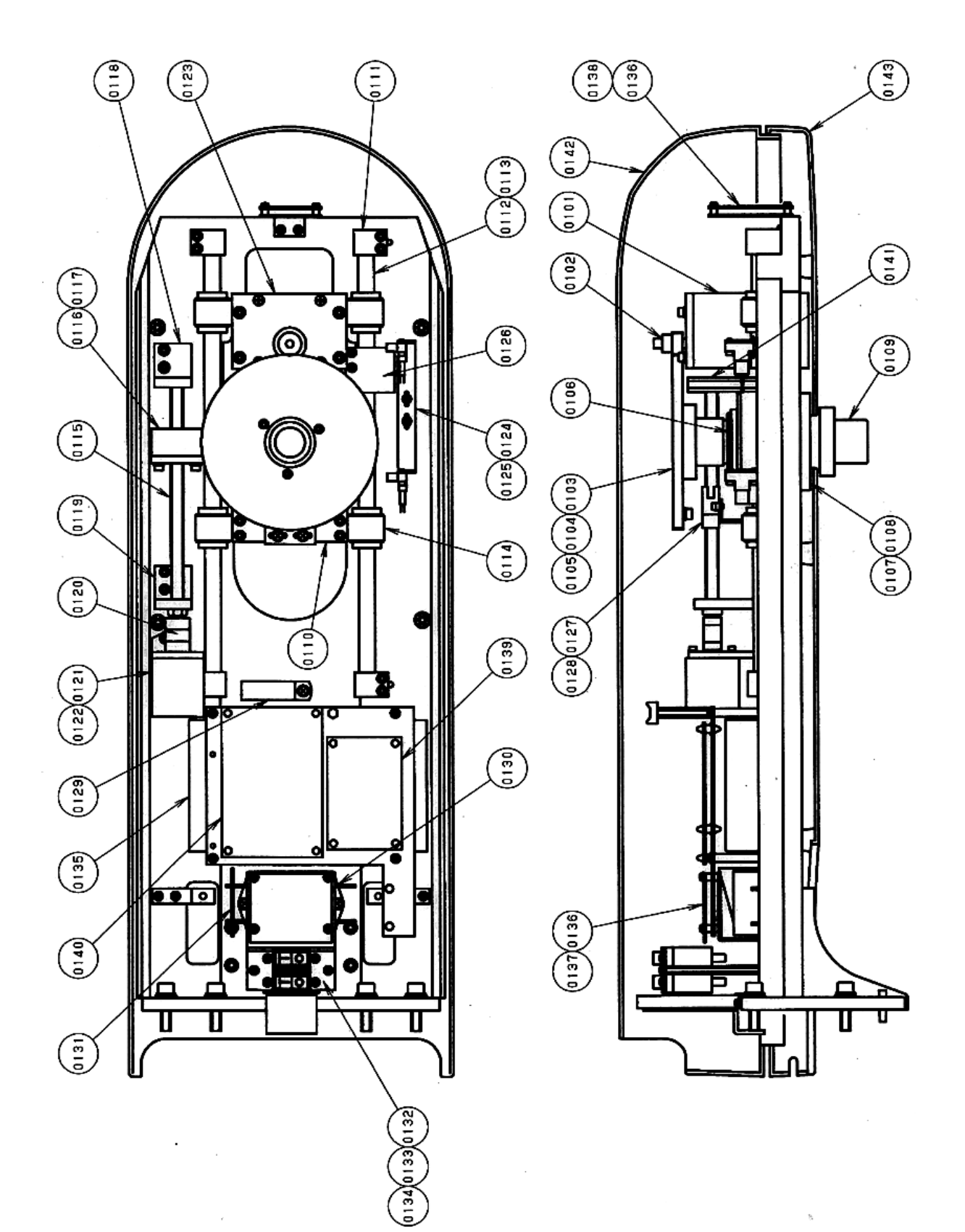

| NO.     | Drawing No.  | Part Name                          | Quantity |
|---------|--------------|------------------------------------|----------|
| 0101    | 977-79024-03 | Motor(PK564AN-TG20)                | 1        |
| 0102    | 408-09683    | Gear(Small)                        | 1        |
| 0103    | 308-03385    | Gear(Large)                        | 1        |
| 0104    | 308-03302    | Boss(B)                            | 1        |
| 0105    | 408-07104    | Кеу                                | 1        |
| 0106    | 923-92004-08 | Fine U-Nut(FU07SC)                 | 1        |
| 0107    | 930-00017-04 | Bearing(6007ZZ)                    | 2        |
| 0108    | 308-03359    | Boss                               | 1        |
| 0109    | 308-03360    | Axis Suspension                    | 1        |
| 0110    | 308-03352    | Base                               | 1        |
| 0111    | 408-09671    | Pillow Block(2)                    | 4        |
| 0112    | 408-11348    | Shaft                              | 2        |
| 0113    | 931-03004-07 | Linear Ball Bearing (LM-13)        | 4        |
| 0114    | 408-09672    | Bearing Holder                     | 4        |
| 0115    | 931-50011    | Ball screw                         | 1        |
| 0116    | 408-09670    | Nut Holder                         | 1        |
| 0117    | 408-09673    | Mounting Plate                     | 1        |
| 0118    | 408-11351    | Shaft Holder (B)                   | 1        |
| 0119    | 408-09667    | Shaft Holder (A)                   | 1        |
| 0120    | 932-41003-06 | Coupling(NB-08)                    | 1        |
| 0121    | 977-79021-05 | Motor(PK545-NA)                    | 1        |
| 0122    | 408-09669    | Motor Bracket                      | 1        |
| 0123    | 408-09679    | Motor Base                         | 1        |
| 0124    | 978-60004-04 | Photo micro sensor (EE-SX672)      | 2        |
| 0125    | 408-11350    | Sensor Bracket (B)                 | 2        |
| 0126    | 408-11350    | Fin                                | 1        |
| 0127    | 978-60004-07 | Photo micro sensor (EE-SX672)      | 1        |
| 0128    | 408-09678    | Sensor Bracket (A)                 | 1        |
| 0129    | 075-08003-03 | Noise Filter (ESD-R-38D)           | 1        |
| 0130    | 975-00003-03 | Noise Filter (GT215J)              | 1        |
| 0131    | 408-08757-03 | NFI Board Assy                     | 1        |
| 0132    | 408-11782    | Bracket                            | 1        |
| 0133    | 965-85022    | Circuit Protector (IN-1-A8E-13-1B) | 2        |
| 0134    | 937-38018-68 | Spacer(ASB-395)                    | 2        |
| 0135    | 974-80061-01 | Switching Power Supply (PM110-14A) | 1        |
| 0136    | 977-79023-01 | Driver(SD5107P)                    | 2        |
| 0137    | 408-11345    | Bracket                            | 1        |
| 0138    | 408-09680    | Bracket                            | 1        |
| 0139    | 408-09551    | CNI Board                          | 1        |
| 0139-01 | 972-05052-09 | F2 FUSE 4A 125V                    | 1        |
| 0140    | 408-11364-01 | Power Board 5 Assy                 | 1        |
| 0141    | 937-38026-10 | Spacer(BSF655)                     | 2        |
| 0142    | 108-01244    | Rotation unit cover (1)            | 1        |
| 0143    | 108-01245    | Rotation unit cover (2)            | 1        |

## 2 Arm Section (High Voltage Inverter side)

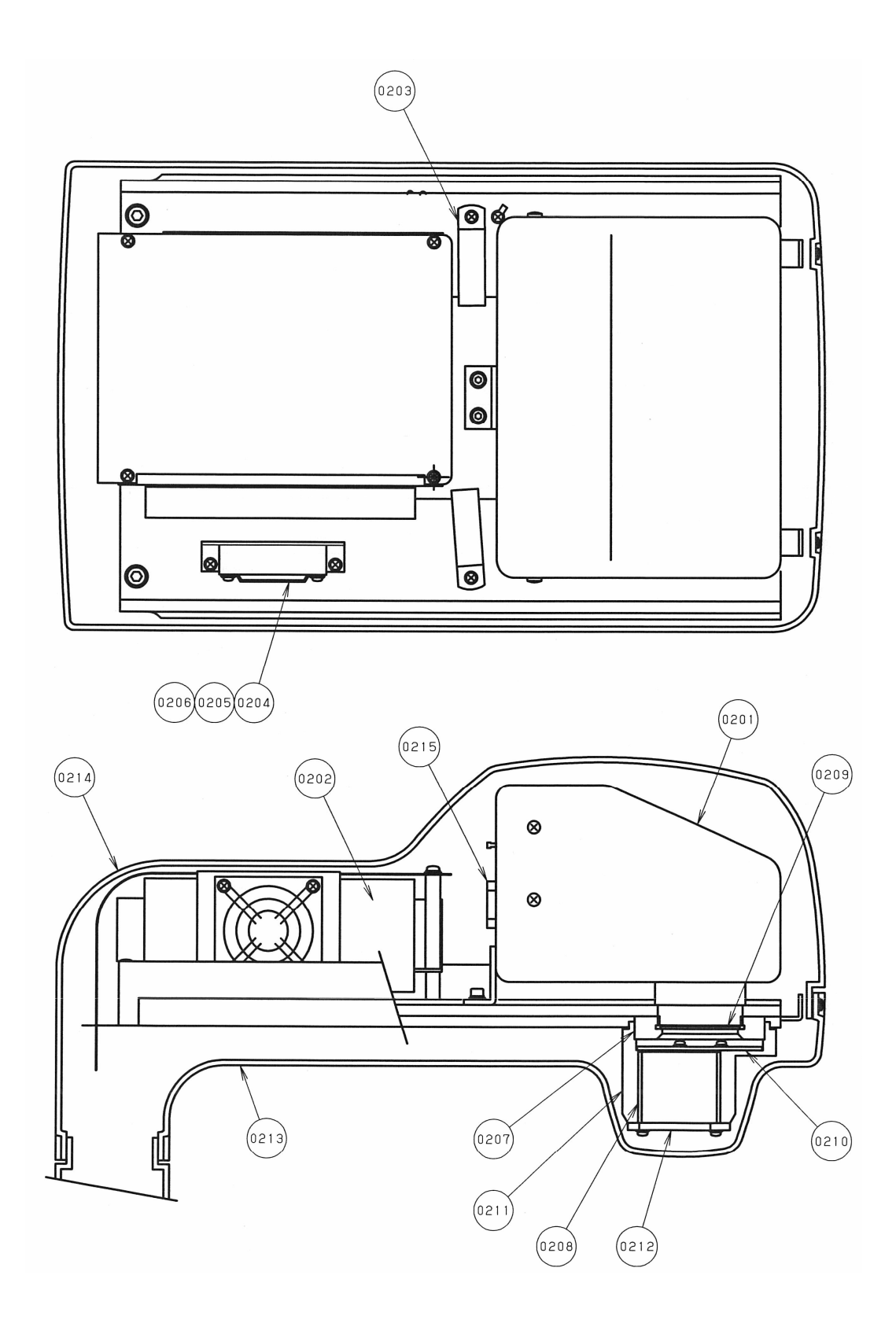

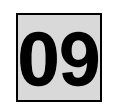

| No.     | Drawing No.  | Part Name                    | Quantity |
|---------|--------------|------------------------------|----------|
| 0201    | 208-02025    | X-ray generator Assy         | 1        |
| 0202    | 974-80052-00 | Inverter Board               | 1        |
| 0202-01 |              | F1 FUSE 15A 125V             | 1        |
| 0203    | 075-08003-01 | Line Filter                  | 2        |
| 0204    | 408-07867    | Fan Bracket                  | 1        |
| 0205    | 942-60019-04 | Fan 109R (109R0624H402)      | 1        |
| 0206    | 942-60013-03 | Fan Guard (FG6B)             | 1        |
| 0207    | 408-11368    | Fixing Plate for Front Panel | 1        |
| 0208    | 408-11366    | Shielding Tube               | 1        |
| 0209    | 408-07408    | Filter                       | 1        |
| 0210    | 408-11365    | Shielding lead               | 1        |
| 0211    | 308-03924    | Tube                         | 1        |
| 0212    | 408-12692-02 | Mask adjustment plate        | 1        |
| 0213    | 208-02141    | Head Cover (2)               | 1        |
| 0214    | 208-02142    | Head Cover (1)               | 1        |
| 0215    | 961-00020-54 | Thermal Guard (OHD3-55B)     | 1        |

## 3 Arm Section (Digital Sensor side)

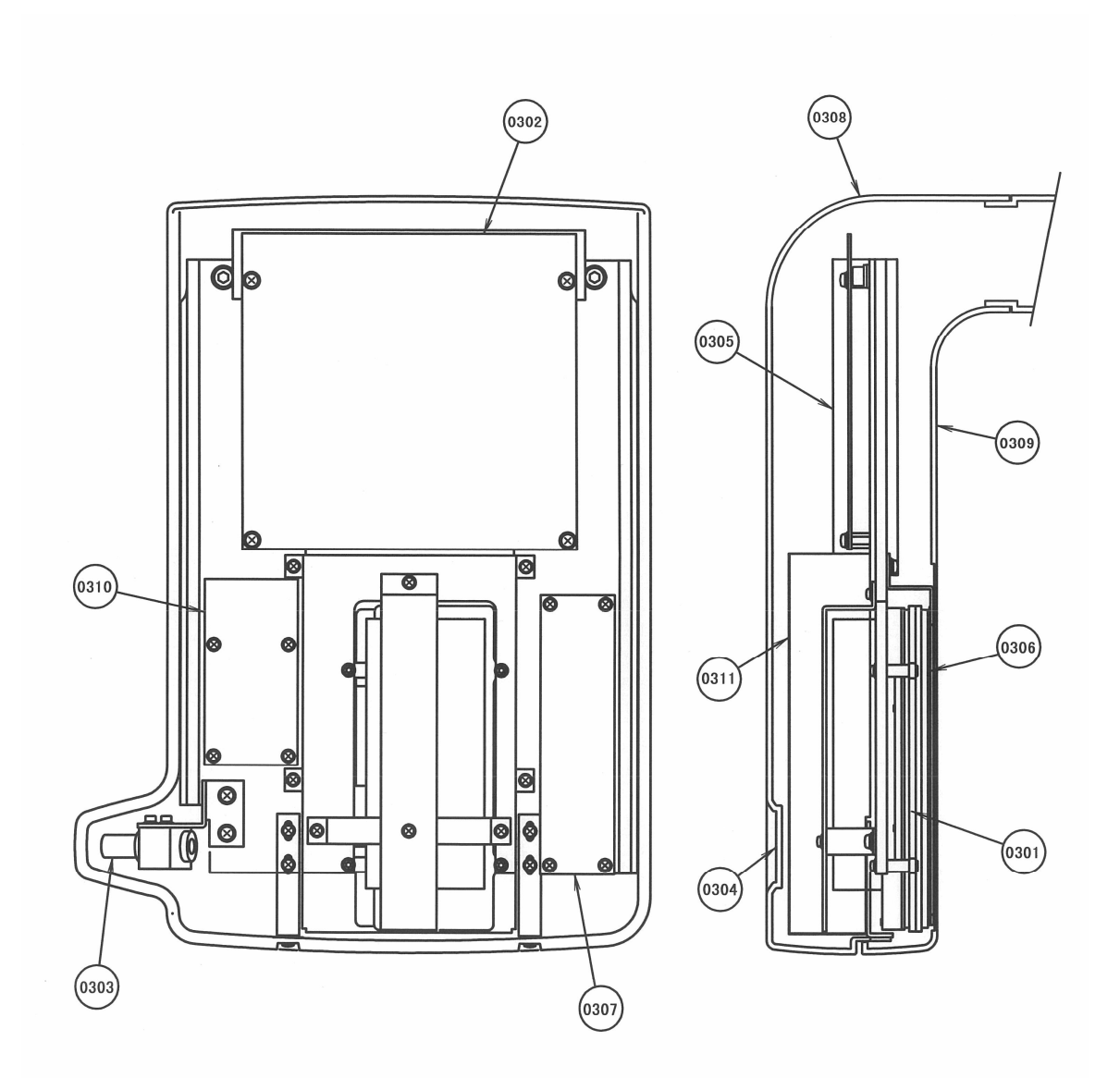

| No.     | Drawing No.  | Part Name                    | Quantity |
|---------|--------------|------------------------------|----------|
| 0301    | 988-50229    | CMOS Sensor                  | 1        |
| 0302    | 408-10713    | CPU Board Assy               | 1        |
| 0302-01 | 972-05052-03 | F1 FUSE 1A 125V              | 1        |
| 0302-02 | 972-05052-03 | F2 FUSE 1A 125V              | 1        |
| 0302-03 | 972-05052-05 | F3 FUSE 2A 125V              | 1        |
| 0302-04 | 972-05052-07 | F4 FUSE 3A 125V              | 1        |
| 0302-05 | 972-05052-07 | F5 FUSE 3A 125V              | 1        |
| 0303    | 308-03920    | Laser marking projector Assy | 1        |
| 0304    | 408-12108    | Logo sheet                   | 1        |
| 0305    | 208-02181    | Frame                        | 1        |
| 0306    | 408-09709    | Secondary Slit               | 1        |
| 0307    | 408-12344    | RS232C/LAN Board Assy        | 1        |
| 0308    | 108-01246    | Sensor Cover (1)             | 1        |
| 0309    | 108-01247    | Sensor Cover (2)             | 1        |
| 0310    | 408-12745    | DC-DC 2 Board Assy           | 1        |
| 0311    | 308-04324    | Shield Plate 5               | 1        |

## 09

## 4 Sliding Unit

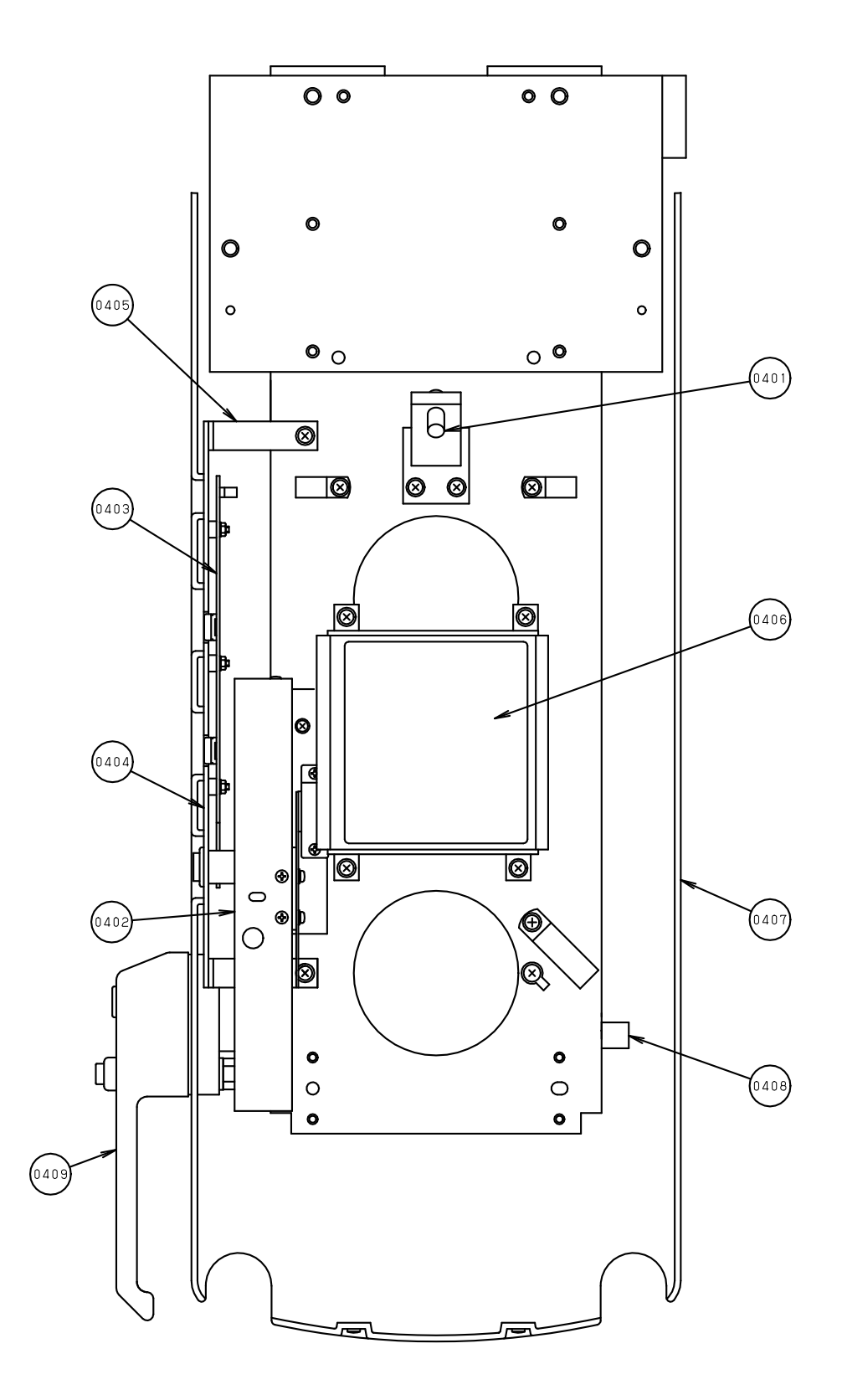

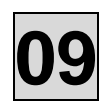

| No.  | Drawing No.  | Part Name                    | Quantity |
|------|--------------|------------------------------|----------|
| 0401 | 408-09712    | Laser marking projector Assy | 1        |
| 0402 | 308-03373    | Laser marking projector Assy | 1        |
| 0403 | 408-11322    | Power Switch Assy            | 1        |
| 0404 | 308-03919    | Frame                        | 1        |
| 0405 | 408-09723    | Fixing Plate                 | 2        |
| 0406 | 408-11343    | Mirror                       | 1        |
| 0407 | 108-01243    | Sliding Unit Cover           | 1        |
| 0408 | 408-06102-01 | Strain Relief                | 1        |
| 0409 | 308-03592    | Handle ASSY                  | 1        |

5 Chinrest Assy.

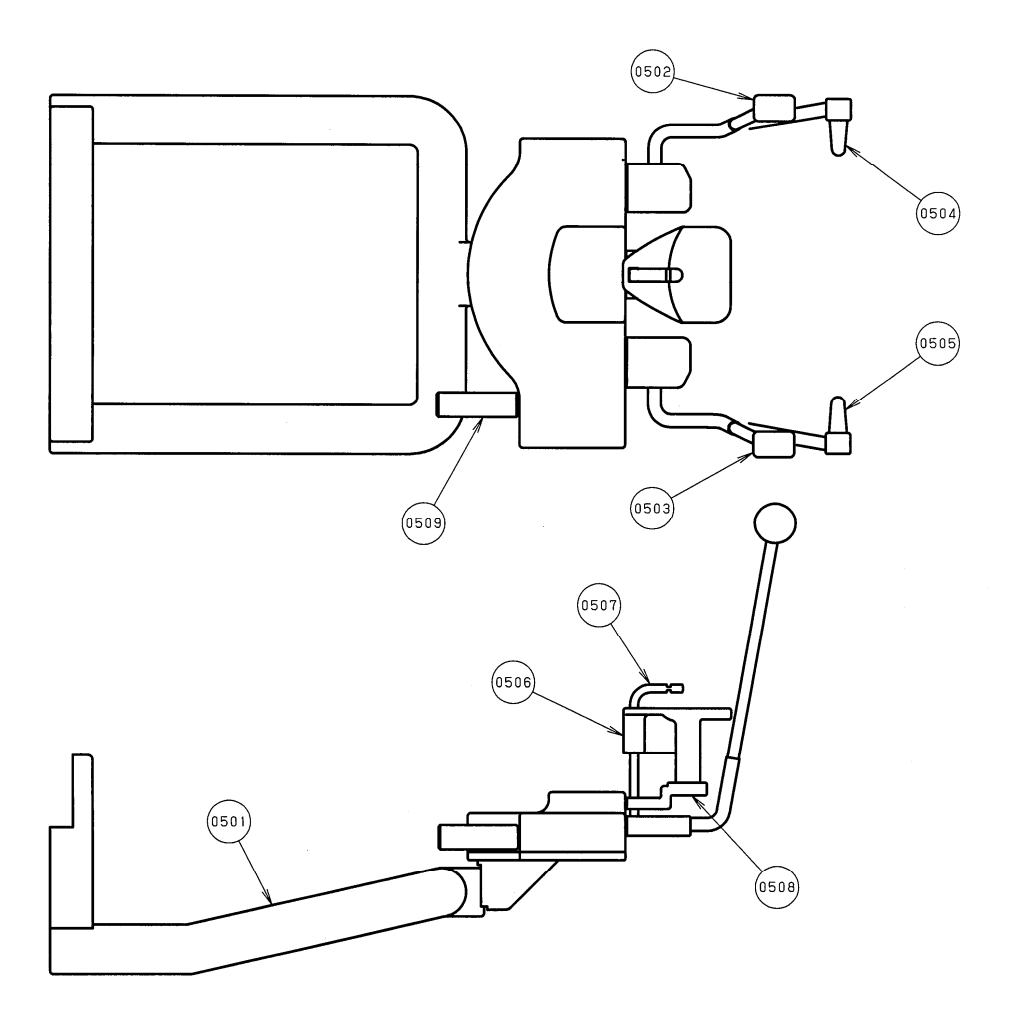

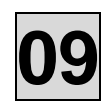

| No.  | Drawing No.  | Part Name                 | Quantity |
|------|--------------|---------------------------|----------|
| 0501 | 208-02035    | Handle (Grip)             | 1        |
| 0502 | 308-02320-01 | Head holding Assy (Right) | 1        |
| 0503 | 308-02320-02 | Head holding Assy (Left)  | 1        |
| 0504 | 308-02321-01 | Year rod Assy (Right)     | 1        |
| 0505 | 308-02321-02 | Year rod Assy (Left)      | 1        |
| 0506 | 308-03083    | Bite fork                 | 1        |
| 0507 | 408-05861    | Bite fork                 | 1        |
| 0508 | 408-06085    | Holder                    | 1        |
| 0509 | 408-06071    | Knob                      | 1        |

### 6 Stand

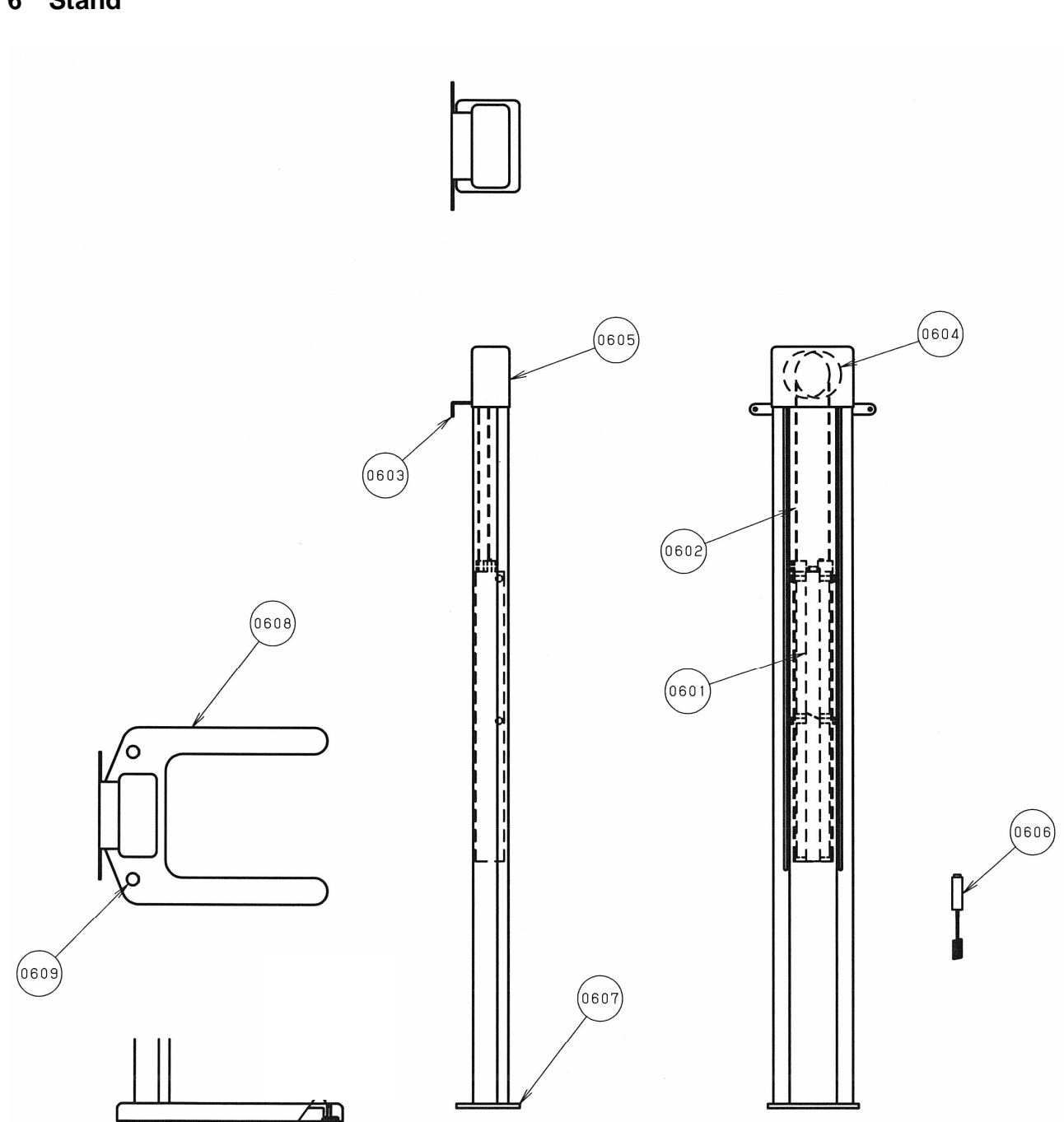

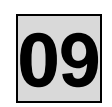

| No.  | Drawing No.  | Part Name             | Quantity |
|------|--------------|-----------------------|----------|
| 0601 | 308-3597     | Counter Weight Assy.  | 1        |
| 0602 | 408-09665-01 | Wire Assy.            | 1        |
| 0603 | 408-10412    | Bracket               | 1        |
| 0604 | 308-03596    | Pulley Assy with Lock | 1        |
| 0605 | 408-09756    | Top cover             | 2        |
| 0606 | 964-50055    | Exposure Switch       | 1        |
| 0607 | 408-09863    | Flange                | 1        |
| 0608 | 208-02043    | Free Standing Base    | 1        |
| 0609 | 942-40002-17 | Hole for anchor       | 2        |
# 7 Arm Unit

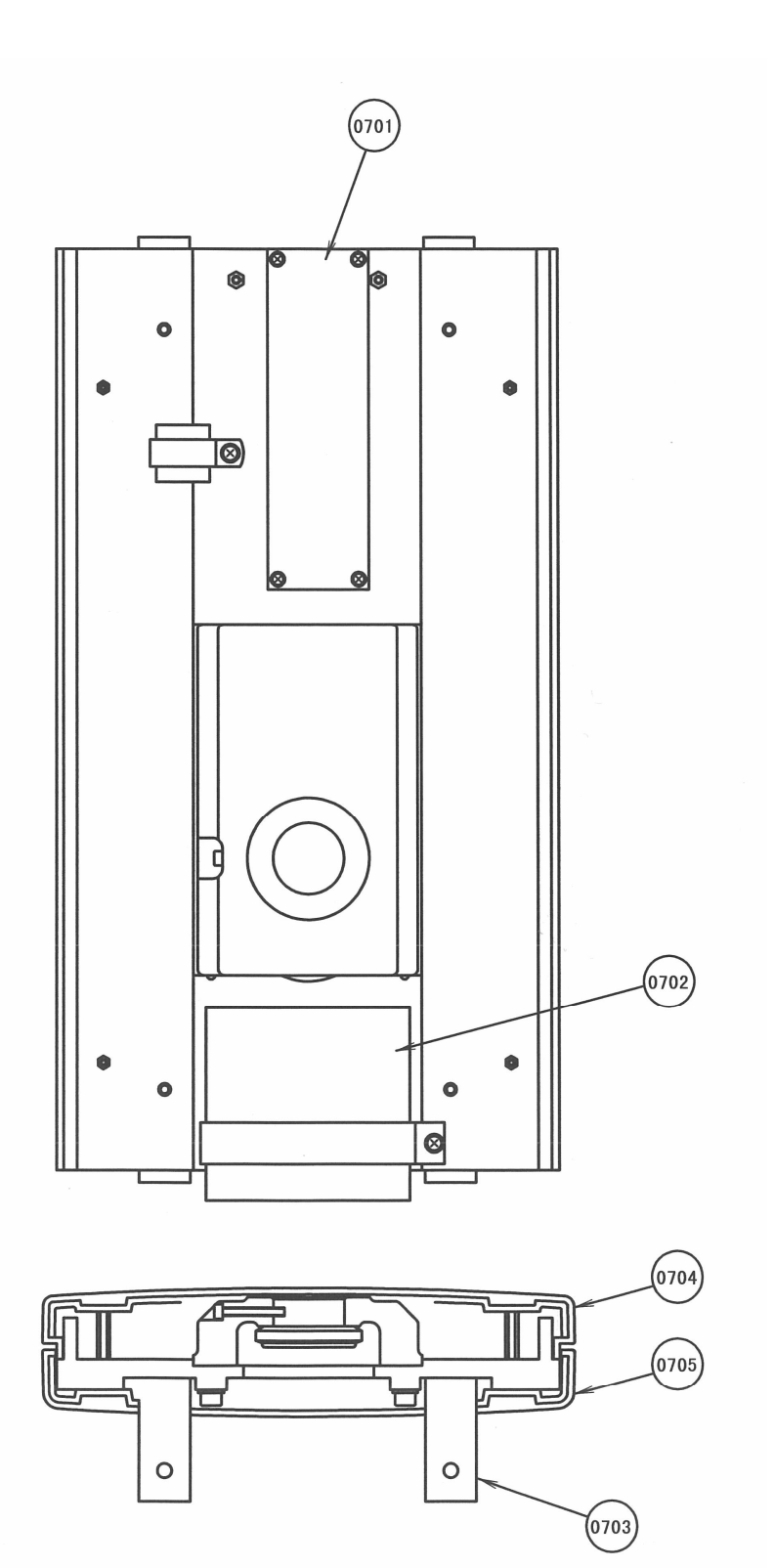

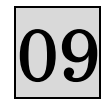

| NO   | Drawing No.  | Part Name        | Quantity |
|------|--------------|------------------|----------|
| 0701 | 408-11325-01 | AC FILTER 3 Assy | 1        |
| 0702 | 408-10578-01 | HUB Assy         | 1        |
| 0703 | 918-02005    | Bracket          | 4        |
| 0704 | 208-02143    | Arm Cover (1)    | 1        |
| 0705 | 208-02144    | Arm Cover (2)    | 1        |

# 

High voltage is applied to some parts inside the equipment. Take extra care when removing the covers.

Before beginning repair work, turn OFF the power of equipment and unplug from electrical outlet. After unplugged the equipment, wait for 10 minutes or more before starting a repair work.

Specialized knowledge, experience and special measuring instruments are required to check this equipment. To maintain the performance of equipment, please perform daily check (with eyes) and implement periodic maintenance by dealer service personnel.

|                                   |                                           | Maintenance by service personnel: 1 or 2 times/                                                                                  | year   |
|-----------------------------------|-------------------------------------------|----------------------------------------------------------------------------------------------------|--------|
| Check Item                        | Purpose of Check                          | Contents of Check                                                                                                    | Method |
| Electricity<br>Condition          | Check power supply voltage range          | Check the compatibility between the power supply voltage connected to the equipment and the specified voltage for the equipment. | 0      |
| Appearance and                    | (1) Appearance of equipment               | a. Deformation, flaw, nameplate<br>b. Cautions                                                                                   | 0      |
| Indication                        | (2) Inside of equipment                   | Check defacement and dust.                                                                                                    | 0      |
|                                   | Temperature, humidity, gas                | Check the compatibility of environmental ambient of the place where the equipment will be used.                                  | •      |
| Installation<br>Environment       | Levelness of equipment                    | Check the effect on the equipment                                                                                                | •      |
|                                   | Floor and equipment stabilizing condition | Check vibration and movement stability of the equipment.                                                                         | •      |
|                                   | Check obstacles                           | Check that there is no obstacle within the movement range of the equipment.                                                      | 0      |
|                                   | Rust development condition                | Check the condition of rust development functional safety.                                                                       | 0      |
| Operation Test                    | Operation test before<br>check            | Check operating condition of the equipment.                                                                                      | ۲      |
| Operation rest                    | Operation test after<br>check             | Check operating condition of the equipment.                                                                                      | ۲      |
|                                   | Insulation resistance                     | Check resistance between power line and the earth.                                                                               | •      |
| Safety Test for<br>Electric Shock | Leaked current from the outer cover       | Check the current leaking from the outer cover of the equipment to the earth.                                                    | •      |
|                                   | Earthing resistance                       | Check the resistance between exposed metal portion of the equipment and the earthing point.                                      | •      |
|                                   | Resistance of earthing wire               | Check the resistance between the earth terminal of the equipment and earthing point.                                             | •      |

### Dental X-ray Equipment Maintenance Check List

| Check Item                             | Purpose of Check                                                | Contents of Check                                                       | Method |
|----------------------------------------|-----------------------------------------------------------------|-------------------------------------------------------------------------|--------|
|                                        | Check operation of<br>power supply circuit                      | Check the voltage of power supply circuit.                              | •      |
|                                        | Check operation of<br>radiographic circuit                      | Check the operating waveform and setting values of control circuit.     | •      |
| Operation                              | Check operation of operation circuit                            | Check operation of operation sequence.                                  | •      |
| Equipment                              | Accuracy of positioning mechanism                               | Check deterioration of the positioning mechanism.                       | •      |
|                                        | Check operation of<br>protection circuit                        | Check the setting values and operating condition of protection circuit. | •      |
|                                        | Check operating condition indicator                             | Check the circuit function to indicate the operating condition.         | •      |
| Indication during<br>X-ray irradiation | Check irradiation of<br>X-ray and the indication<br>are in sync | Check the operation of indicator during X-ray irradiation.              | ۲      |
|                                        | X-ray tube housing                                              | Check leakage of insulating oil.                                        | 0      |
| X-ray Generator                        | Low voltage cable                                               | Check wear, flaw, tension and twist.                                    | 0      |
|                                        | Irradiation cone                                                | Check looseness, deformation and damage.                                |        |
|                                        | Filter                                                          | Check coming off and damage.                                            | 0      |
| K-ray Generator                        | Slit Plate (Collimator)                                         | Check off-alignment of irradiation field and irradiation width.         | 0      |
|                                        | Rotation and movement<br>of X-ray generator                     | Check slip, abnormal sound and stopping accuracy.                       | ۲      |
| Radiographic                           | Movement of arm                                                 |                                                                         |        |
| Mechanism                              | Patient positioning mechanism                                   | Play, looseness, operationality and stability.                          | •      |
|                                        | Positioning Beams                                               | Check the brightness and positioning accuracy.                          | 0      |
|                                        | Wire rope                                                       | Check breaking of wire and end portion.                                 | 0      |
| Elevating                              | Braking mechanism                                               | Check the maximum                                                       |        |
| Mechanism                              | Electromagnetic lock                                            | Check the movement.                                                     | ۲      |
|                                        | Upward and downward movement condition                          | Check smoothness of movement                                            | 0      |
|                                        | X-ray tube voltage                                              | Check X-ray tube voltage.                                               | •      |
| X-ray Output                           | X-ray tube current                                              | Check X-ray tube current.                                               | •      |
|                                        | Exposure time                                                   | Check exposure time.                                                    | •      |

| Symbol | Checking Method                           |
|--------|-------------------------------------------|
| 0      | Check with eyes                           |
| •      | Check by using measuring instruments etc. |
| ۲      | Check by operating the equipment.         |

## **11. How to use ExCap.exe**

#### 11.1. How to use ExCap.exe

1. Run C:¥BelCypherN¥ExCap.exe

| ## BEL CYPHER CLM.exe | 2014/05/13 17:02 | アプリケーション | 794 KB   |
|-----------------------|------------------|----------|----------|
| ExCap.exe             | 2013/04/18 8:03  | アプリケーション | 1,793 KB |
| 🚳 AdrPan2.dll         | 2013/08/09 19:11 | アプリケーショ  | 179 KB   |

2. If below screen comes up, refer "11.2. Dcam Error"

| ExCap - Version 3.00.24<br>Copyright (C) 2006-201 | 80.3320<br>0, Hamamatsu Photonics K.K. |
|---------------------------------------------------|----------------------------------------|
| Initializing DCAM-API<br>Fail: dcam_init()        |                                        |
|                                                   | <u>R</u> etry <u>N</u> o camera        |

3. When ExCap is successfully executed, below screen comes up

| ExCap - C12504D-57 (S/N: 23904516) on GigE Vision                                                                                            |             |        |
|----------------------------------------------------------------------------------------------------|-------------|--------|
| File View Capture Setup Window Help                                                                                                    |             |        |
| Ext New Open Save As Cont. Snap Abort Firet Prop. LUT General Speed ROI Feature ROB Interval Re                                              | ate Custom  | About  |
| Ext New Open Several Cont. Shap Abort Firet Prop. LUT General Speed ROI Feature ROB Interval Ro<br>C12504D-57 (S/N: 23904516) on GigE Vision | za custom z | About  |
|                                                                                                    |             |        |
|                                                                                                    |             |        |
| Scanmode Setup                                                                                                    |             | NUM // |

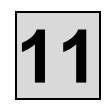

4. Click "Cont." icon

| 🔲 ExCa | ap - C125 | 504D-5 | 7 (S/N: 2 | 390451 | 5) on Gi | gE Visio | n     |       |     |         |       |     |         |     |          |      |        |       |  |
|--------|-----------|--------|-----------|--------|----------|----------|-------|-------|-----|---------|-------|-----|---------|-----|----------|------|--------|-------|--|
| File V | 'iew Ca   | pture  | Setup     | Window | v Help   |          |       |       |     |         |       |     |         |     |          |      |        |       |  |
|        |           |        |           | (C)    |          | 0        | 7     | F     | 1   |         | 0     |     | :==     | 000 | ллл      | fps  |        | 6     |  |
| Exit   | New       | Open   | Save As   | Cont.  | Snap     | Abort    | Fire! | Prop. | LUT | General | Speed | ROI | Feature | RGB | Interval | Rate | Custom | About |  |
| (FERN) |           | 24 13  |           | - 22   |          |          |       |       |     |         |       |     |         | 1   | ů.       | -1   |        |       |  |

5. As shown below, the image is acquired by sensor

| ExCap - C12504D-57 (S/N: 23904516) on GigE Vision     File View Capture Setup Window Help    |                    |          |            |  |
|----------------------------------------------------------------------------------------------|--------------------|----------|------------|--|
| Ext New Open Save As Cont. Snap Abort Fire! Prop. LUT General Speed ROI Feature ROB Interval | <b>fps</b><br>Rate | Custom , | 1<br>About |  |
| C12504D-57 (S/N: 23904516) on GigE Vision                                                    | ×                  |          |            |  |
|                                                                                              |                    |          |            |  |
|                                                                                              |                    |          |            |  |
|                                                                                              |                    |          |            |  |
|                                                                                              |                    |          |            |  |
|                                                                                              |                    |          |            |  |
|                                                                                              |                    |          |            |  |
|                                                                                              |                    |          |            |  |
|                                                                                              |                    |          |            |  |
|                                                                                              |                    |          |            |  |
|                                                                                              | ×                  |          |            |  |
|                                                                                              |                    |          |            |  |
|                                                                                              |                    |          |            |  |
|                                                                                              |                    |          |            |  |
|                                                                                              |                    |          |            |  |
|                                                                                              |                    |          |            |  |
| Ready                                                                                        | 299                | / 300    | NUM        |  |

### 6. Click "Rate" icon

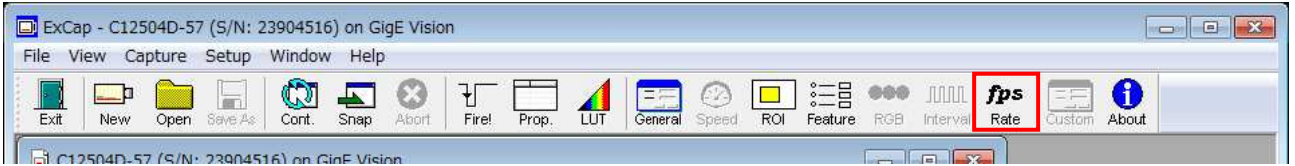

7. In Framerate screen, you can get frame rate information

| amerate         |                      | x                          | Framerate      |                      |                           |
|-----------------|----------------------|----------------------------|----------------|----------------------|---------------------------|
|                 | Frame/second<br>(Hz) | Frame Interval<br>(second) |                | Frame/second<br>(Hz) | Frame Interva<br>(second) |
| astest:         |                      |                            | Lastest:       | 147.16               | 0.0068                    |
| verage:         |                      |                            | Average:       | 149.98               | 0.0067                    |
| astest:         | <u></u>              | 2                          | Fastest:       | 155.64               | 0.0064                    |
| lowest:         | 4                    | -                          | owest:         | 147.16               | 0.0068                    |
| otal Frames:    | 0                    | Beset                      | Total Frames:  | 3000                 | Devel                     |
| ost Frames:     | 0                    |                            | Lost Frames:   | 0                    | Heset                     |
| vents           | VB:0, FE:0, CE:      | 0, UN:0                    | Events         | XE:0, FE:3000,       | CE:1, UN:0                |
| Fire trigger re | epeatedly            |                            | Fire trigger n | epeatedly            |                           |

### 11.2. Dcam Error

1. When below screen comes up, click No camera

|                  | ExCap - Version 3.00.<br>Copyright (C) 2006-20 | 280.3320<br>010, Hamamatsu Pho | otonics K.K.      |
|------------------|------------------------------------------------|--------------------------------|-------------------|
| Initial<br>Fail: | lizing DCAM-API<br>dcam_init()                 |                                |                   |
|                  |                                                | <u>R</u> etry                  | <u>N</u> o camera |

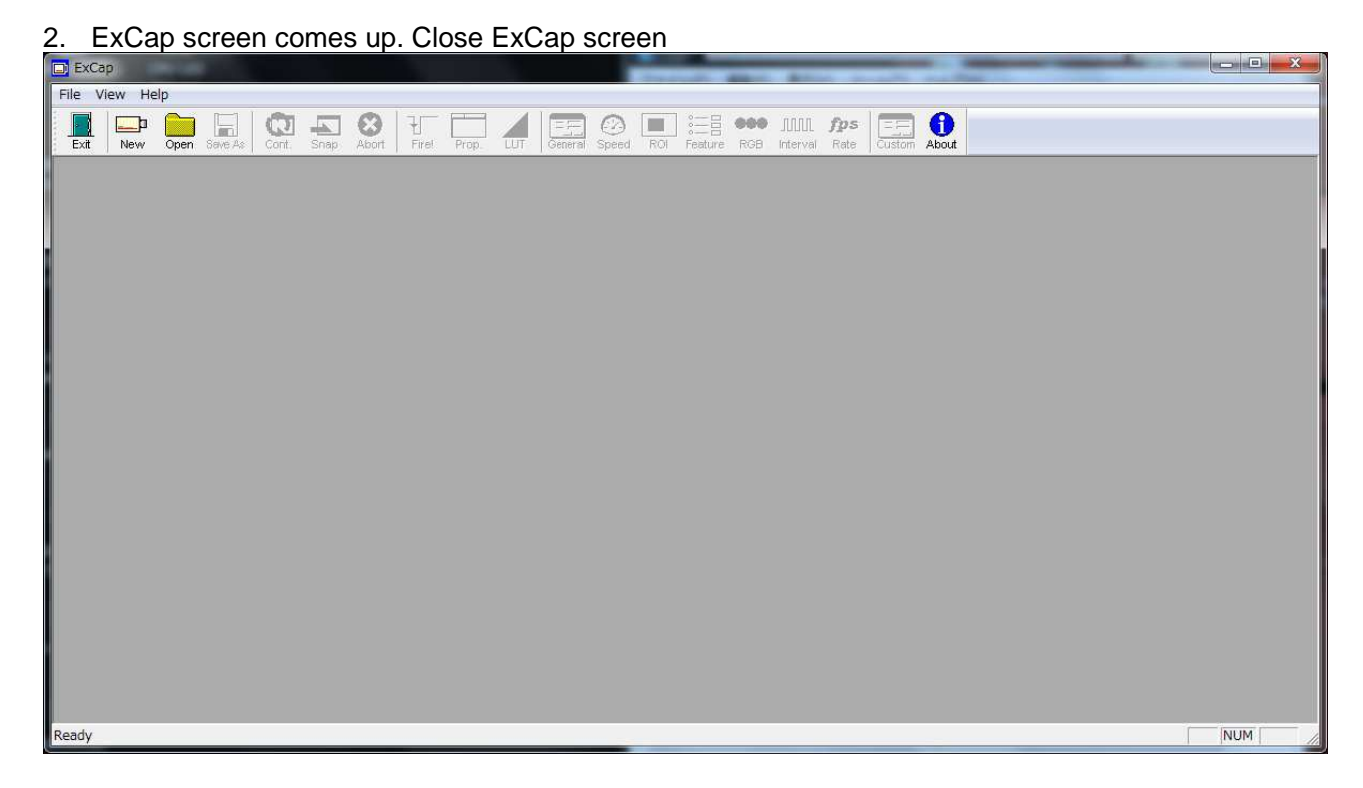

- If you run ExCap.exe right after powering Bel-Cypher N on, the communication error between PC and Bel-Cypher N may occur.
   Wait for a while, and restart ExCap.exe
- If above doesn't solve the problem, reset both PC and Bel-Cypher N and run ExCap.exe
- If above two doesn't solve the problem, check IP address of PC and Bel-Cypher N. You may also need to check the LAN communication.

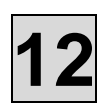

# 12. How to take Calib image

**12.1.** Calibration file update

- Remove the ear rod or the chin rest if these are put on
   Start TWAIN

| Voltage<br>68<br>kV<br>MA<br>MA<br>KV<br>KV<br>KV<br>KV<br>KV<br>KV<br>KV<br>KV<br>KV<br>KV |  |
|---------------------------------------------------------------------------------------------|--|
| Panorama TMJ<br>Child<br>Child<br>Mormal<br>BiteWing<br>10sec<br>TMJ<br>L<br>M<br>M<br>S    |  |
| Select exposure condition and push READY. Ready Reset                                       |  |

- 3. Click Rset
- 4. Choose "Adult" and "Normal"
- 5. Hit [Ctrl]+[Alt]+[c] simultaneously. Confirm 1Sec CalibMode is displayed

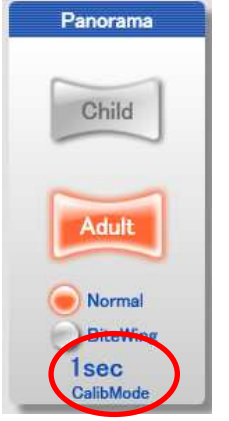

- 6. Click Ready and take a radiograph
- 7. Confirm 0001.raw and 0002.raw are saved in C:\BelCypherN\max\_data folder

## 13. Initial value setting of image process

# How to set the initial value of image process. 1. Activate exposing panel, and take a panoramic image of phantom.

| Voltage<br>68<br>kV<br>MA<br>MA<br>MA<br>MA<br>MA<br>MA<br>MA<br>MA<br>MA<br>MA |
|---------------------------------------------------------------------------------|
| Parorama TMJ                                                                    |
| Select exposure condition and push READY.  Ready Reset                          |

2. After exposing, image save screen is appeared.

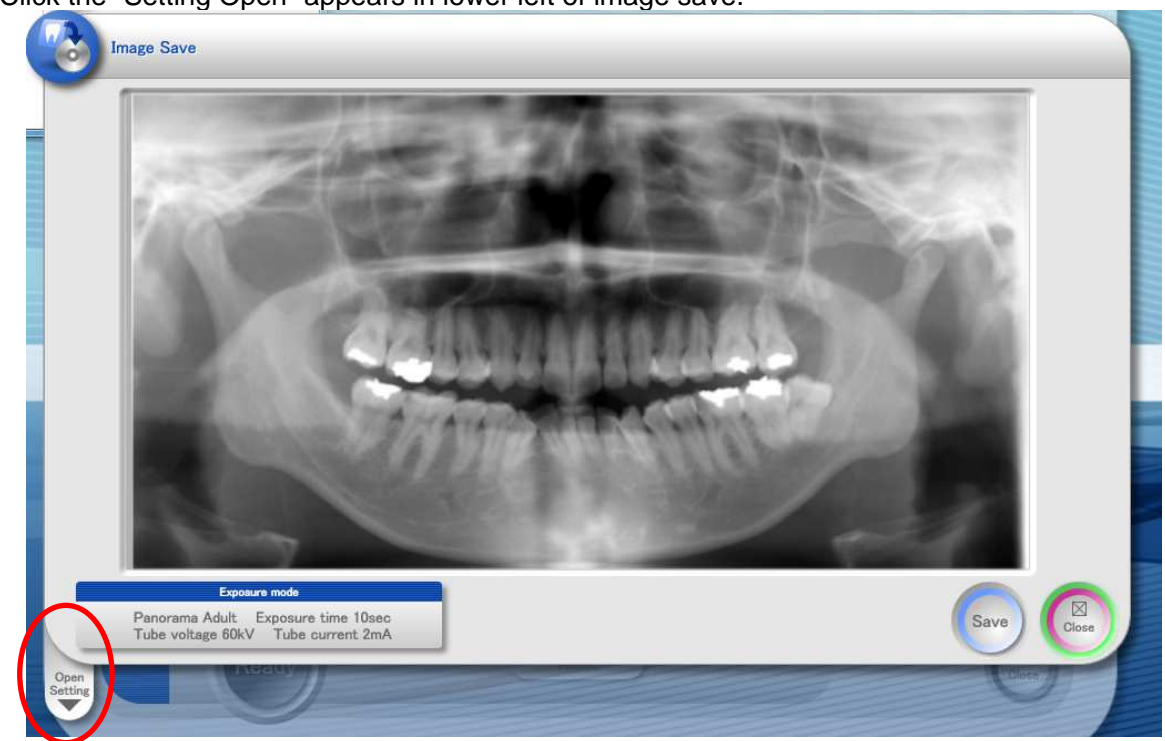

3. Click the "Setting Open" appears in lower left of image save.

4. Image process setting page is displayed as below.

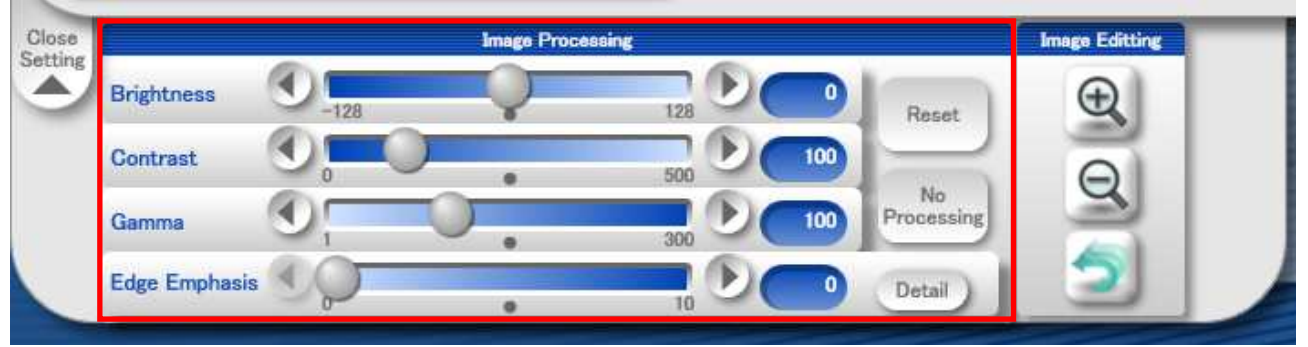

- 5. With the slider, set Brightness, Contrast and Gamma to the value which is used for initial value.
- 6. Click a Detail bottun.

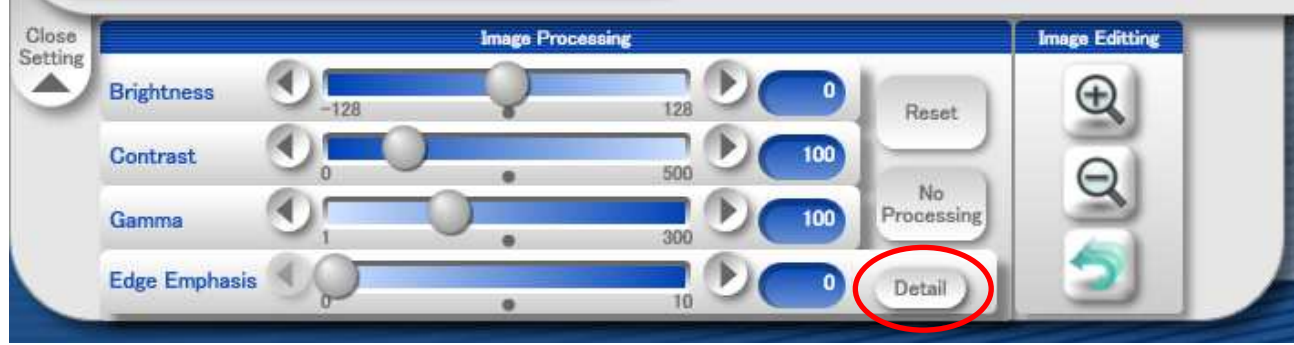

7. Edge emphasis setting screen is displayed as below.

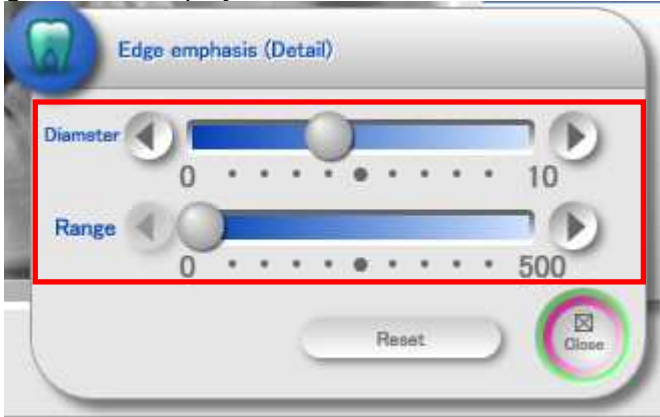

- 8. Set the Diameter Range to the value for initial value.
- 9. After finishing the image process setting, open "C:¥BelCypherN¥BelCypher\_Save.ini".
- 10. As per below [PanoImageProcess], change the value of BrightnessDefault ContrastDefault GammaDefault to the value which is set in previous clause. The value of Brightness has to be more than -100 and less than 100. The value of Contrast has to be more than 0 and less than 200. The value of Gamma has to be more than 1 and less than 500 [PanoImageProcess]

BrightnessDefault=()  $\rightarrow$  Initial value of Brightness. ContrastDefault=()  $\rightarrow$  Initial value of Contrast. GammaDefault=()  $\rightarrow$  Initial value of Gamma.

11. As per below [PanoEdgeHighlight], change the value of RadiusDefault • RangeDefault to the value which is set in previous clause.

The value of Radius has to be more than 0 and less than 10.

The value of Range has to be more than 0 and less than 500 and change the value in multiples of 50.

- 12. Boot up exposing panel, and take a TMJ image of phantom.
- 13. After exposing, when saving image is appeared, execute 3) to 9) over the TMJ image.
- 14. As per below [TMJImageProcess], change the BrightnessDefault ContrastDefault GammaDefault to the value which is set in previous clause.
  The value of Brightness has to be more than -100 and less than 100.
  The value of Contrast has to be more than 0 and less than 200.
  The value of Gamma has to be more than 1 and less than 500.

 $\begin{array}{ll} [\mathsf{TMJImageProcess}] \\ \mathsf{BrightnessDefault=()} & \rightarrow & \mathsf{Initial value of Brightness} \\ \mathsf{ContrastDefault=()} & \rightarrow & \mathsf{Initial value of Contrast} \\ \mathsf{GammaDefault=()} & \rightarrow & \mathsf{Initial value of Gamma} \\ \end{array}$ 

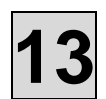

15. As per below [TMJEdgeHighlight], change the value of RadiusDefault • RangeDefault to the value which is set in the previous clause.

The value of Radius has to be more than 0 and less than 10.

The value of Range has to be more than 0 and less than 500 and change the value in multiples of 50.

- BEL\_CYPHER\_C.exe Ver1.0.1.0 and later can set the default parameters for BiteWing
- BEL\_CYPHER\_C.exe Ver1.0.0.0 has one default setting that apply on both panoramic and bitewing
- 16. Boot up exposing panel, and take a BiteWing image of phantom.
- 17. After exposing, when saving image is appeared, execute 3) to 9) over the BiteWing image.

18. As per below [BiteWingImageProcess], change the BrightnessDefault · ContrastDefault · GammaDefault to the value which is set in previous clause. The value of Brightness has to be more than -100 and less than 100. The value of Contrast has to be more than 0 and less than 200. The value of Gamma has to be more than 1 and less than 500. [BiteWingImageProcess] BrightnessDefault=() → Initial value of Brightness ContrastDefault=() → Initial value of Contrast

- ContrastDefault=()  $\rightarrow$  Initial value of Contrast GammaDefault=()  $\rightarrow$  Initial value of Gamma
- 19. As per below [BiteWingEdgeHighlight], change the value of RadiusDefault RangeDefault to the value which is set in the previous clause.

The value of Radius has to be more than 0 and less than 10.

The value of Range has to be more than 0 and less than 500 and change the value in multiples of 50.

[BiteWingEdgeHighlight]

RadiusDefault=()  $\rightarrow$  Initial value of Diameter. RangeDefault=()  $\rightarrow$  Initial value of Range.

### Caution!

- **%1** : Change IP address only when it is required
- ※2 : When you change IP address, do 「6.1 Change IP address of sensor」、「6.2 Change IPaddress of Bel-Cypher NJ & 「6.3 Change IP address of NIC」 accor ding to the order

Below are default IP address and default subnet mask

Default IP address / Subnet mask for sensor IP address : 169.254.87.181 Subnet mask:255.255.0.0

Default IP address / Subnet mask for Bel-Cypher N IP address : 169.254.0.101 Subnet mask:255.255.0.0

Default IP address / Subnet mask for PC(NIC) IP address : 169.254.87.101 Subnet mask:255.255.0.0

### 14.1. Change IP address of sensor

- Set up for PC and set up for Bel-Cypher should be completed before changing IP address
- If Operating System is 32bit, copy 「GigE\_IP\_Tool\_\*\_\*\*.exe」 (\*is version number) in 「32bit」 → 「GigE\_IP\_Tool」 of Libraly CD to Desktop
- If Operating System is 64bit, copy 「GigE\_IP\_Tool\_\*\_\*\*\_x64.exe」 (\*is version number) in 「64bit」 → 「GigE\_IP\_Tool」 of Libraly CD to Desktop
- 3. If OS is 32bit OS run 「GigE\_IP\_Tool\_\*\_\*\*.exe」. If OS is 64bit run 「GigE\_IP\_Tool\_\*\_\*\*\_x64.exe」
- 4. Choose IP address for NIC that is connected to Bel-Cypher N from pull down menu

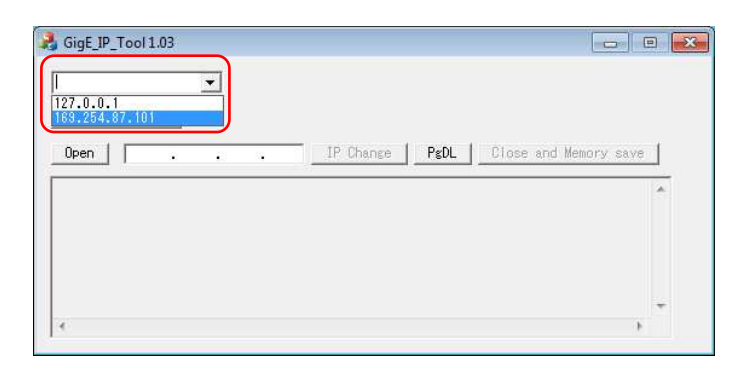

5. Click [DeviceDiscovery]

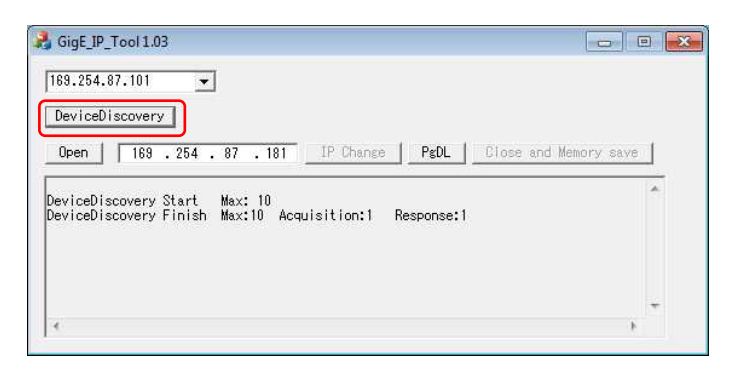

6. When IP address for sensor is displayed, click [Open]

| i GigE_IP_Tool1.03                                                                    | •  |
|---------------------------------------------------------------------------------------|----|
| 169.254.87.101                                                                        |    |
| DeviceDiscovery                                                                       |    |
| Open 169 . 254 . 87 . 181 IP Change PgDL Close and Memory say                         | /e |
| eviceDiscovery Start Max: 10<br>eviceDiscovery Finish Max:10 Acquisition:1 Response:1 | *  |
|                                                                                       |    |
|                                                                                       |    |
|                                                                                       |    |

7. When [Open Success] is displayed, then click [IP Change]

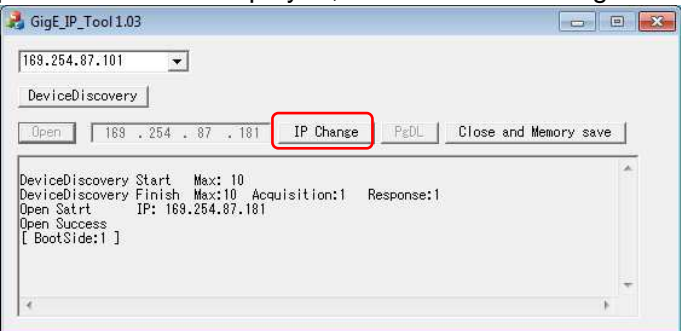

8. IP address change screen comes up.

| Read  | IP Adress       |  |
|-------|-----------------|--|
| Write | subnet mask     |  |
|       | default gateway |  |
|       | Persistent IP   |  |

- 9. If you click Read, preset values are shown. Enter values in IP Address & subnet mask.
- 10. Values for default gateway should be all 0.
- 11. Set persistent IP ON.

| Read  | IP Adress       | 169 | 254 | 87 | 181 | G |
|-------|-----------------|-----|-----|----|-----|---|
| Write | subnet mask     | 255 | 255 | 0  | 0   | 3 |
|       | default gateway | 0   | 0   | 0  | 0   | 1 |
|       | Persistent IP   | ON  |     | 1  | 1   |   |

- 12. Click 「Write」 then close window by clicking 「×」 on upper right corner to close IP\_Address\_Change screen
- 13. Click Close and Memory save

| DeviceDiscovery                                                                  |                           |
|----------------------------------------------------------------------------------|---------------------------|
|                                                                                  |                           |
| Open 189.254.87.181 TP Change Pa                                                 | EDL Close and Memory save |
| aviceDiscovery Start Max: 10<br>aviceDiscovery Finish Max:10 Acquisition:1 Respo | nse:1                     |
| ven Satrt IP: 169.254.87.181<br>ven Success<br>RootSide:1                        |                           |
| ad:Success 00000007<br>ite enable:Success                                        |                           |
| rite:Success                                                                     | -                         |

- 14. Click [x] on upper right corner to close GigE\_IP\_Tool\_\*\_\*\*.exe(if OS is 64bit, GigE\_IP\_Tool\_\*\_\*\*\_x64.exe)
- 15. Below message will be shown, click [OK]

| Data        | undated.   |          |            |  |
|-------------|------------|----------|------------|--|
| <br>It is p | ossible to | turn off | the power. |  |
|             |            |          |            |  |
|             |            |          |            |  |

16. Wait at least two seconds, then turn on the power of Bel-Cypher N after closing GigE\_IP\_Tool\_\*\_\*\*.exe(or GigE\_IP\_Tool\_\*\_\*\*\_x64.exe)

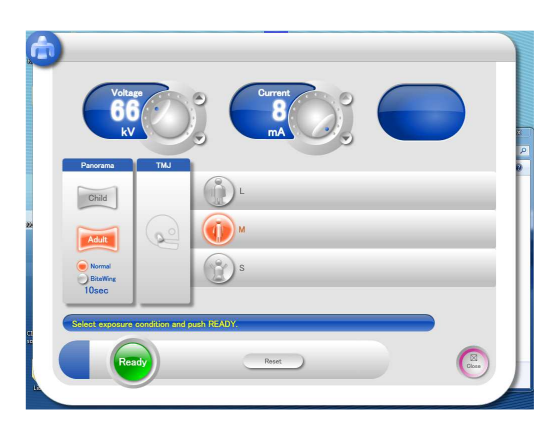

- 2. When above TWAIN screen is shown, click L, M or S, then hit [Ctrl] + [Alt] + [i] simultaneously
- 3. IP address set up screen comes up

| 169 254 0 101 3<br>SubnetMask :<br>255 25 0 0 0 | IPAddress :  |     |
|-------------------------------------------------|--------------|-----|
| SubnetMask :                                    |              |     |
|                                                 | SubnetMask : | 0 0 |
|                                                 | 255 255      |     |
|                                                 | 255 🕤 255 🕤  |     |

- 4. Enter new IP Adress and SubnetMask
- X Set IP address and Subnet Mask as Bel-Cypher N is included within sensor network.

| - |              |               |
|---|--------------|---------------|
|   | IPAddress :  |               |
|   |              | <b>(102</b> ) |
|   | SubnetMask : |               |
|   | 255 255 0    |               |
|   |              | <u> </u>      |
|   | Settings     | Cancel        |
|   |              |               |

5. Click [Settings]

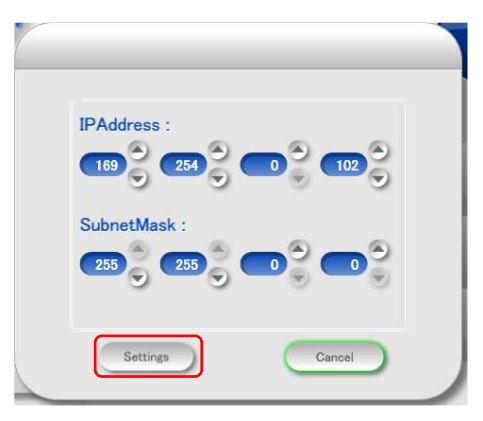

6. When <sup>[</sup>Turn on the the power of the X-ray equipment again.] is displayed, then turn off and on the power of Bel-Cypher N

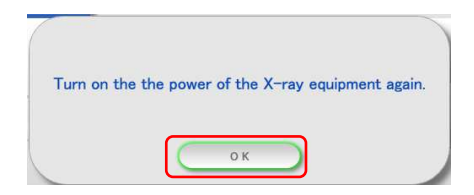

### 14.3.Change IP address of NIC

- Change IP address of NIC, after you changed IP address of Bel-Cypher N and IP address of sensor.
- 1. Go to  $\lceil \text{Control Panel} \rfloor \rightarrow \lceil \text{Network and Internet} \rceil \rightarrow \lceil \text{Network and Sharing Center} \rceil \rightarrow \lceil \text{Change adapter settings} \rceil$
- 2. Right click LAN Connection that is connected to Bel-Cypher N. Choose property.
- 3. Double click 「Internet Protocol Version 4(TCP/IPv4)」 in 「The connection uses the following items:」

|                                    | 2                            |                    |
|------------------------------------|------------------------------|--------------------|
| Connect using:                     |                              |                    |
| 1 Intel(R) PRO                     | /1000 GT Desktop Adapt       | er                 |
|                                    |                              | Configure          |
| his connection us                  | es the following items:      | configure          |
| Client for I                       | Acrosoft Networks            |                    |
| ReBUS Uni                          | versal Pro Driver            |                    |
| GigE Visio                         | n Filter Driver              | -                  |
| Cos Pack                           | et Scheduler                 | -                  |
| E File and P                       | inter Sharing for Microsoft  | Networks           |
| -4- Internet P                     | ntocol Version 6 (TCP/IP)    | (6)                |
| Marintemet P                       | otocol Version 4 (TCP/IP)    | 24)                |
| Install                            | Uninstall                    | Properties         |
| Description                        |                              |                    |
|                                    | ntrol Protocol/Internet Prot | tocol. The default |
| Transmission Co                    |                              | nommunication      |
| Transmission Co<br>wide area netwo | rk protocol that provides c  |                    |

- 4. Enter IP address and Subnet mask
- X Set IP address and Subnet Mask as NIC is included within sensor and Bel-Cypher N network.

| inerai                                                                                                    |                                |                  |               |                  |                    |
|----------------------------------------------------------------------------------------------------|--------------------------------|------------------|---------------|------------------|--------------------|
| 'ou can get IP settings assigned a<br>his capability. Otherwise, you ne<br>or the appropriate IP settings. | automatically<br>ed to ask you | if you<br>r netv | r net<br>vork | work s<br>admini | upports<br>strator |
| O Obtain an IP address autom                                                                               | atically                       |                  |               |                  |                    |
| Use the following IP address                                                                               |                                |                  | _             |                  |                    |
| IP address:                                                                                                | 169 .                          | 254 .            | 87            | . 182            | 1                  |
| Sybnet mask:                                                                                               | 255 .                          | 255 .            | 0             | . 0              |                    |
| Default gateway:                                                                                           |                                | - si             |               | N                | 1                  |
| Obtain DNS server address a                                                                                | automatically                  |                  |               |                  |                    |
| Use the following DNS server                                                                               | addresses:                     |                  |               |                  |                    |
| Preferred DNS server:                                                                                      |                                |                  |               |                  |                    |
| Alternate DNS server:                                                                                      |                                |                  |               | *                |                    |
| Validate settings upon exit                                                                                |                                |                  | 6             | Adya             | nced               |

- 5. Enter only IP address and Subnet Mask. Click [OK] to close windows.
- 6. Open 「BEL\_CYPHER\_C.ini」 in 「C:¥BelCypherN」 by text editor like notepad
- Change SFLFIP=(in [ADR\_PAN\_NPX] section) to IP address of NIC. Below sample shows "changing IP address to 「169.254.87.182」"

[CMOS] ... SELFIP=169.254.87.182 ...

8. Save BEL\_CYPHER\_C.ini

### 15. Explanation of BEL\_CYPHER\_C.ini

[ADR\_PAN\_NPX]

Output the original image. (1=output, 0=no output) Original image will be saved in C:¥ORG\_PIC folder // Whether or not to output the original image (1: output, 0: not output) SaveOrgPic=0

Enable or disable tomosynthesis function (1:Enable, 0:Disable) // Whether or not to display the tomosynthesis button (1: display, 0: not display) EnabledTsBtn=0

Display "Close" icon in the image save screen (1: display, 0: not display) // whether or not to display the Close button in the Save screen (1: display, 0: not display) UseCloseButton=1

IP address of NIC is recorded If you want to change the IP address of NIC, change the value //IP address of the NIC SELFIP=169.254.87.101

IP address of RS232C/LAN board is recorded If you change the IP address of RS232C/LAN board, IP address change software automatically change the IP address in ini file. You are not needed to change IP address manually. //IP address of the device IP=169.254.0.101

Subnet mask of RS232C/LAN board is recorded If you change the subnet mask value of RS232C/LAN board, IP address change software automatically change the subnet mask value in ini file. You are not needed to change subnet mask value manually. //Subnet mask of the device Subnetmask=255.255.0.0

By entering the value in each of following lines, you can trim the image.Cut\_Top and Cut\_Bottom have values to prevent the shade of the mask is shown in the image.If you enter smaller value in Cut\_Top and Cut\_Bottom, the shade of the mask may be shown.[IMAGE\_CUT]Cut\_Top=0 $\rightarrow$ Trim margin of Top portionCut\_Bottom=0 $\rightarrow$ Trim margin of Bottom portionCut\_Left=0 $\rightarrow$ Trim margin of Left portionCut\_Right=0 $\rightarrow$ Trim margin of Right portion

The serial number of CMOS sensor is recorded. If you change CMOS sensor, put the new serial number of the sensor [CALC] SensorNumber=00000000

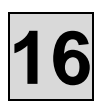

### **16. CONTACT INFORMATION**

Please contact our sales office or a distributor near you.

### **Belmont Equipment**

A Division of TAKARA BELMONT USA, Inc. 101 Belmont Drive Somerset, NJ 08873 Toll Free (800) 223-1192 Toll Free Fax (800) 280-7504 www.belmontequip.com

### TAKARA COMPANY, CANADA, LTD.

2706 South Sheridan Way Mississauga, Ontario, Canada L5J 2M4 Toll Free (800) 268-5351 Fax (905) 822-6203 www.takarabelmont.ca

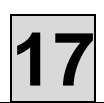

# 17. Revision data of this manual

This manual was created on Oct 2008. Revised August 2014

Document number : B02-T157N